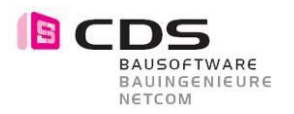

# Handbuch Allplan Add-On Baugrube

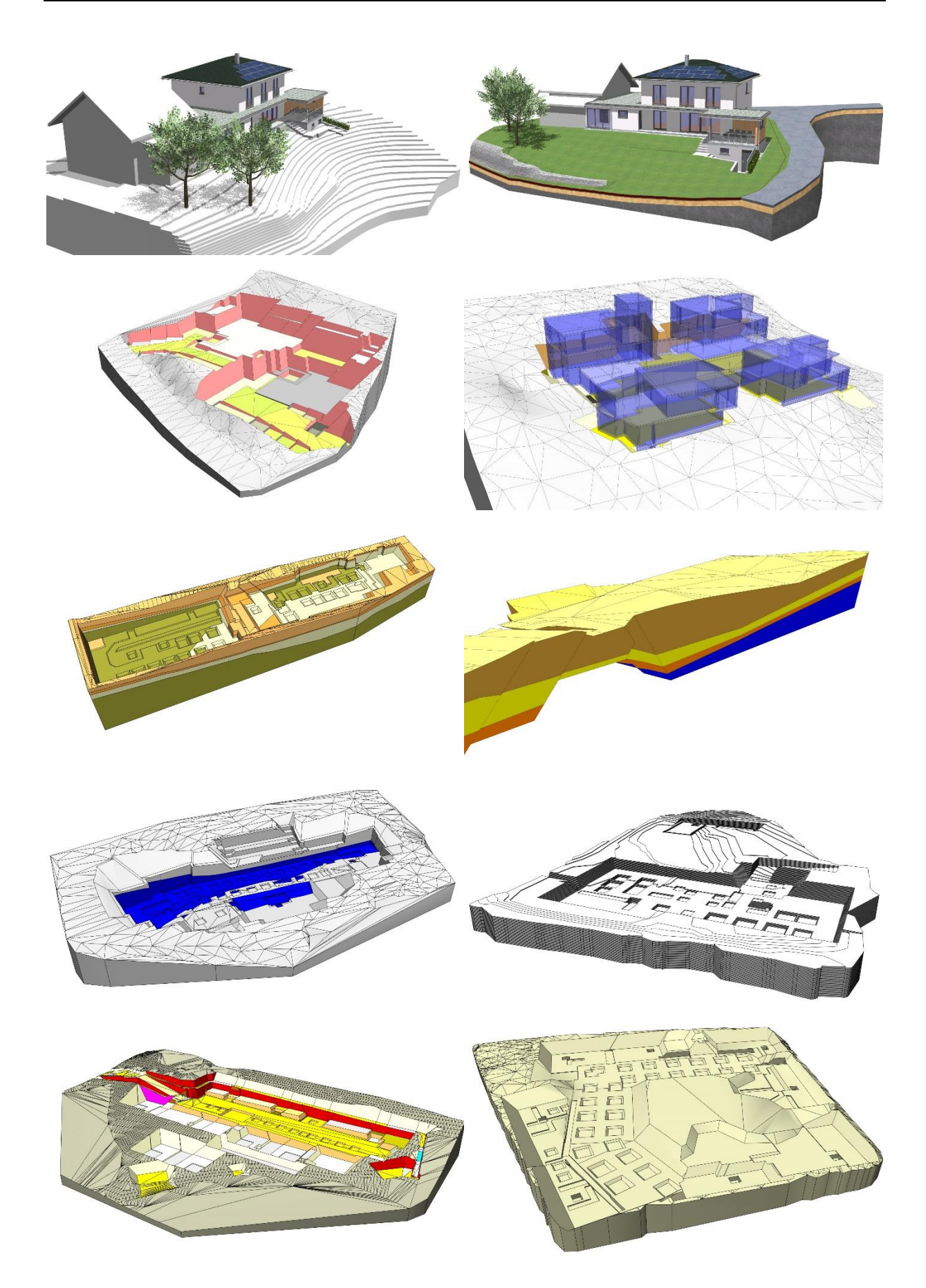

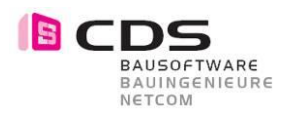

# Inhaltsverzeichnis

| 1    | Übersicht Filme                                  | 4   |
|------|--------------------------------------------------|-----|
| 1.1  | Neues in Version 1.0.1.                          | . 4 |
| 1.2  | Neues in version 2.0.0.                          | . 4 |
| 2    | Neues in Version 1                               | 5   |
| 2.1  | Punkt-Modifikator mit Versatz                    | . 5 |
| 2.2  | Polylinien-Modifikator mit Versatz               | . 6 |
| 2.3  | Eingabe der Höhe der Punkte bei der Polylinie    | . 7 |
| 2.4  | Größe und Läge der Pfeile für Offset und Neigung | . 7 |
| 2.5  | Verbesserte Text in der Eingabezeile             | . 7 |
| 2.6  | Löschen mehrerer Modifikatoren zusammen          | . 8 |
| 2.7  | Lizenz-Bundle für mehrere Arbeitsplätze          | . 8 |
| 2.8  | Offset für Polylinie mit Seitenangabe            | . 9 |
| 2.9  | Offset für Modifikator "Fläche"                  | 11  |
| 2.10 | Elementkörper werden immer dargestellt           | 13  |
| 2.11 | Formateigenschaften für Gelände inkl. Oberfläche | 14  |
| 2.12 | Export Mengen als *.xac-Datei                    | 15  |
| 2.13 | Baugrube mit Element-Korper im Teilbild absetzen | 17  |
| 2.14 | Baugrube als 2D Konstruktion auf TB absetzen     | 19  |
| 2.15 | Versionsnummer im Lizenzalaiog                   | 20  |
| 2.10 | Ubernanme der Unterseite von Bautellen           | 20  |
| 2.17 | Menischichtiges Gelande                          | 21  |
| 2.10 | Abirag auf Schicht begrenzen.                    | 23  |
| 2.19 | Controls für Earbo/Oborfläche für die Schiebten  | 20  |
| 2.20 | Auswertung der Schichten mit * vac               | 20  |
| 2.21 | Farbe und Nachkommastellen für die Höhenlinien   | 21  |
| 2.22 | Globales Ausschalten der Vorschaudarstellung     | 20  |
| 2.20 | Performance-Verbesserungen                       | 30  |
| 2 25 | Kommastellen für Volumina und Zeit angepasst     | 31  |
| 2.26 | Neuer Vorgang "Abtrags-" und "Auftragskörper"    | 32  |
| 2.27 | 90-Grad Böschung für Polylinie mit Offset        | 33  |
| 2.28 | Neuer Vorgang "Oberschicht"                      | 34  |
| 2.29 | Punkt mit Versatz als Oberschicht                | 35  |
| 2.30 | Polylinie mit Versatz als Oberschicht            | 36  |
| 2.31 | Übernahme Füllflächen aus GR als Oberschicht     | 37  |
| 2.32 | Multi-Edit für Schichten-Eigenschaften           | 38  |
| 2.33 | Benennung der Schichten in exportierten Körpern  | 39  |
| 2.34 | Oberschicht für die Form "Körper"                | 40  |
| 2.35 | Detailverbesserungen für die Oberschicht         | 41  |
| 2.36 | Volumenexport macht vorherige Neuberechnung      | 41  |
| 2.37 | Oberschichten – Aufträge werden ausgewertet      | 42  |
| 2.38 | Darstellung der Oberschicht einstellen           | 42  |
| 2.39 | Drehung des Punkts als Oberschicht               | 43  |
| 2.40 | Optimierung des Algorithmus zur Oberschicht      | 43  |
| 2.41 | 2D Darstellung wird korrekt exportiert           | 43  |
| 2.42 | Neue Funktion "Körper zerlegen"                  | 44  |
| 2.43 | Limitation auf 5000 Punkte für neue Baugruben    | 45  |
| 2.44 | Spracheubersetzung auf Italienisch               | 45  |

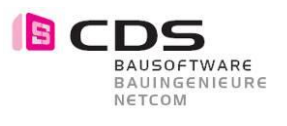

| 3    | Neues in Version 2                                        | 46 |
|------|-----------------------------------------------------------|----|
| 3.1  | Neue Lizenz-Freischalt-Codes für Version 2                | 46 |
| 3.2  | Punkte auf Gelände projizieren                            | 47 |
| 3.3  | Export von 3D Baugrube ohne Volumenkörper                 | 50 |
| 3.4  | Baugruben triangulieren für GPS Baggersysteme             | 51 |
| 3.5  | Sortierung der Modifikationen (ganz hoch / ganz runter)   | 54 |
| 3.6  | Darstellungsreihenfolge verbessert                        | 54 |
| 3.7  | Eingabe Polylinie mit Gefälle für Leitungsgraben          | 55 |
| 3.8  | Verbesserte Böschungsbeschriftung                         | 56 |
| 3.9  | Eingabewert mit Komma sind zulässig                       | 56 |
| 3.10 | Höhere Flexibilität beim Flächenmodifikator               | 57 |
| 3.11 | Sohl-Flächen extrahieren                                  | 58 |
| 3.12 | Abstand Boden Baugrubenkörper zum Aushub                  | 60 |
| 3.13 | Abstand Höhenlinien min. 0.01m                            | 61 |
| 3.14 | Höhenoffset-Wert ab -10'000m                              | 61 |
| 3.15 | Farbe für Beschriftung wählbar                            | 62 |
| 3.16 | Unterschiedliche Farbe der Pfeile für Versatz und Gefälle | 62 |
| 3.17 | Sprachlokalisierung für Tschechien                        | 63 |
| 3.18 | Sprachlokalisierung für Türkei und Kroatien               | 64 |
| 3.19 | Freigabe für Allplan 2019                                 | 64 |
| 3.20 | Hintergrundfarbe für Beschriftung                         | 64 |
| 3.21 | Schnittfarbe für Geländekörper                            | 64 |
| 3.22 | Farbe «Abtrags Pfeil» – neu in Orange                     | 64 |
| 3.23 | Senkrechte Flächen: Farbig                                | 65 |
| 3.24 | Verbesserung beim Multi-Edit                              | 65 |
| 3.25 | Offset 1 cm unten bei Auftragskörper                      | 66 |
| 3.26 | Verbesserte italienische Übersetzung                      | 66 |
| 3.27 | Freie Böschung bis zur Begrenzung                         | 67 |
| 3.28 | Optimierte Darstellung in Ansichten und Schnitte          | 69 |

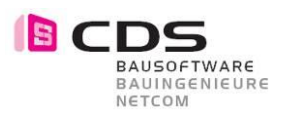

## 1 Übersicht Filme

#### 1.1 Neues in Version 1.0.1.

https://youtu.be/yB5WLGz9AKg

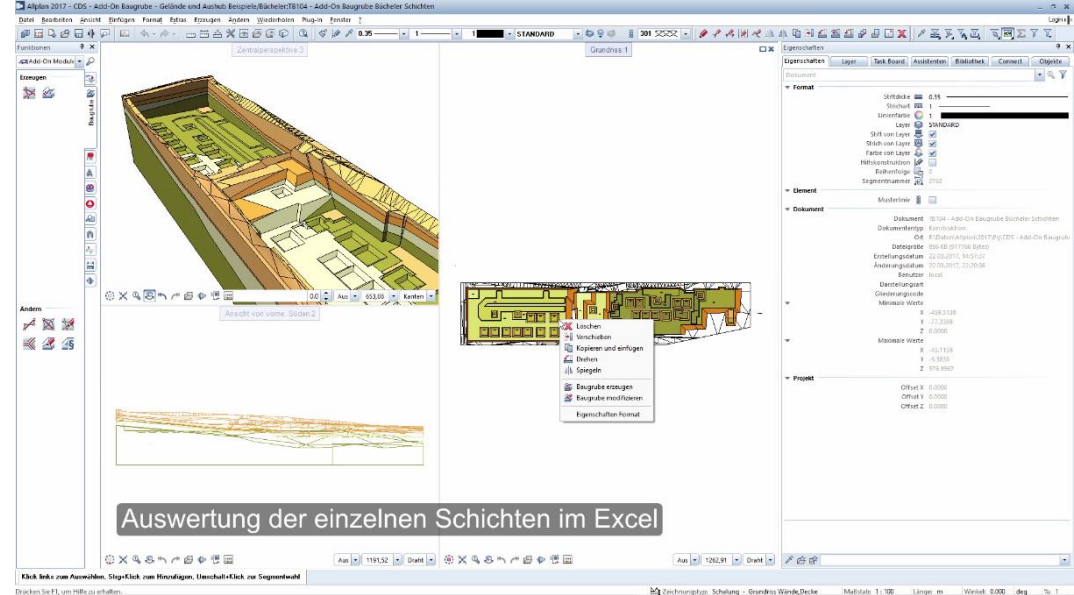

#### 1.2 Neues in Version 2.0.0

#### https://youtu.be/UvORTOvHy-g

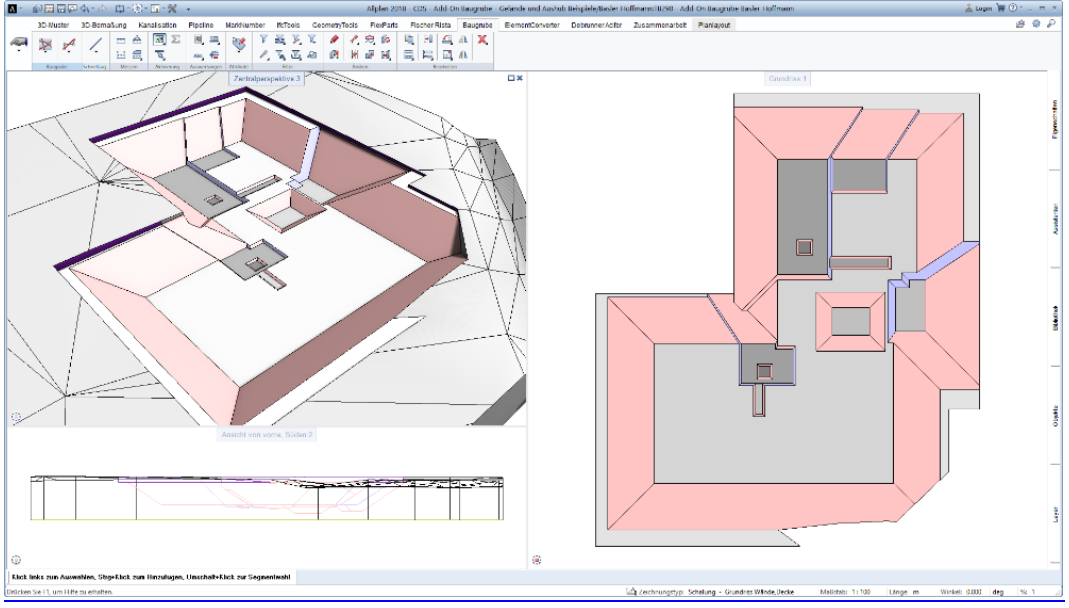

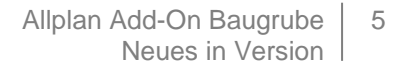

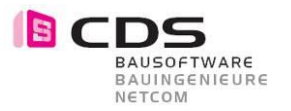

## 2 Neues in Version 1

#### 2.1 Punkt-Modifikator mit Versatz

Beim Punkt Modifikator können Sie nun einen Versatz verwenden. Damit werden z.B. Einzelfundamente, Gefälle für eine Bodenplatte oder die Höhenberechnung eines Flachdaches zum Kinderspiel. Der Versatz kann sogar an 4 Seiten unterschiedlich definiert werden.

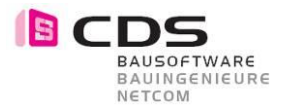

## 2.2 Polylinien-Modifikator mit Versatz

Beim Polylinien-Modifikator kann nun ein einheitlicher Versatz definiert werden. Mit dieser neuen Möglichkeit werden ganz neue Anwendungsbereich erschlossen. Sie können z.B. Leitungsgräben, einfach Strassen oder Rampen erstellen.

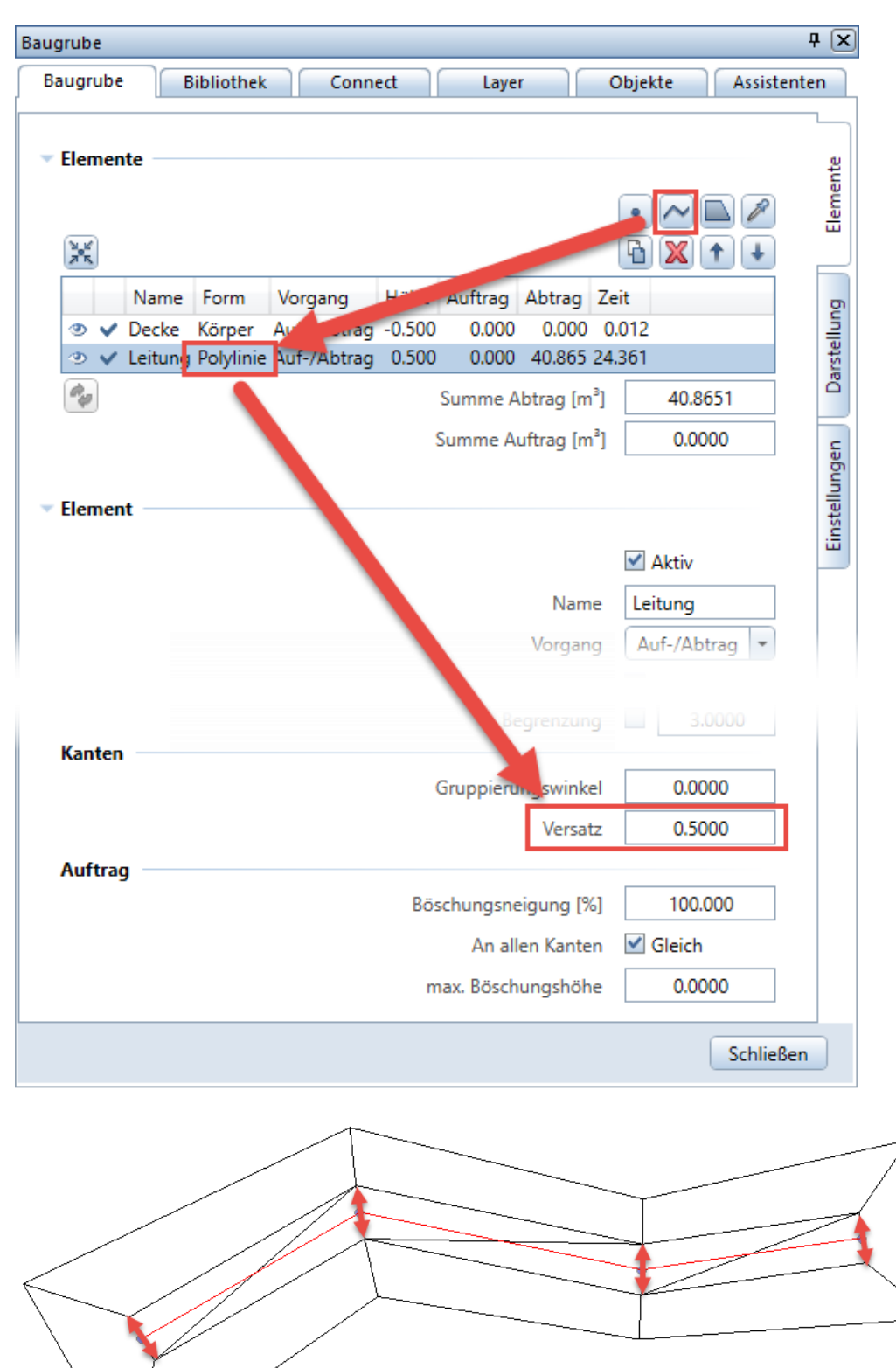

Die höhen Punkthöhen werden dabei um den Versatz nach aussen kopiert und die die so entstehende Fläche neu trianguliert.

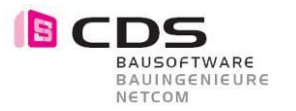

#### 2.3 Eingabe der Höhe der Punkte bei der Polylinie

Beim Polylinien-Modifikator haben Sie neu eine Vielzahl von Modifikationsmöglichkeiten.

Linke Maustaste: Ctrl. + linke Maustaste: Shift + linke Maustaste: Ctrl. + Shift + linke Maustaste: Einzelner Punkt in X,Y,Z mit der Maus verschieben Neuer Punkt einfügen gesamte Polylinie in X,Y,Z mit der Maus verschieben Punktehöhe modifizieren mit Zahleneingabe

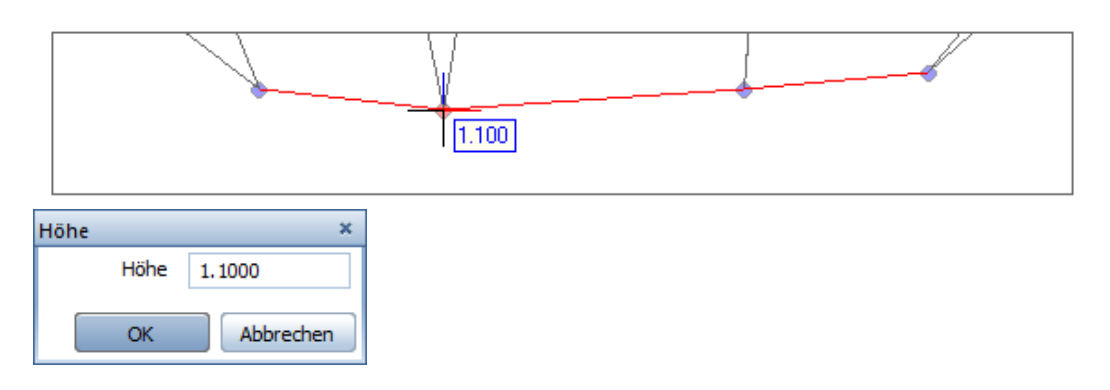

#### 2.4 Größe und Läge der Pfeile für Offset und Neigung

Sobald man unterschiedliche Gefälle oder Arbeitsräume definiert werden in der Vorschau Pfeile für die entsprechende Seite eingeblendet. Die Grösse der Pfeile ist neu an den Bildschirm Massstab von Allplan geknüpft. Somit ist sichergestellt, dass auch bei kleinen Böschungen und Versätzen jederzeit der Pfeil gut sichtbar ist.

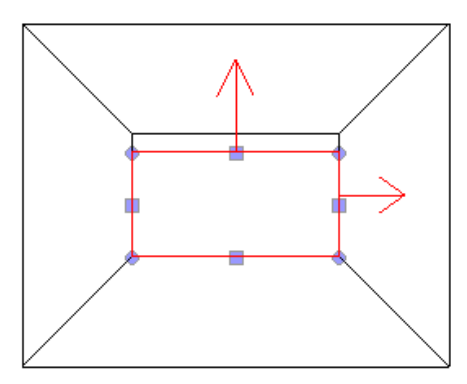

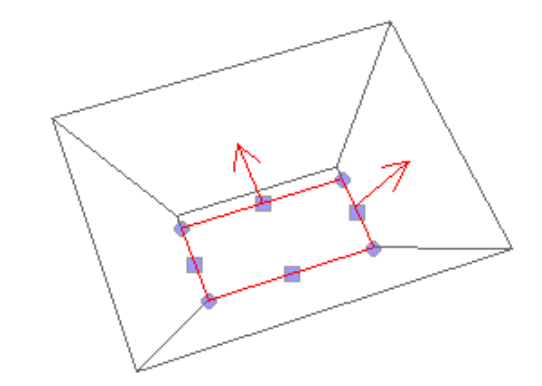

#### 2.5 Verbesserte Text in der Eingabezeile

Die Dialogzeile wird nun für jeden Modifikator-Typ korrekt dargestellt.

#### Punkt

<Baugrube modifizieren> Welchen Punkt verschieben?

#### Polylinie

<Baugrube modifizieren> Welchen Punkt verschieben?(SHIFT+Klick=allelSTRG+Klick=neuer Punkt|SHIFT+STRG+Klick=neue Höhe)

#### Polygon

<Baugrube modifizieren> Welchen Punkt verschieben?(SHIFT+Klick=alle|STRG+Klick=neuer Punkt)

#### Fläche

Welchen Punkt verschieben?(SHIFT+Klick=alle|Klick=neue Höhe)

Körper Welchen Punkt verschieben?

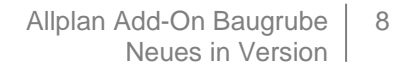

### 2.6 Löschen mehrerer Modifikatoren zusammen

Sie können nun mehrere Modifikatoren gemeinsam löschen.

| Eler      | nen          | te             |         |             |         |            |        |     |          |     |
|-----------|--------------|----------------|---------|-------------|---------|------------|--------|-----|----------|-----|
|           |              |                |         |             |         |            |        | •   |          |     |
| и.<br>И К |              |                |         |             |         |            |        | h   | X 1      | +   |
|           |              | Name           | Form    | Vorgang     | Höhe    | Auftrag    | Abtra  | 9   | Zeit     |     |
| ۲         | ~            | neues Gelände  | Fläche  | Auf-/Abtrag | 410.786 | 0.000      | 0.0    | 00  | 6.474    | -   |
| ۲         | $\odot$      | Living bestand | Fläche  | Auf-/Abtrag | 410.079 | 0.000      | 0.0    | 00  | 0.023    | Π   |
| ۲         | $\checkmark$ | TG Haus A-B    | Fläche  | nur Abtrag  | 407.450 | 0.000      | 6639.9 | 24  | 18.831   | ≡   |
| ۲         | $\checkmark$ | TG Haus C-D    | Fläche  | nur Abtrag  | 408.460 | 0.000      | 5740.3 | 22  | 28.332   |     |
| ۹         | ~            | Eingang 03     | Polygon | Auf-/Abtrag | 408.760 | 0.000      | 278.5  | 65  | 5.214    |     |
| ۲         | $\checkmark$ | Eingang 02     | Polygon | Auf-/Abtrag | 408.160 | 0.000      | 221.6  | i92 | 5.605    |     |
| Ð         | $\checkmark$ | Eingang 01     | Polygon | nur Abtrag  | 407.560 | 0.000      | 290.9  | )73 | 3.495    |     |
| ۲         | ~            | Haus A         | Polygon | Auf-/Abtrag | 407.660 | 4.542      | 1252.1 | 40  | 10.636   |     |
| ۲         | $\checkmark$ | Haus B         | Polygon | Auf-/Abtrag | 408.560 | 9.585      | 1053.2 | 80  | 11.955   |     |
| ۲         | $\checkmark$ | Haus C         | Polygon | Auf-/Abtrag | 409.650 | 4.378      | 646.6  | 533 | 15.160   |     |
| ۲         | $\checkmark$ | Haus D         | Polygon | Auf-/Abtrag | 410.650 | 7.626      | 659.3  | 15  | 14.551   |     |
| ۲         | $\checkmark$ | Fund. D        | Polygon | Auf-/Abtrag | 410.050 | 0.000      | 5.0    | )75 | 6.970    |     |
| ۲         | $\checkmark$ | Fund. D        | Polygon | Auf-/Abtrag | 410.050 | 0.000      | 5.0    | )75 | 7.115    |     |
| ۲         | $\checkmark$ | Fund. D        | Polygon | Auf-/Abtrag | 410.100 | 0.000      | 1.6    | i95 | 7.561    |     |
| ۲         | $\checkmark$ | Fund. D        | Polygon | Auf-/Abtrag | 409.540 | 0.000      | 10.7   | 66  | 7.334    |     |
| ۲         | ~            | Fund. D        | Polygon | Auf-/Abtrag | 410.050 | 0.000      | 2.3    | 09  | 7.595    | *   |
| ¢,        |              |                |         |             | Summe   | e Abtrag [ | m³]    | 1   | 17012.32 | 212 |
|           |              |                |         |             | Summe   | Auftrag [  | [m³]   |     | 26.235   | 1   |

#### 2.7 Lizenz-Bundle für mehrere Arbeitsplätze

Es ist nun möglich mit einem Freischaltcode mehrere Arbeitsplätze freizuschalten. In diesem Beispiel läuft das Add-On Baugrube auf den Arbeitsplätzen 1,2,4 und 80.

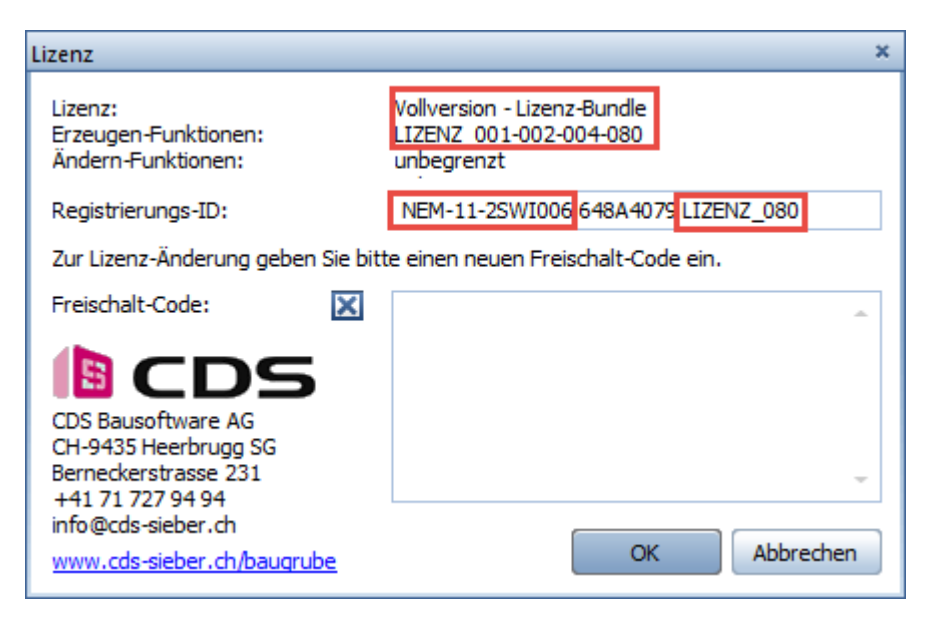

Das "Einspielen" des Freischaltcodes kann nur an einem Rechner erfolgen, der aktuell mit einer "verbundenen Lizenz" läuft. Also der oben zu sehende Freischaltcode könnte z.B. NICHT am AP 033 eingegeben werden.

BAUSOFTWARE BAUINGENIEURE

NETCOM

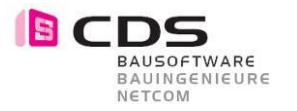

#### 2.8 Offset für Polylinie mit Seitenangabe

Der Versatz bei einer Polylinie kann nun auch einseitig eingestellt werden. Neu steht die Auswahl "Seite" mit den Optionen "Beide, Links und Rechts" zur Verfügung. Diese kleine Erweiterung bringt in der Praxis einen grossen Nutzen. Damit können Sie z.B. Bermen im Gefälle oder Verbreiterungen von Rampen realisieren.

| ▼ Elemente             |                  |          |                 |           | ę      |
|------------------------|------------------|----------|-----------------|-----------|--------|
|                        |                  |          | • ~             |           | emen   |
|                        |                  |          | 6 X             | <b>↑↓</b> |        |
| Name Form              | n Vorgang        | Höhe     | Auftrag         | Abtrag    | σ      |
| ③ ✓ Gelände 0 Körpe    | er Auf-/Abtrag   | -1.000   | 0.000           | 0.000     | Ilun   |
| 👁 🗸 Polylinie 🛛 Polyli | inie Auf-/Abtrag | 0.000    | 0.000           | 0.000     | Inste  |
| 🤣 🖪 ঝ                  | Summe Abtr       | ag [m³]  | 0.0             | 000       | ã      |
|                        | Summe Auftr      | ag [m³]  | 0.0             | 000       | £      |
|                        |                  |          |                 |           | abur   |
| ✓ Element              |                  |          |                 |           | stellu |
|                        |                  |          | 🗹 Aktiv         |           | Ē      |
|                        |                  | Name     | Polylinie       | 2         |        |
|                        | Ve               | organg   | Auf-/Al         | btrag 💌   |        |
|                        | Besch            | riftung  | 🗹 Name          | 2         |        |
|                        |                  |          | 🗹 Höhe          |           |        |
| Polylinie              |                  |          |                 |           |        |
|                        |                  | Höhe     | 0.0             | 000       |        |
|                        |                  | Delta    | 0.000           | 0 (\$     |        |
|                        | Begre            | enzung   | 3               | 3.0000    |        |
| Kanten                 |                  |          |                 |           |        |
|                        | Gruppierungs     | winkel   | 0.0             | 000       |        |
|                        | 1                | Versatz  | 1.0             | 000       |        |
|                        |                  | Seite    | Beide           | -         |        |
| Abtrag                 |                  |          | Beide           |           |        |
|                        | Böschungswi      | nkel [°] | Links<br>Rechts |           |        |
|                        | An allen         | Kanten   | ✓ Gleich        | 1         |        |
|                        | max. Böschung    | jshöhe   | 0.0             | 000       |        |
| Auftrag                |                  |          |                 |           |        |
|                        | Böschungswi      | nkel [°] | 45.0            | 0000      |        |
|                        | An allen         | Kanten   | 🗹 Gleicł        | n         |        |
|                        | max. Böschung    | yshöhe   | 0.0             | 000       |        |
|                        |                  |          |                 |           |        |
|                        |                  |          |                 | Schließ   | en     |

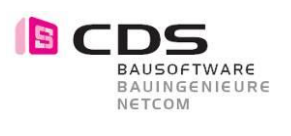

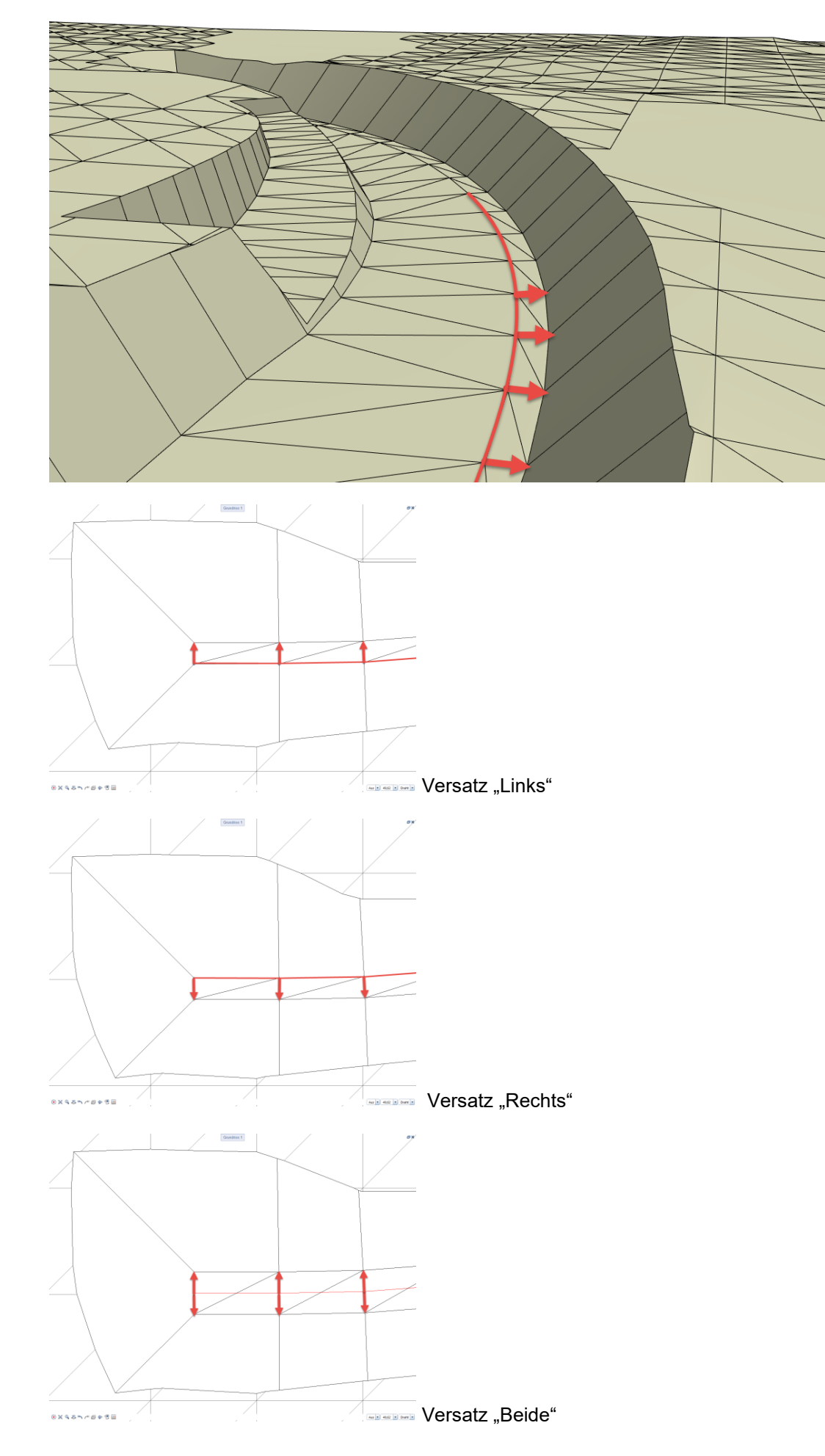

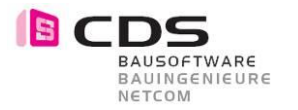

#### 2.9 Offset für Modifikator "Fläche"

Für den Modifikator "Fläche" ist nun auch ein Versatz möglich. Dieser Wert kann z.B. für einen Arbeitsraum um eine Rampe genutzt werden. Es werden jeweils die Punkte am Rand nach aussen kopiert und neu vermascht. Somit liegen die einzelnen Punkte jeweils auf derselben Höhe.

| Elemente         |                      |                | ente  |
|------------------|----------------------|----------------|-------|
|                  |                      | • ~ 🗖 🖉        | lem   |
| *                |                      |                |       |
| Name Form        | Vorgang Höhe         | Auftrag Abtrag |       |
| Selände 0 Körper | r Auf-/Abtrag -6.971 | 0.000 0.000    | lung  |
| ⑦ ✓ Rampe Fläche | Auf-/Abtrag -5.971   | 0.000 0.000    | rstel |
| 🍫 🖪 🖪            | Summe Abtrag [m³]    | 0.0000         | Da    |
|                  | Summe Auftrag [m³]   | 0.0000         | -     |
|                  | 5.                   |                | ngei  |
| Element          |                      |                | tellu |
|                  |                      |                | Eins  |
|                  |                      | M Aktiv        |       |
|                  | Name                 | Rampe          |       |
|                  | Vorgang              | Auf-/Abtrag 💌  |       |
|                  | Beschriftung         | ✓ Name         |       |
|                  |                      | ✓ Höhe         |       |
| Fläche           |                      |                |       |
|                  | Übernahme            | 1 T            |       |
|                  | Höhe                 | -5.9711        |       |
|                  | Delta                | 0.0000 \$      |       |
|                  | Bearenzuna           | 3,0000         |       |
| Kanten           | 5-99                 |                |       |
|                  | Gruppierungswinkel   | 10.0000        |       |
|                  | Versatz              | 0.8000         |       |
| Abtrag           |                      |                |       |
|                  | Böschungswinkel [°]  | 60.0000        |       |
|                  | An allen Kanten      | Gleich         |       |
|                  | max. Böschungshöhe   | 0.0000         |       |
| Auftrag          |                      |                |       |
| -                | Böschungswinkel [°]  | 45.0000        |       |
|                  | An allen Kanten      | Gleich         |       |
|                  | max. Böschungshöhe   | 0.0000         |       |
|                  | max oosenangshone    | 0.000          |       |
|                  |                      | Schlief        | 3en - |
|                  |                      |                |       |

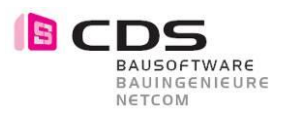

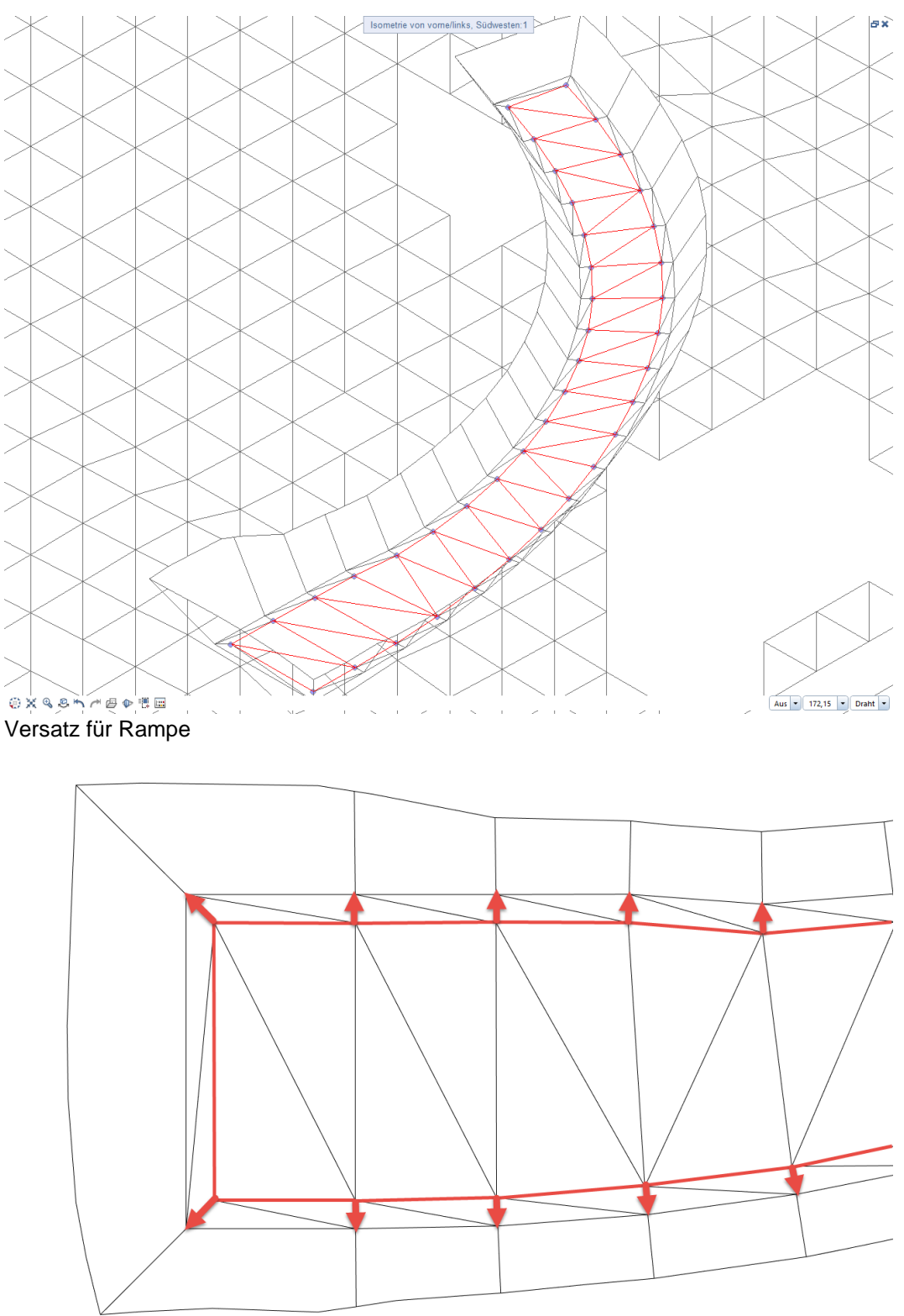

Bitte beachten Sie, dass die Böschung "nur" dann erzeugt werden kann, wenn es auch eine geometrisch korrekte Lösung gibt. Bei komplexen 3D Flächen empfehlen wir Ihnen die Aushubsohle in mehrere kleine 3D Flächen aufzuteilen.

Der Versatz für den Flächen-Modifikator ist immer um die gesamte Fläche gleich. Falls Sie den Versatz nur an einer speziellen Seite benötigen, zeichnen Sie eine 3D Polylinie (Modellieren 3D) und übernehmen Sie diese anschliessend.

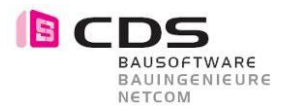

#### 2.10 Elementkörper werden immer dargestellt

Elementkörper werden nun immer dargestellt und exportiert, auch wenn "Manuell" für Volumenberechnung eingestellt ist. Bei der Einstellung "Automatisch" für die Volumenberechnung wurden die Elementkörper bisher auch schon dargestellt.

| ▼ 3D-Darstellung | Anzeige<br>Stift<br>Strich<br>Oberfläche       | Alle Flächen  Farbflächen Schichtenmodell Elementkörper 0.13 1 | gen Darstellung Elemente |
|------------------|------------------------------------------------|----------------------------------------------------------------|--------------------------|
| Elementkörper    | Farbe Auftrag<br>Farbe Abtrag<br>Farbe Bestand |                                                                | Einstellun               |
| ▼ Einstellungen  | Offset Höhe                                    | 0.0000                                                         | lemente                  |

| Offset Höhe             | 0.0000    |   | Elen   |
|-------------------------|-----------|---|--------|
| Volumenberechnung       | Manuell   | - |        |
| Vorschau bei Änderungen | Reduziert | • | p      |
| Winkel-/Neigungsangabe  | Grad      | • | tellur |
| Abstand Höhenlinien     | 1.0000    |   | Dars   |

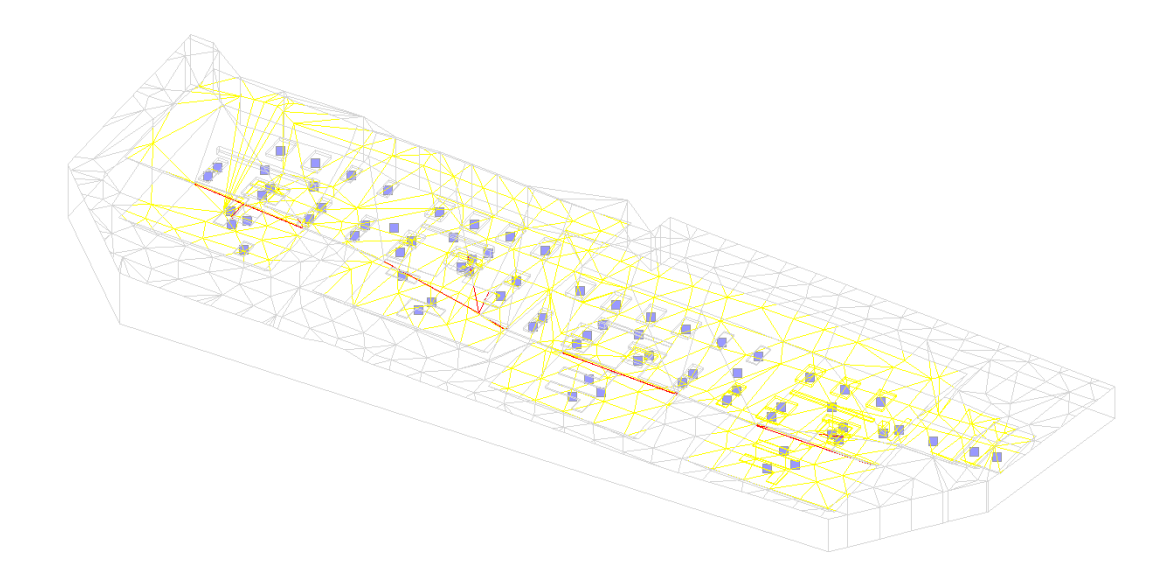

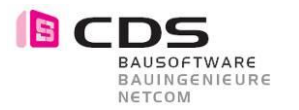

## 2.11 Formateigenschaften für Gelände inkl. Oberfläche

Die Einstellungen für das Gelände wurden um Stift, Strich und Oberfläche erweitert. Diese Einstellungen gelten neu auch für die Schichtmodell Darstellung.

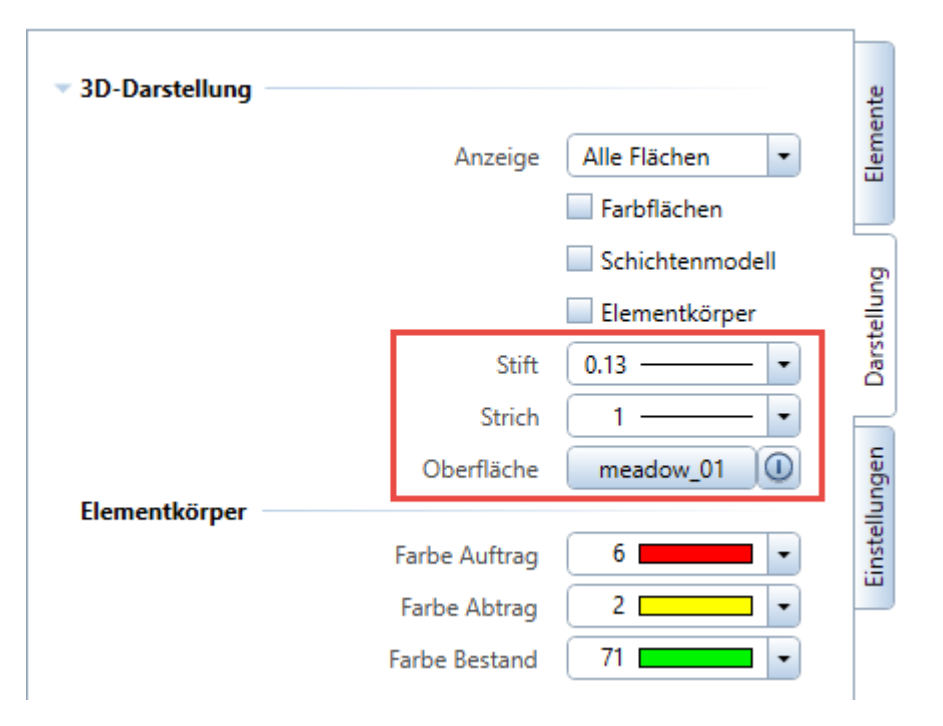

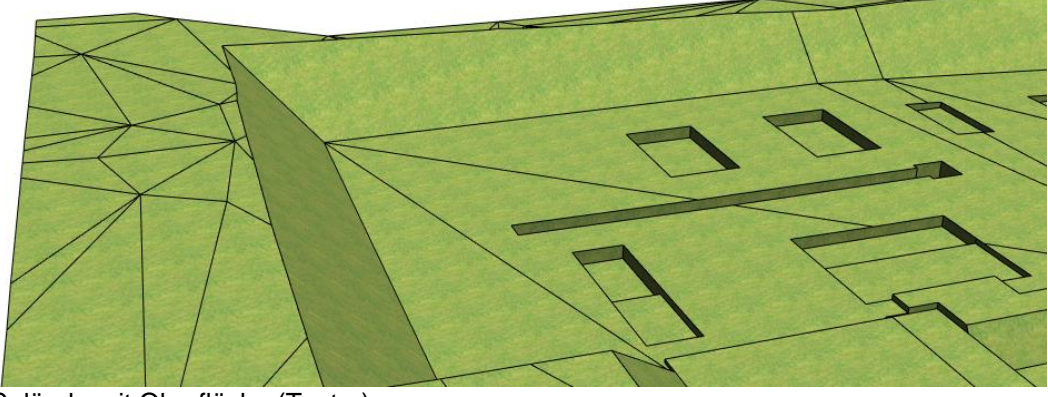

Gelände mit Oberfläche (Textur)

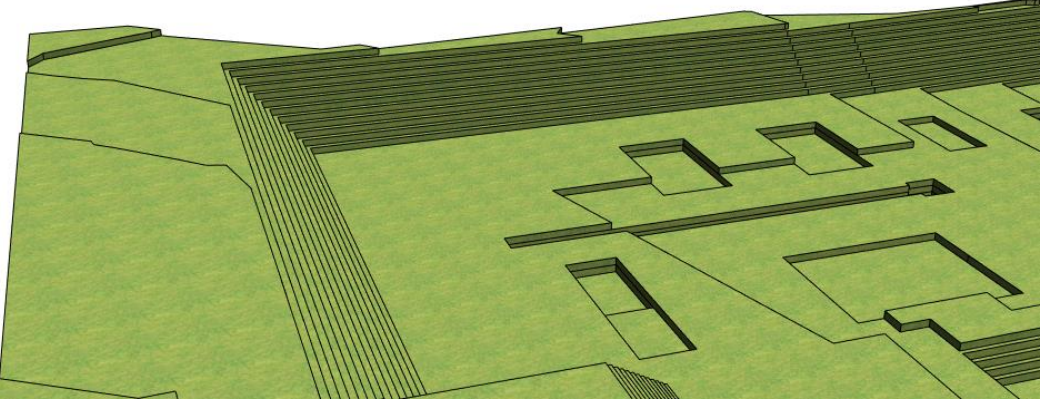

Gelände als Schichtmodell mit Oberfläche (Textur)

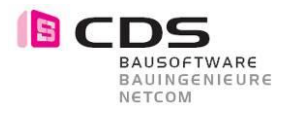

#### 2.12 Export Mengen als \*.xac-Datei

Für eine einfache Massenberechnung können Sie die Werte nach Excel Exportieren.

| er. | ) |                |                | E   | ement hi | nzufüger  |         |          |       |
|-----|---|----------------|----------------|-----|----------|-----------|---------|----------|-------|
|     |   | Name           | Form           | Vo  | rgang    | Höhe      | Auftrag | Abtrag   | Zei   |
| D   | ¥ | Terrain 0      | Fläche         | Auf | -/Abtrag | 602.130   | 0.000   | 0.000    | 460 - |
| D   | ¥ | 26 EG          | Polygon        | nur | Abtrag   | 631.750   | 0.000   | 1206.569 | 27    |
| D   | ¥ | 26 1. UG       | Polygon        | nur | Abtrag   | 627.000   | 0.000   | 1624.980 | 34    |
| D   | ¥ | 26 2. UG       | Polygon        | nur | Abtrag   | 624.095   | 0.000   | 1189.634 | 42    |
| D   | ¥ | 29 UG          | Polygon        | nur | Abtrag   | 620.555   | 0.000   | 1054.825 | 19    |
| D   | ¥ | Stützmauer     | Polygon        | nur | Abtrag   | 626.575   | 0.000   | 168.901  | 15    |
| D   | ¥ | Stützmauer     | Polygon        | nur | Abtrag   | 626.050   | 0.000   | 16.947   | 14    |
| D   | ¥ | Stützmauer     | Polygon        | nur | Abtrag   | 621.050   | 0.000   | 88.385   | 12    |
| D   | ¥ | Fundament      | Polygon        | Auf | -/Abtrag | 619.000   | 29.732  | 11.109   | 46    |
| D   | ¥ | Fundament      | Polygon        | nur | Abtrag   | 616.800   | 0.000   | 2.110    | 13    |
| D   | ¥ | 31 1. UG       | Polygon        | nur | Abtrag   | 611.420   | 0.000   | 1201.249 | 22    |
| D   | × | 31 2. UG       | Polygon        | nur | Abtrag   | 608.060   | 0.000   | 1027.334 | 22    |
| D   | 0 | EG             | Polygon        | nur | Abtrag   | 605.000   | 0.000   | 0.000    | C     |
| D   | × | TG             | Fläche         | nur | Abtrag   | 602.360   | 0.000   | 5582.238 | 72    |
| D   | × | Einzelfund. TG | Polygon        | nur | Abtrag   | 604.000   | 0.000   | 16.322   | 15 🗂  |
| C   | _ |                |                |     |          |           |         |          | •     |
| ę   | E |                |                |     | Sumn     | ne Abtra  | g [m³]  | 13594.9  | 841   |
|     |   | <b>F 1 1 1</b> | <b>T</b> . I . |     | Summ     | ne Auftra | g [m³]  | 29.73    | 21    |

|    | A              | В           | C            |
|----|----------------|-------------|--------------|
| 1  | Name           | Abtrag [m³] | Auftrag [m³] |
| 2  | Gelände 0      | 0           | 0            |
| 3  | Attika Terasse | 181,22      | 0            |
| 4  | Stützmauer     | 65,923      | 0            |
| 5  | Stützmauer     | 17,898      | 0            |
| 6  | Stützmauer     | 15,02       | 0            |
| 7  | Stützmauer     | 15,412      | 0            |
| 8  | Attika         | 888,772     | 0            |
| 9  | Lift           | 67,241      | 0            |
| 10 | 1. OG          | 94,126      | 0            |
| 11 | 1. OG          | 283,005     | 0            |
| 12 | 1. OG          | 88,389      | 0            |
| 13 | Gefälle        | 163,648     | 0            |
| 14 | Gefälle        | 162,659     | 0            |
| 15 | Gefälle        | 130,085     | 0            |
| 16 | Gefälle        | 125,412     | 0            |
| 17 | Plattform      | 77,715      | 0            |
| 18 | Abwasser       | 0,529       | 0            |
| 19 | Abwasser       | 0,56        | 0            |
| 20 | Tiefgarage     | 217,282     | 0            |
| 21 | Summe          | 2594,897    | 0            |

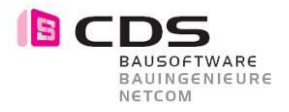

Die geneigten Flächen sowie die horizontalen Flächen können ebenfalls als XAC Datei für Excel exportiert werden.

| E  | instellungen                                                                                                    |                                                                                                    |                                                                                                    |       |                                                                                                    |                           |                                                                                                    |                                                                                                    |                                      |        |     |                                                                                                    |
|----|----------------------------------------------------------------------------------------------------|----------------------------------------------------------------------------------------------------|----------------------------------------------------------------------------------------------------|-------|----------------------------------------------------------------------------------------------------|---------------------------|----------------------------------------------------------------------------------------------------|----------------------------------------------------------------------------------------------------|--------------------------------------|--------|-----|----------------------------------------------------------------------------------------------------|
|    |                                                                                                    |                                                                                                    |                                                                                                    |       |                                                                                                    | Offs                      | et Hö                                                                                                    | öhe                                                                                                    |                                      | 0.0    | 000 |                                                                                                    |
|    |                                                                                                    |                                                                                                    |                                                                                                    | ١     | /olumer                                                                                            | bere                      | echnu                                                                                                    | ung                                                                                                    | Auto                                 | omati  | sch | •                                                                                                    |
|    |                                                                                                    |                                                                                                    |                                                                                                    | Vorsc | hau bei                                                                                            | Änd                       | erung                                                                                                    | gen                                                                                                    | Red                                  | uziert |     | •                                                                                                    |
|    |                                                                                                    |                                                                                                    |                                                                                                    | Wink  | el-/Neig                                                                                           | ung                       | sanga                                                                                                    | abe                                                                                                    | Proz                                 | zent   |     | •                                                                                                    |
|    |                                                                                                    |                                                                                                    |                                                                                                    | 4     | hstand                                                                                             | Höh                       | enlin                                                                                                    | ien                                                                                                    |                                      | 1.000  | 0   | -                                                                                                    |
| G  | Geneigte Fläc                                                                                                    | hen                                                                                                    |                                                                                                    |       | io starra                                                                                          |                           |                                                                                                    |                                                                                                    |                                      |        | -   |                                                                                                    |
|    | 2                                                                                                    |                                                                                                    |                                                                                                    |       |                                                                                                    |                           |                                                                                                    |                                                                                                    |                                      |        |     | X                                                                                                    |
|    | Von B                                                                                                    | is                                                                                                    | Anza                                                                                                   | ahl   | Fläche                                                                                             |                           | ₽                                                                                                    | 777                                                                                                    | Farbe                                |        | -   |                                                                                                    |
|    | 1.770                                                                                                    | 10.535                                                                                                    |                                                                                                    | 4     | 128.                                                                                               | 257                       | ~                                                                                                    |                                                                                                    | 46                                   |        | •   | _                                                                                                    |
|    | 151.084                                                                                                    | 151.084                                                                                                    |                                                                                                    | 1     | 17.                                                                                                | 546                       |                                                                                                    | ~                                                                                                    | 143                                  |        | Ŧ   |                                                                                                    |
|    | 274.748                                                                                                    | 274.748                                                                                                    |                                                                                                    | 60    | 558.                                                                                               | 752                       |                                                                                                    | ~                                                                                                    | 133                                  |        | Ŧ   |                                                                                                    |
|    | INF                                                                                                    | INF                                                                                                    |                                                                                                    | 3     | 26.                                                                                                | 852                       |                                                                                                    | <b>~</b>                                                                                                    | 123                                  |        | •   |                                                                                                    |
| L. |                                                                                                    |                                                                                                    |                                                                                                    |       | Sc                                                                                                 | hritt                     | weite                                                                                                    | e [°]                                                                                                    | 5.0                                  | 0000   | 1   | _                                                                                                    |
|    | =                                                                                                    |                                                                                                    |                                                                                                    |       |                                                                                                    |                           |                                                                                                    |                                                                                                    |                                      |        |     | ro l                                                                                                    |
| l  | lorizontale F                                                                                                    | lächen —                                                                                                    |                                                                                                    |       |                                                                                                    |                           |                                                                                                    |                                                                                                    |                                      |        |     | <sup>2</sup>                                                                                                    |
| H  | lorizontale F                                                                                                    | lächen —                                                                                                    |                                                                                                    |       |                                                                                                    |                           |                                                                                                    |                                                                                                    |                                      |        |     | %<br>X                                                                                                    |
| H  | Horizontale F                                                                                                    | lächen<br>Bis                                                                                                    |                                                                                                    | Anzah | I                                                                                                  | Fläc                      | :he                                                                                                    |                                                                                                    | Farbe                                | 2      |     | ×                                                                                                    |
| H  | Von<br>420.160                                                                                                    | lächen<br>Bis<br>422                                                                                                    | 2.160                                                                                                  | Anzah | 1                                                                                                  | Fläc                      | :he<br>264                                                                                                    | 4.552                                                                                                    | Farbe                                | •      |     | ×                                                                                                    |
| H  | Von<br>420.160<br>423.690                                                                                                    | Bis<br>422                                                                                                    | 2.160                                                                                                  | Anzah | I<br>7<br>2                                                                                        | Fläc                      | :he<br>264<br>33                                                                                                    | 4.552<br>3.067                                                                                                    | Farbe                                |        | •   | 20<br>X                                                                                                    |
| H  | Von<br>420.160<br>423.690<br>426.980                                                                                                    | Bis<br>0 422<br>0 425<br>0 428                                                                                                    | 2.160<br>5.690<br>3.980                                                                                | Anzah | I<br>7<br>2<br>3                                                                                   | Fläc                      | :he<br>264<br>33                                                                                                    | 4.552<br>3.067<br>6.049                                                                                                    | Farbe<br>24<br>26<br>28              |        |     | ×                                                                                                    |
| F  | Von<br>420.160<br>423.690<br>426.980<br>429.590                                                                                                    | Bis<br>422<br>425<br>428<br>428                                                                                                    | 2.160<br>5.690<br>3.980<br>9.590                                                                       | Anzah | 1<br>7<br>2<br>3<br>1                                                                              | Fläc                      | :he<br>26-<br>3:<br>4(                                                                                                    | 4.552<br>3.067<br>6.049<br>6.383                                                                                                    | Farbe<br>24<br>26<br>28<br>30        |        |     | ×                                                                                                    |
|    | Von<br>420.160<br>423.690<br>426.980<br>429.590                                                                                                    | Bis<br>0 422<br>0 425<br>0 428<br>0 429                                                                                                    | 2.160<br>5.690<br>3.980<br>9.590                                                                       | Anzah | I<br>7<br>2<br>3<br>1                                                                              | Fläc                      | :he<br>264<br>33<br>40<br>rittwo                                                                                                    | 4.552<br>3.067<br>6.049<br>6.383<br>eite                                                                                                    | Farbe<br>24<br>26<br>28<br>30<br>2.0 |        |     | 8 <sup>3</sup>                                                                                                    |
|    | Lorizontale F<br>Von<br>420.160<br>423.690<br>426.980<br>429.590                                                                                                    | lächen<br>Bis<br>422<br>425<br>428<br>428<br>428<br>429                                                                                                    | 2.160<br>5.690<br>3.980<br>9.590                                                                       | Anzah | I 7<br>2<br>3<br>1                                                                                 | Fläc                      | the<br>26-<br>33<br>40<br>rittwo                                                                                                    | 4.552<br>3.067<br>6.049<br>6.383<br>eite                                                                                                    | Farbe<br>24<br>26<br>30<br>2.0       |        | •   | 82<br>82                                                                                                    |
|    | Von<br>420.160<br>423.690<br>426.980<br>429.590                                                                                                    | Bis<br>422<br>425<br>426<br>428<br>429<br>8<br>8<br>Bis [°]                                                                                                    | 2.160<br>5.690<br>3.980<br>9.590                                                                       | Anzah | I<br>7<br>2<br>3<br>1<br>C                                                                         | Fläc<br>Sch               | the<br>26-<br>3:<br>40<br>0<br>rrittwo<br>D<br>che                                                                                                    | 4.552<br>3.067<br>6.049<br>6.383<br>eite<br>[m²]                                                                                                    | Farbe<br>24<br>26<br>28<br>30<br>2.0 |        |     | 62<br>K                                                                                                    |
|    | Iorizontale F         Von         420.160         423.690         426.980         429.590             Image: Contract of the second second secon | lächen<br>Bis<br>422<br>425<br>426<br>428<br>429<br>8<br>8<br>8<br>8<br>8<br>8<br>8<br>8<br>8<br>8<br>8<br>8<br>8<br>8<br>8<br>8<br>8<br>8<br>8                                                                                                    | 2.160<br>5.690<br>3.980<br>9.590                                                                       | Anzah | 1<br>7<br>2<br>3<br>1<br>1<br>C<br>1<br>1                                                          | Fläc<br>Sch               | he<br>26-<br>33<br>40<br>rittwo<br>D<br>che<br>12                                                                                                    | 4.552<br>3.067<br>6.049<br>6.383<br>eite<br>[m <sup>2</sup> ]<br>8,257                                                                                              | Farbe<br>24<br>26<br>28<br>30<br>2.0 |        |     | 6%<br>X                                                                                                    |
|    | Von<br>420.160<br>423.690<br>426.980<br>429.590<br>A<br>Von [°]<br>1,014<br>56,5                                                                                                    | lächen<br>Bis<br>422<br>425<br>428<br>429<br>428<br>429<br>8<br>8<br>8<br>8<br>8<br>8<br>8<br>8<br>8<br>8<br>8<br>8<br>8<br>8<br>8<br>8<br>8<br>8<br>8                                                                                                    | 2.160<br>5.690<br>3.980<br>9.590<br>5,014<br>56,5                                                      | Anzah | 1<br>7<br>2<br>3<br>1<br>1<br>C<br>1<br>1<br>4<br>1                                                | Fläc<br>Sch               | the<br>26-<br>33<br>40<br>rittwo<br>D<br>che<br>12<br>1                                                                                                    | 4.552<br>3.067<br>6.049<br>6.383<br>eite<br>[m <sup>2</sup> ]<br>8,257<br>7,546                                                                                     | Farbe<br>24<br>26<br>28<br>30<br>2.0 |        |     | 2%<br>X                                                                                                    |
|    | Von<br>420.160<br>423.690<br>426.980<br>429.590<br>429.590<br>A<br>Von [°]<br>1,014<br>56,5<br>70                                                                                                    | lächen<br>Bis<br>422<br>425<br>428<br>428<br>429<br>8<br>8<br>8<br>8<br>8<br>8<br>8<br>8<br>8<br>8<br>6                                                                                                    | 2.160<br>5.690<br>3.980<br>9.590<br>9.590<br>9.014<br>56,5<br>70<br>90                                 | Anzah | I<br>7<br>2<br>3<br>1<br>1<br>C<br>1<br>1<br>60<br>2                                               | Fläc<br>Sch               | :he<br>26-<br>3:<br>40<br>1<br>rittwo<br>Che<br>12<br>1<br>55<br>2                                                                                          | 4.552<br>3.067<br>6.049<br>6.383<br>eite<br>[m <sup>2</sup> ]<br>8,257<br>7,546<br>8,752<br>6,853                                                                   | Farbe<br>24<br>26<br>28<br>30<br>2.0 |        |     | 62 X                                                                                                    |
|    | Iorizontale F         Von         420.160         423.690         426.980         429.590         Iorizontale F         Iorizontale F                                                                                                    | lächen<br>Bis<br>422<br>425<br>426<br>429<br>8<br>8<br>Bis [°]<br>6                                                                                                    | 2.160<br>5.690<br>3.980<br>9.590<br>5,014<br>56,5<br>70<br>90                                          | Anzah | I<br>7<br>2<br>3<br>1<br>C<br>1<br>1<br>60<br>3<br>68                                              | Fläc<br>Sch               | the<br>264<br>33<br>40<br>10<br>12<br>12<br>12<br>12<br>12<br>12<br>55<br>2<br>73                                                                           | 4.552<br>3.067<br>6.049<br>6.383<br>eite<br>[m <sup>2</sup> ]<br>8,257<br>7,546<br>8,752<br>6,852<br>1,407                                                          | Farbe<br>24<br>26<br>28<br>30<br>2.0 |        |     | 829<br>829                                                                                                    |
|    | Von<br>420.160<br>423.690<br>426.980<br>429.590<br>A<br>Von [°]<br>1,014<br>56,5<br>70<br>90<br>Summe                                                                                                    | lächen<br>Bis<br>422<br>425<br>428<br>429<br>8<br>Bis [°]<br>6                                                                                                    | 2.160<br>5.690<br>3.980<br>9.590<br>9.590<br>5.014<br>56,5<br>70<br>90                                 | Anzah | 1<br>7<br>2<br>3<br>1<br>1<br>0<br>1<br>4<br>1<br>60<br>3<br>68                                    | Fläc<br>Sch               | he<br>26-<br>3:<br>4(<br>0<br>rittwo<br>D<br>che<br>12<br>1<br>55<br>2<br>73                                                                                | 4.552<br>3.067<br>6.049<br>6.383<br>eite<br>[m <sup>2</sup> ]<br>8,257<br>7,546<br>8,752<br>6,852<br>1,407                                                          | Farbe<br>24<br>26<br>28<br>30<br>2.0 |        |     | 8 <sup>30</sup>                                                                                                    |
|    | Von<br>420.160<br>423.690<br>426.980<br>429.590<br>A<br>429.590<br>A<br>Von [°]<br>1,014<br>56,5<br>70<br>90<br>Summe<br>A                                                                                                    | Bis         Bis         422         425         426         427         428         429         Bis         Bis         B | 2.160<br>5.690<br>3.980<br>9.590<br>9.590<br>9.590<br>9.590<br>9.590                                   | Anzah | l<br>7<br>2<br>3<br>1<br>1<br>0<br>1<br>4<br>1<br>60<br>3<br>68<br>C                               | Fläc<br>Sch               | :he<br>26-<br>3:<br>40<br>rittwo<br>Che<br>12<br>1<br>55<br>2<br>73<br>D                                                                                    | 4.552<br>3.067<br>6.049<br>6.383<br>eite<br>[m <sup>2</sup> ]<br>8,257<br>7,546<br>8,752<br>6,852<br>1,407                                                          | Farbe<br>24<br>26<br>28<br>30<br>2.0 |        |     | 6 <sup>2</sup>                                                                                                    |
|    | Iorizontale F         Von         420.160         423.690         426.980         429.590         Iorizontale F         Non [°]         1,014         56,5         70         90         Summe         A         Von [m]                                                                                                    | lächen<br>Bis<br>422<br>425<br>426<br>429<br>8<br>Bis [°]<br>6<br>Bis [°]<br>6<br>Bis [°]                                                                                                    | 2.160<br>5.690<br>3.980<br>9.590<br>5,014<br>56,5<br>70<br>90                                          | Anzah | I<br>7<br>2<br>3<br>1<br>1<br>C<br>1<br>4<br>60<br>3<br>68<br>C<br>C                               | Fläc<br>Sch<br>Flä        | the<br>264<br>33<br>40<br>10<br>10<br>12<br>10<br>55<br>2<br>73<br>0<br>0<br>che                                                                            | 4.552<br>3.067<br>6.049<br>6.383<br>eite<br>[m <sup>2</sup> ]<br>8,257<br>7,546<br>8,752<br>6,852<br>1,407                                                          | Farbe<br>24<br>26<br>28<br>30<br>2.0 |        |     | R <sup>2</sup>                                                                                                    |
|    | Von<br>420.160<br>423.690<br>426.980<br>429.590<br>A<br>429.590<br>A<br>Von [°]<br>1,014<br>56,5<br>70<br>90<br>Summe<br>A<br>Von [m]<br>420,16<br>422,69                                                                                                    | lächen<br>Bis<br>422<br>425<br>428<br>429<br>428<br>429<br>429<br>8<br>Bis [°]<br>6<br>Bis [°]<br>6<br>Bis [°]<br>42<br>42<br>42<br>42<br>42<br>42<br>42<br>42<br>42<br>42<br>42<br>42<br>42                                                                                                    | 2.160<br>5.690<br>3.980<br>9.590<br>9.590<br>9.590<br>9.590<br>9.590                                   | Anzał | 1<br>7<br>2<br>3<br>1<br>1<br>0<br>1<br>4<br>1<br>60<br>3<br>68<br>68<br>C<br>1<br>1               | Fläc<br>Sch<br>Flä        | :he<br>26-<br>3:<br>40<br>rittwo<br>D<br>che<br>12<br>73<br>D<br>che<br>26<br>26<br>26                                                                      | 4.552<br>3.067<br>6.049<br>6.383<br>eite<br>[m <sup>2</sup> ]<br>8,257<br>7,546<br>8,752<br>6,852<br>1,407<br>[m <sup>2</sup> ]<br>4,552<br>3.05                    | Farbe<br>24<br>26<br>28<br>30<br>2.0 |        |     | 8 <sup>3</sup>                                                                                                    |
|    | Von<br>420.160<br>423.690<br>426.980<br>426.980<br>429.590<br>A<br>Von [°]<br>1,014<br>56,5<br>70<br>90<br>Summe<br>A<br>Von [m]<br>420,16<br>423,69<br>426.98                                                                                                    | lächen<br>Bis<br>422<br>425<br>426<br>426<br>429<br>8<br>Bis [°]<br>6<br>Bis [°]<br>6<br>Bis [°]<br>42<br>42<br>42<br>42<br>42<br>42                                                                                                    | 2.160<br>5.690<br>3.980<br>9.590<br>9.590<br>9.590<br>2.16<br>5.69<br>8.98                             | Anzał | I<br>7<br>2<br>3<br>1<br>1<br>C<br>1<br>4<br>1<br>60<br>3<br>68<br>C<br>1<br>1<br>7<br>2<br>2<br>3 | Fläc<br>Sch<br>Flä<br>Flä | ihe<br>264<br>33<br>40<br>10<br>10<br>12<br>10<br>55<br>2<br>73<br>0<br>0<br>12<br>73<br>0<br>0<br>12<br>73<br>0<br>0<br>12<br>73<br>0<br>26<br>3<br>3<br>4 | 4.552<br>3.067<br>6.049<br>6.383<br>eite<br>[m <sup>2</sup> ]<br>8,257<br>7,546<br>8,752<br>6,852<br>1,407<br>[m <sup>2</sup> ]<br>4,552<br>3,067<br>6,049          | Farbe<br>24<br>26<br>28<br>30<br>2.0 |        |     | Contraction Contraction Contra |
|    | Von<br>420.160<br>423.690<br>426.980<br>429.590<br>A<br>Von [°]<br>1,014<br>56,5<br>70<br>90<br>Summe<br>A<br>Von [m]<br>420,16<br>423,69<br>426,98<br>429,59                                                                                                    | lächen<br>Bis<br>422<br>425<br>426<br>428<br>429<br>428<br>429<br>Bis [°]<br>6<br>Bis [°]<br>6<br>Bis [°]<br>42<br>42<br>42<br>42<br>42<br>42                                                                                                    | 2.160<br>5.690<br>3.980<br>9.590<br>9.590<br>9.014<br>56,5<br>70<br>90<br>2,16<br>5,69<br>8,98<br>9,59 | Anzał | 1<br>7<br>2<br>3<br>1<br>1<br>0<br>0<br>3<br>68<br>68<br>68<br>68<br>68<br>68<br>7<br>2<br>3<br>1  | Fläc<br>Sch<br>Flä        | che<br>26-<br>3:<br>4(<br>0<br>12<br>12<br>155<br>2<br>73<br>D<br>che<br>26<br>3<br>4                                                                       | 4.552<br>3.067<br>6.049<br>6.383<br>eite<br>[m <sup>2</sup> ]<br>8,257<br>7,546<br>8,752<br>6,852<br>1,407<br>[m <sup>2</sup> ]<br>4,552<br>3,067<br>6,049<br>6,383 | Farbe<br>24<br>26<br>28<br>30<br>2.0 |        |     | 8 <sup>3</sup>                                                                                                    |

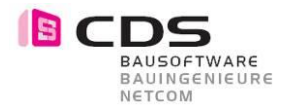

#### 2.13 Baugrube mit Element-Körper im Teilbild absetzen

Mit dieser neuen Funktion, erstellen Sie ganz einfach eine losgelöste Kopie der Baugrube. Zusätzlich zum Gelände werden die Auf- und Abtrags-Körper (rot/gelb) mit abgesetzt. Die abgesetzten Elemente sind 3D Flächen und 3D Körper mit zusätzlichen Attributen (Material und Objektname). Somit können Sie ganz einfach Allplan Reports dieser Elemente erstellen. Im Register Darstellung entfällt somit die Checkbox für die Elementkörper.

| ▼ 3D-Darstellung     |                   |                             | ente   |
|----------------------|-------------------|-----------------------------|--------|
|                      | Anzeige           | Alle Flächen                | Elem   |
|                      |                   | Farbflächen                 |        |
|                      |                   | Schichtenmodell             | g      |
|                      | Stift             | 0.13                        | ellun  |
|                      | Strich            | 1                           | Darst  |
|                      | Oberfläche        |                             |        |
| Elementkörper        |                   |                             | gen    |
|                      | Farbe Auftrag     | 6                           | ellun  |
|                      | Farbe Abtrag      | 2                           | Einst  |
|                      | Farbe Bestand     | 20                          |        |
|                      | Exportieren       |                             |        |
|                      | Elen              | nent-Körper im Teilbild abs | setzen |
| ▼ 2D-Darstellung     |                   |                             |        |
|                      | Anzeige           | Alle Flächen                |        |
|                      |                   | Farbflächen                 |        |
|                      |                   |                             |        |
| Interaktive Baugrube | Abgesetzter 3D Kö | orper inkl. Auf- und Abtra  | ag     |

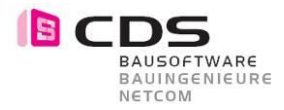

| Reports                                    |                         |                                                                                       |                                                                            |                                                          |                         | ×        |
|--------------------------------------------|-------------------------|---------------------------------------------------------------------------------------|----------------------------------------------------------------------------|----------------------------------------------------------|-------------------------|----------|
| Suchen in:                                 | Objekte                 |                                                                                       | - 3 🕫 🖻                                                                    | <b></b>                                                  |                         |          |
| Standard<br>Büro<br>Dokumente<br>Dieser PC | Name Export             | ojekte gruppiert.rdlc<br>ojekte.rdlc                                                  | Änderungsdatum<br>25.01.2017 14:25<br>30.03.2016 13:21<br>30.03.2016 13:21 | Typ<br>Dateiordner<br>Report Definiti<br>Report Definiti | Größe<br>30 KB<br>37 KB |          |
|                                            | Dateiname:<br>Dateityp: | Übersicht Objekte.rdlc<br>Report definition file (*.rdlc)<br>Keine Höh<br>Grundfläche | enteilung - SIA 416                                                        | •<br>•<br>Mauantrag                                      | Offne<br>Abbrect        | n<br>hen |

Für Auswertungen der Elementkörper verwenden Sie die Standard Reports "Objekte".

| Zusammenfassung |         | m³       |
|-----------------|---------|----------|
| 26 1. UG        | Abtrag  | 1624,98  |
| 26 2. UG        | Abtrag  | 1189,634 |
| 26 EG           | Abtrag  | 1206,569 |
| 29 UG           | Abtrag  | 1054,825 |
| 31 1. UG        | Abtrag  | 1201,249 |
| 31 2. UG        | Abtrag  | 1027,334 |
| Einzelfund. TG  | Abtrag  | 274,363  |
| Fundament       | Abtrag  | 13,219   |
|                 | Auftrag | 29,732   |

Report Übersicht Objekte (inkl. Zusammenfassung)

Sie können auch die einzelnen Böschungsflächen z.B. 45 Grad auswerten. Aktivieren sie dafür die entsprechende 3D Darstellung in der Baugrube.

| ▼ 3D-Darstellung |         |                 |   | hte    |
|------------------|---------|-----------------|---|--------|
|                  | Anzeige | Alle Flächen    | • | Elemer |
|                  |         | Schichtenmodell |   | ŋ      |

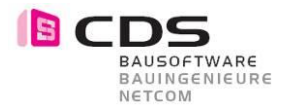

#### 2.14 Baugrube als 2D Konstruktion auf TB absetzen

Mit dieser neuen Funktion, erstellen Sie ganz einfach eine losgelöste 2D Kopie der Baugrube. Die abgesetzten Elemente sind 2D Linien, Texte, Schraffuren, Muster und Füllflächen. Somit können Sie die Baugrube für spezielle Plandarstellungen weiter bearbeiten.

| ▼ 3D-Darstellung   |                        | te                            |
|--------------------|------------------------|-------------------------------|
|                    | Anzeige                | Alle Flächen 🔹                |
|                    | -                      | Farbflächen                   |
|                    |                        | Schichtenmode                 |
|                    | Stift                  | 0.13                          |
|                    | Strich                 | garst 1                       |
|                    | Oberfläche             |                               |
| Elementkörper      |                        | Gen                           |
|                    | Farbe Auftrag          |                               |
|                    | Farbe Abtrag           | 2 2                           |
|                    | Farbe Bestand          | 20                            |
|                    | Exportieren            |                               |
| = 3D Devetallise = |                        | =                             |
| ♥ 2D-Darstellung   |                        | =                             |
|                    | Anzeige                | Alle Flächen 💌                |
|                    |                        | ✓ Farbflächen                 |
|                    |                        | Höhenlinien                   |
|                    |                        | Schraffur                     |
|                    |                        | ✓ Muster                      |
|                    | Dichte                 | 1.0000                        |
|                    |                        | ✓ Gefällepfeile               |
|                    | Länge                  | 1.0000                        |
|                    | Größe                  | 5.0000                        |
|                    | Winkel-/Neigungsangabe | Prozent 🔹                     |
|                    | Farbe                  |                               |
|                    | Stift                  | 0.13                          |
|                    | Strich                 | 1                             |
|                    | Exportieren            |                               |
| - Reschriftung     | 2D-Dar                 | stellung im Teilbild absetzen |
| Deschintung        |                        |                               |
|                    | Textfont               | Traial 🔹 🍷                    |
|                    |                        | Schließen                     |

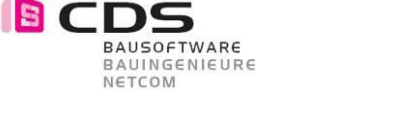

#### 2.15 Versionsnummer im Lizenzdialog

Im Lizenzdialog wird nun immer die installierte Version angezeigt.

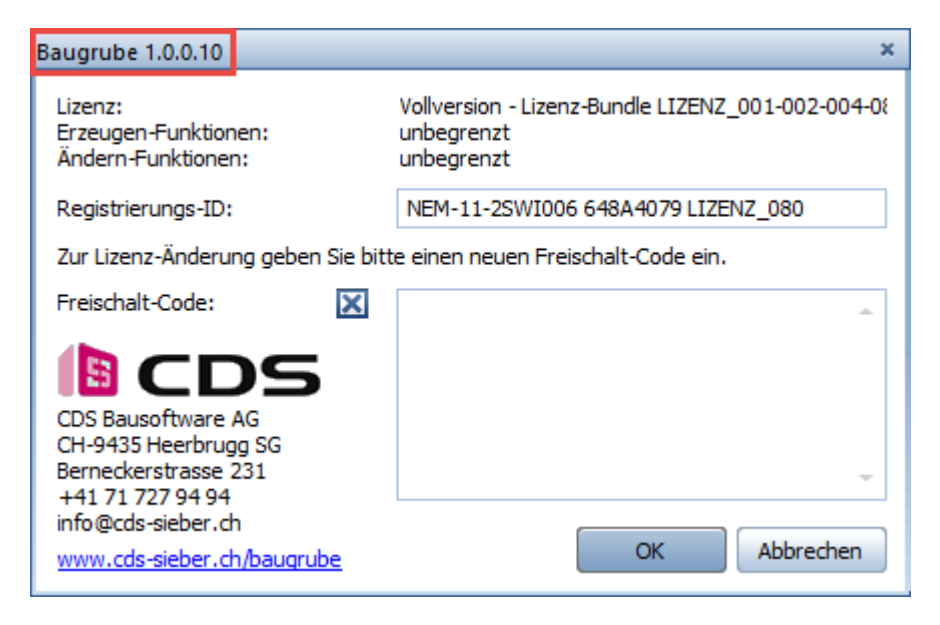

#### 2.16 Übernahme der Unterseite von Bauteilen

Neu können Sie die Unterseite von Bauteilen als Polygon-Modifikator übernehmen. Es funktioniert für alle Architekturbauteile und 3D-Körper, und ist am besten sichtbar, wenn die Bauteile auf einem gesperrten Teilbild sind. Nach Klick im Grundriss bei der "roter Fläche" wird ein Polygon-Modifikator erzeugt. Zusätzlich können Sie vor der Übernahme jeweils einen Wert z.B. 5cm für die Magerbetonstärke eingeben.

| ✓ Eler | nen          | ite       |         | Element hi  | nzufüger |         |          |       | Elemente |
|--------|--------------|-----------|---------|-------------|----------|---------|----------|-------|----------|
|        |              | Name      | Form    | Vorgang     | Höhe     | Auftrag | Abtrag   | Zei   | ŋ        |
| ۲      | ¥            | Terrain 0 | Fläche  | Auf-/Abtrag | 602.130  | 0.000   | 0.000    | 460 - | In       |
| ۲      | $\checkmark$ | 26 EG     | Polygon | nur Abtrag  | 631.750  | 0.000   | 1206.569 | 28    | rste     |
| ۲      | $\checkmark$ | 26 1. UG  | Polygon | nur Abtrag  | 627.000  | 0.000   | 1624.980 | 33    | Da       |
| ۲      | ~            | 26 2. UG  | Polygon | nur Abtrag  | 624.095  | 0.000   | 1189.634 | 42    |          |

Somit ist es nun möglich eine Baugrube direkt vom Gebäudemodell zu erstellen. Verwenden Sie z.B. die Bodenplatte und die Fundamente zur Übernahme.

| Polygon - |               |      |
|-----------|---------------|------|
|           | Übernahme 🛃 죾 |      |
|           | Höhe 626.5750 |      |
|           | Delta -0.05 😂 |      |
|           | Begrenzung    | - 11 |
|           | Neigung [°]   | eita |

Mit dem Delta-Wert können Sie auch nachträglich die Höhe anpassen. Dies benötigen Sie um die Baugrubenschle um die Magerbetonstärke nach unten zu modifizieren. Diese Höhenanpassung funktioniert auch über mehrere Aushubs Ebenen gleichzeitig.

21

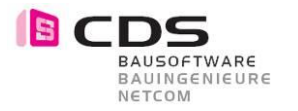

#### 2.17 Mehrschichtiges Gelände

Mit diesem neuen Funktionalität sind die ersten Schritte für das einfache bearbeiten von Mehrschichtigen Gelände gelegt. Es gibt einen neuen "Vorgang" **Schicht.** Dieser ist natürlich nur bei der Grundform Fläche, Körper und Polygon sinnvoll.

| • | Eler | nen          | ite        |         | Elem       | ent hinzuf | ügen 💽     |          |          | Elemente |
|---|------|--------------|------------|---------|------------|------------|------------|----------|----------|----------|
|   |      |              | Name       | Form    | Vorgang    | Höhe       | Auftrag    | Abtrag   | Zeit     | <u>م</u> |
|   | ۲    | ¥            | Humus      | Fläche  | Schicht    | 729.000    | 0.000      | 0.000    | 462.105  | Ilun     |
|   | ۲    | $\checkmark$ | Erde       | Fläche  | Schicht    | 728.500    | 0.000      | 0.000    | 4113.947 | rste     |
|   | ۲    | $\checkmark$ | Fels       | Fläche  | Schicht    | 726.000    | 0.000      | 0.000    | 424.419  | Da       |
|   | ۲    | $\checkmark$ | Felsabtrag | Polygor | nur Abtrag | 720.000    | 0.000      | 7078.873 | 6.854    |          |
|   | ۲    | $\checkmark$ | Erdabtrag  | Fläche  | nur Abtrag | g 731.264  | 0.000      | 6187.499 | 418.827  | 5        |
|   | ¢,   |              | 3          |         |            | Summe A    | btrag [m³  | ] 132    | 266.3724 | llunge   |
|   |      |              |            |         | 5          | Summe Ai   | uftrag [m³ | ] (      | 0.0000   | Einste   |

Bei diesem Vorgang "Schicht" wird ein "Auftrags-Körper" berechnet, und vom bisherigen Ergebnis-Körper abgezogen.

Danach gibt es 2 Ergebnis-Körper, für jede Schicht einen, mit dem sich dann alle folgenden Modifikatoren "verschneiden". Der Auftrag wird jeweils nur bei der obersten Schicht gerechnet.

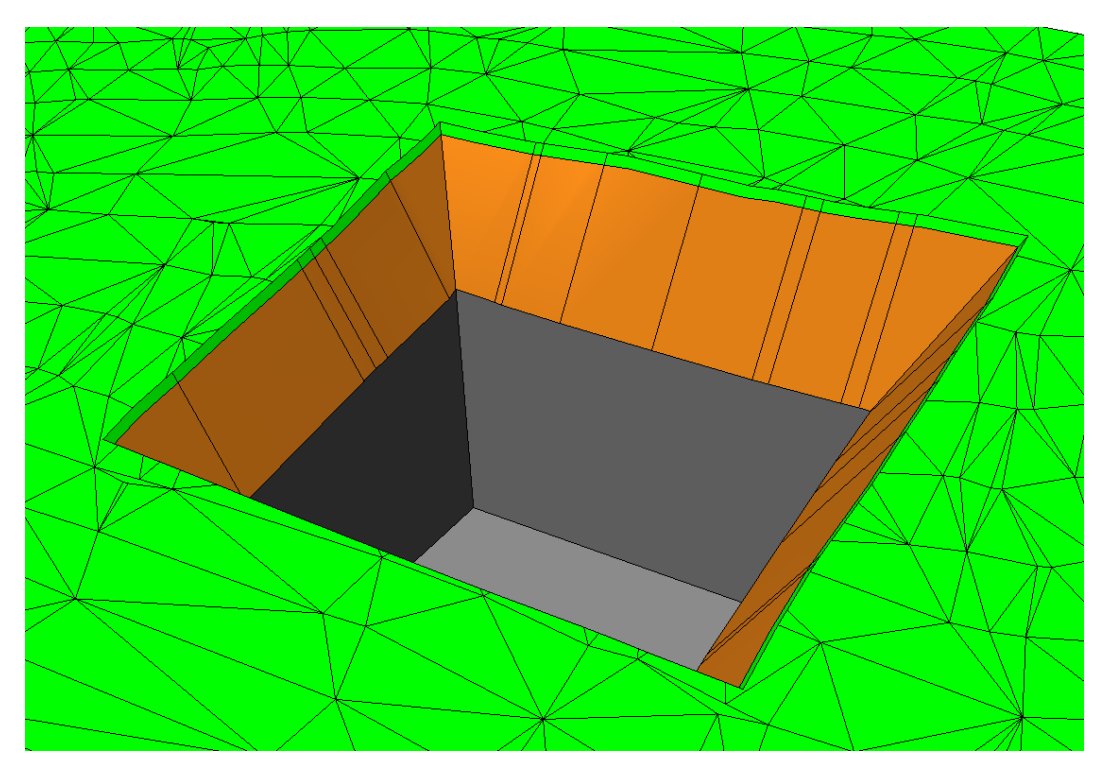

Somit die 3D Darstellung der Baugrube auch die Geologischen Erdschichten darstellen. Alle weiteren 3D Darstellungen, wie Schichtmodell, Höhenlinien und auch 2D-Darstellung benutzen dann einen Vereinigungskörper, der aus allen Schicht-Ergebnis-Körpern besteht. Dadurch sieht das Ergebnis dann erst mal so aus, als ob keine Schichten vorhanden sind, was in der Praxis auch in den meisten Fällen so gewünscht ist.

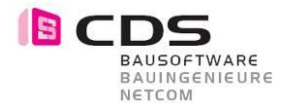

Hier noch ein paar Tipps für das Arbeiten mit mehreren Geländeschichten. Um die Berechnung sämtlicher Auf- und Abtrags Körper möglichst in Echtzeit zu gewährleisten, sollten Sie darauf achten, dass die Ausgangs-Flächen der Schichten möglichst wenige Punkte haben. Die Spalte "Zeit" in der Palette zeigt ihnen die Dauer der einzelnen Berechnungsvorgänge in Millisekunden an. Vor allem für die Folgeschichten die in den meisten Fällen nicht genau definiert sind (z.B. Fels), reicht in den meisten Fällen ein 3D-Netz aus ganz wenigen Punkten.

| N K |   |            |         | Eleme      | nt hinzuf | ügen 🢽                 |          |          |
|-----|---|------------|---------|------------|-----------|------------------------|----------|----------|
|     |   | Name       | Form    | Vorgang    | Höhe      | Auftrag                | Abtrag   | Zeit     |
| ٣   | × | Humus      | Fläche  | Schicht    | 729.000   | 0.000                  | 0.000    | 462.105  |
| Ð   | V | Erde       | Fläche  | Schicht    | 728.500   | 0.000                  | 0.000    | 4113.947 |
| ٣   | ~ | Fels       | Fläche  | Schicht    | 726.000   | 0.000                  | 0.000    | 424.419  |
| D   | ~ | Felsabtrag | Polygon | nur Abtrag | 720.000   | 0.000                  | 7078.873 | 6.854    |
| 9   | ~ | Erdabtrag  | Fläche  | nur Abtrag | 731.264   | 0.000                  | 6187.499 | 418.827  |
| a.  |   | 3          |         | 5          | Summe A   | btrag (m <sup>3</sup>  | ] 132    | 266.3724 |
|     |   |            |         | S          | umme Ai   | uffrag (m <sup>3</sup> | 1 (      | 0000     |

Eine weitere gute Möglichkeit ist während der Bearbeitung der Baugrube nur die oberste Schicht aktiviert zu haben. In diesem Beispiel sind die Schichten "Erde" und "Fels" deaktiviert. Der Vorgang für die Aushubs-Modifikatoren (z.B. Erdabtrag) sollte wenn möglich auf "nur Abtrag" gestellt werden. Somit wird auch nicht versucht einen Auftrag zu rechnen und das spart auch wiederum wertvolle Zeit.

| - E | Eler | men          | te         |         | Eleme      | nt hinzuf | ügen 💽     |          |         | ) | Elemente |
|-----|------|--------------|------------|---------|------------|-----------|------------|----------|---------|---|----------|
|     |      |              | Name       | Form    | Vorgang    | Höhe      | Auftrag    | Abtrag   | Zeit    |   | Ð        |
|     | ۲    | ~            | Humus      | Fläche  | Schicht    | 729.000   | 0.000      | 0.000    | 465.862 | 1 | -n       |
|     | ۲    | $\otimes$    | Erde       | Fläche  | Schicht    | 728.500   | 0.000      | 0.000    | 0.000   |   | rste     |
|     | ۲    | $\otimes$    | Fels       | Fläche  | Schicht    | 726.000   | 0.000      | 0.000    | 0.000   |   | Da       |
|     | ۲    | $\checkmark$ | Felsabtrag | Polygon | nur Abtrag | 720.000   | 0.000      | 0.000    | 0.523   |   | _        |
|     | ٢    | $\checkmark$ | Erdabtrag  | Fläche  | nur Abtrag | 731.264   | 0.000      | 6187.499 | 133.611 |   | S        |
| (   | e.   |              | •          |         | S          | oumme A   | btrag [m³  | ] 61     | 87.4993 | ] | llunge   |
|     |      |              |            |         | S          | umme Aı   | uftrag [m³ | ] (      | 0.0000  | ] | Einste   |

In diesem Beispiel benötigt der Modifikator Erdabtrag somit nur noch 133ms anstatt 418ms. Die kürzere Wartezeit kommt daher, dass der Erdabtrag nur vom Gesamtkörper abgezogen wird und nicht von allen drei Schichten einzeln.

Sobald Sie die anderen Schichten "Erde" und "Fels" wieder aktivieren, wird die gesamte Baugrube frisch durchgerechnet. Wir empfehlen Ihnen dies jeweils am Schluss der Baugrubenplanung zu machen, um die Kubatur der einzelnen Schichten in der Massenermittlung zu erhalten.

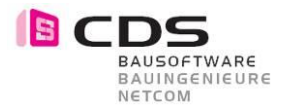

#### 2.18 Abtrag auf Schicht begrenzen

Sie können nun einzelne Modifikatoren in Ihrer Wirkung bis zu einer Schicht begrenzen. Somit können Sie z.B. einen Felsabtrag erstellen im Böschungsverhältnis 10:1 erstellen. Dabei werden die Schichten über dem Fels (Erde und Humus) nicht berücksichtigt.

| ~ | Eler | nen          | ite        |         | Elemen     | t hinzufü | gen 💽      | ~ L<br>6 X | <ul><li></li><li></li><li></li><li></li><li></li><li></li><li></li><li></li><li></li><li></li><li></li><li></li><li></li><li></li><li></li><li></li><li></li><li></li><li></li><li></li><li></li><li></li><li></li><li></li><li></li><li></li><li></li><li></li><li></li><li></li><li></li><li></li><li></li></ul> | Elemente |
|---|------|--------------|------------|---------|------------|-----------|------------|------------|----------------------------------------------------------------------------------------------------|----------|
|   |      |              | Name       | Form    | Vorgang    | Höhe      | Auftrag    | Abtrag     | Zeit                                                                                                    | 5        |
|   | ۲    | ¥            | Humus      | Fläche  | Schicht    | 729.000   | 0.000      | 0.000      | 465.862                                                                                                    | Ilun     |
|   | ۲    | ~            | Erde       | Fläche  | Schicht    | 728.500   | 0.000      | 0.000      | 4099.747                                                                                                    | rste     |
|   | ۲    | 4            | Fels       | Fläche  | Schicht    | 726.000   | 0.000      | 0.000      | 416.502                                                                                                    | Da       |
|   | ٢    | $\checkmark$ | Felsabtrag | Polygon | nur Abtrag | 720.000   | 0.000      | 7078.873   | 6.838                                                                                                    |          |
|   | ۲    | 4            | Erdabtrag  | Fläche  | nur Abtrag | 731.264   | 0.000      | 6187.499   | 418.188                                                                                                    | E        |
|   | ¢,   |              | 1          |         | Su         | ımme Ab   | trag [m³]  | 1326       | 6.3724                                                                                                    | gunli    |
|   |      |              |            |         | Su         | mme Auf   | ˈtrag [m³] | 0.0        | 0000                                                                                                    | Einste   |
| • | Eler | ner          | it         |         |            |           |            |            |                                                                                                    |          |
|   |      |              |            |         |            |           |            | 🗹 Aktiv    | ,                                                                                                    |          |
|   |      |              |            |         |            |           | Name       | Felsabt    | rag                                                                                                    |          |
|   |      |              |            |         |            |           | Vorgang    | nur Ab     | otrag 💌                                                                                                    | _        |
|   |      |              |            |         |            | Wir       | kung bis   | Fels       | •                                                                                                    |          |
|   |      |              |            |         |            | Besc      | hriftung:  | 🗹 Nam      | e                                                                                                    |          |
|   |      |              |            |         |            |           |            | 🗹 Höhe     | 2                                                                                                    |          |

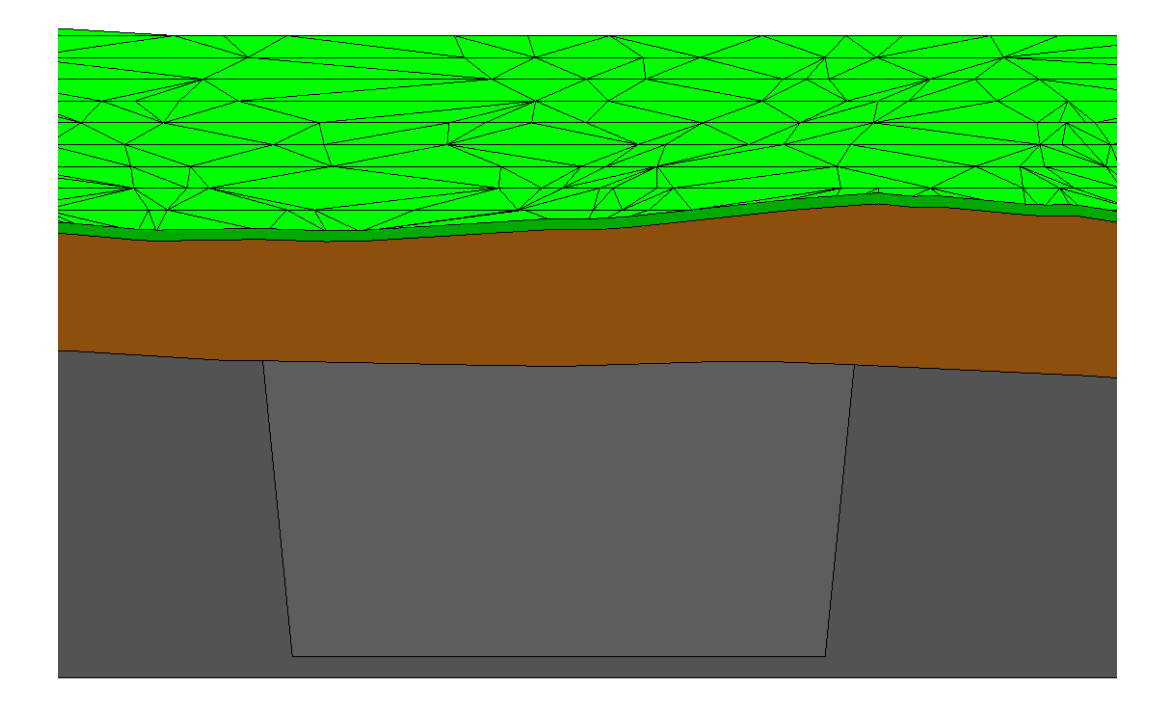

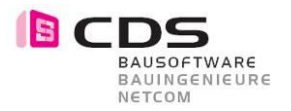

Mit einem weiteren Modifikator können Sie, somit die Böschung z.B. 3:2 für folgenden Erdschichten erstellen.

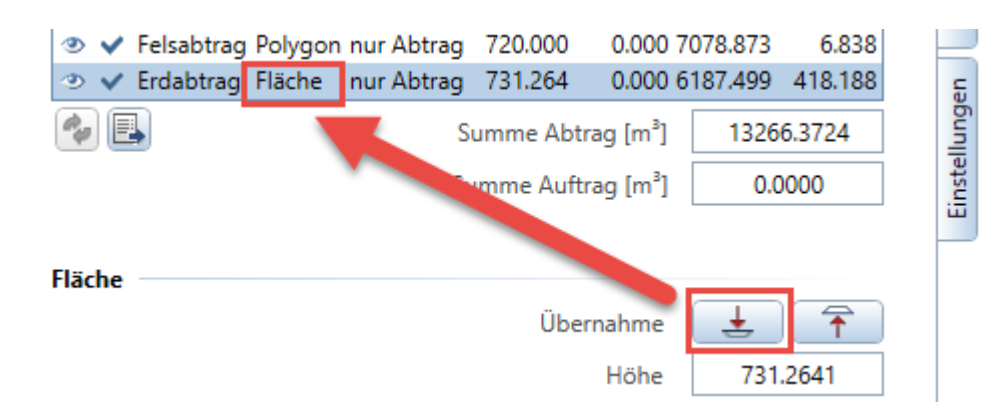

Um die genaue Aushubs-Sohle für den Erdabtrag zu erstellen, können Sie auch die Übernahme der Oberkante des vorherigen Modifikators (Felsabtrag) verwenden. Bei Bedarf können Sie die so entstandene Fläche noch in Z-Richtung verschieben oder mit einem Versatz eine Berme erstellen.

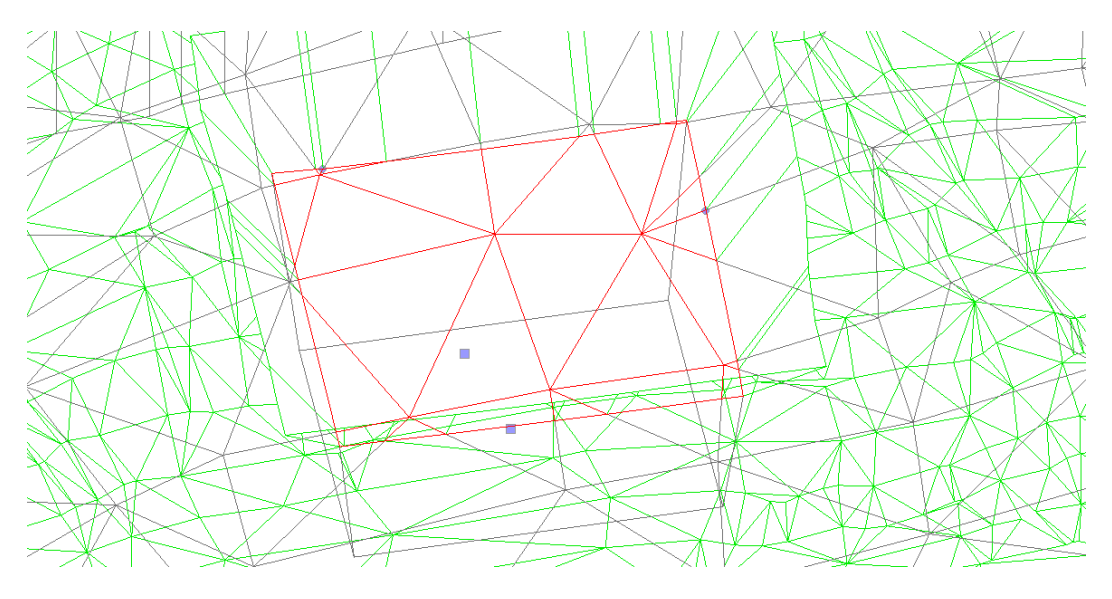

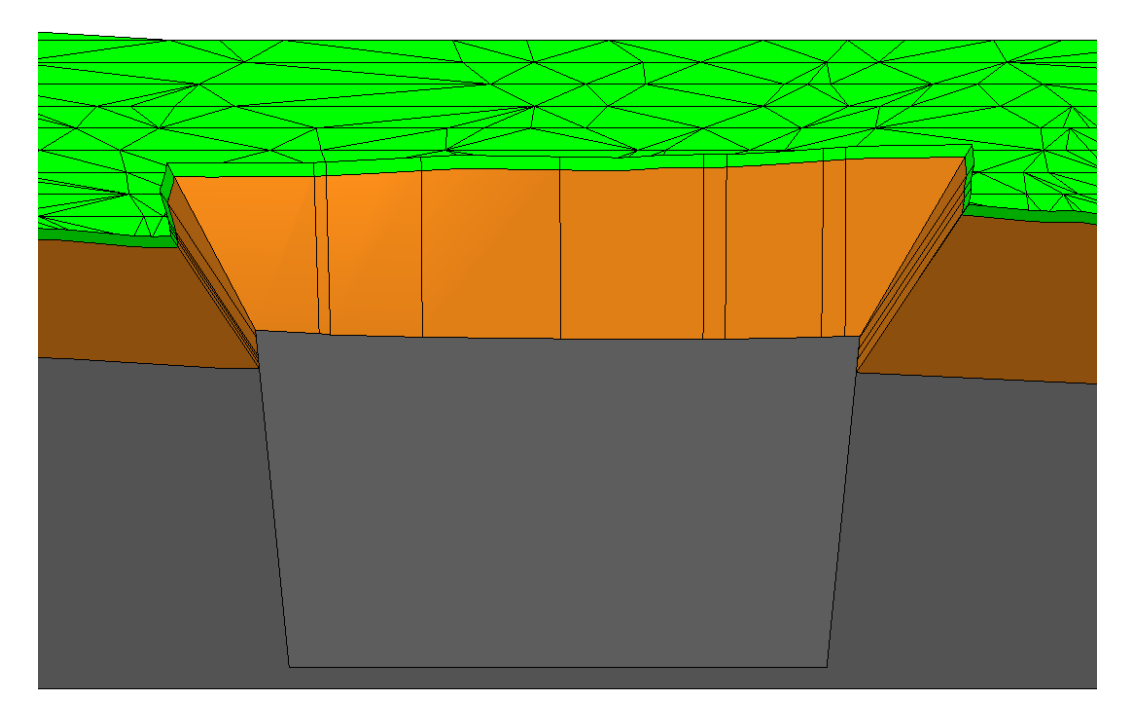

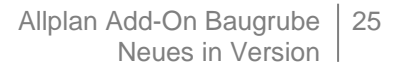

## 2.19 Elementkörper inkl. Schichtname im Attribut

Die Schichtnamen werden neu auch in die Elementkörper als Attribut übertragen. Somit können Sie mit den Allplan Reports auch die unterschiedlichen Schichten auswerten. Um die Elementkörper zu erzeugen verwenden Sie den Befehl "exportieren 💷 ".

| 38     | )    |                |          |            | Elei       | men  | t hinz   | zufügen                                                                                                    |               | ~         |                              |          |        |
|--------|------|----------------|----------|------------|------------|------|----------|----------------------------------------------------------------------------------------------------|---------------|-----------|------------------------------|----------|--------|
|        | _    | Name           | Form     | Vor        | gang       | Hö   | he       | Auftrag                                                                                                    | Abtra         | -         | Zeit                         |          | í.     |
| -      |      | Gelände        | Fläche   | Schi       | cht        | 108  | 468      | 0.000                                                                                                    |               | .9<br>000 | 0.816                        | _        |        |
| š      | Ľ    | Mutterboden    | Fläche   | Schi       | cht        | 400  | 168      | 0.000                                                                                                    | ) 0.<br>) 0.  | 000       | 1 590                        | Г        | 1      |
| 6      | Ľ    | Ton            | Fläche   | Schi       | cht        | 406  | 168      | 0.000                                                                                                    | ) 0.<br>) 0.  | 000       | 1.572                        | ≣        |        |
|        | Ŭ    | Fels           | Fläche   | Schi       | cht        | 405  | 668      | 0.000                                                                                                    | 0.            | 000       | 1.546                        | L        |        |
|        | Ĵ    | Spezial        | Fläche   | Schi       | cht        | 405  | .668     | 0.000                                                                                                    | ) 0.          | 000       | 1.628                        |          |        |
|        | Ĵ    | TG Haus A-B    | Fläche   | nur        | Abtrag     | 407  | 450      | 0.000                                                                                                    | , 4001.       | 281       | 60.279                       |          |        |
| 1      | Ĵ,   | TG Haus C-D    | Fläche   | nur        | Abtrag     | 408  | .460     | 0.000                                                                                                    | ) 4485.       | 878       | 91.347                       |          |        |
| 0      | Ĵ,   | Eingang 03     | Polygon  | nur        | Abtrag     | 408  | .660     | 0.000                                                                                                    | ) 49.         | 394       | 6.420                        |          |        |
| ۲      | 2    | Eingang 02     | Polygon  | nur        | Abtrag     | 408  | .160     | 0.000                                                                                                    | ) 72.         | 287       | 6.849                        | 1        |        |
| ۲      | -    | Eingang 01     | Polygon  | nur        | Abtrag     | 407  | .560     | 0.000                                                                                                    | ) 187.        | 643       | 8.464                        | Ļ        |        |
| 1      | ~    | Haus A         | Polygon  | nur        | Abtrag     | 407  | .660     | 0.000                                                                                                    | 894.          | 228       | 12.420                       | 1        |        |
| ۲      | ~    | Haus B         | Polygon  | nur        | Abtrag     | 408  | .560     | 0.000                                                                                                    | 888.          | 238       | 13.108                       |          |        |
| ۲      | ~    | Haus C         | Polygon  | nur        | Abtrag     | 409  | .650     | 0.000                                                                                                    | ) 704.        | 501       | 14.735                       |          |        |
| ۲      | ~    | Haus D         | Polygon  | nur        | Abtrag     | 410  | .650     | 0.000                                                                                                    | ) 777.        | 280       | 14.764                       | ,        |        |
| ۲      | ~    | Fund. D        | Polygon  | nur        | Abtrag     | 410  | .050     | 0.000                                                                                                    | ) 5.          | 075       | 7.864                        | Ļ        |        |
| ۲      | ~    | Fund. D        | Polygon  | nur        | Abtrag     | 410  | .050     | 0.000                                                                                                    | ) 5.          | 075       | 8.083                        | -        | r      |
| ¢,     |      |                |          |            |            | Su   | mme      | Abtrag                                                                                                    | [m³]          | 1         | 2280.6                       | 315      | 7      |
|        |      |                |          |            |            | Sur  | mme      | Auftrag                                                                                                    | [m³]          |           | 0.000                        | 0        |        |
| ojekte |      |                |          |            | ŢХ         |      | Objektat | tribute zuweise                                                                                                    | n, modifizier | en        |                              |          | - = ×  |
| _      | _    |                |          | -          | _          |      |          | - 86                                                                                                    |               |           |                              | 1        | 🥹 🐼    |
| É      | æ    |                |          |            |            |      | ®<br>= 🖌 | Quader<br>IFC PSet Comm                                                                                                    | on            |           |                              |          |        |
|        | G    | . 🗈 🕂 /        | <b>~</b> | €.         | <u>а</u> п |      | -        | Material Allplan Attribute                                                                                                    |               |           | Abtrag-Ton                   | 1        |        |
|        | 6    | 2 <b>-</b> 3   | 9        | <i>~</i> 0 |            |      |          | Ind Material Ind Einheit                                                                                                    |               |           | Abtrag-Ton<br>m <sup>3</sup> | 1        |        |
| btra   | g-G  | elande         |          | (1)        | ۵ 🗆        |      |          | Interim Control Control Co | Immor         |           |                              |          |        |
| btra   | g-N  | lutterboden    |          | (1)        | ۵          |      |          | a Baucelling Ind Baucelling Ind Baucelling <                                                                                                    | ame           |           | TG Haus A-                   | ·B       |        |
| btra   | g-S  | pezial         |          | (1)        | ۵          |      |          | Geometrieattrib                                                                                                    | ute           |           | 553.72431                    | 9 m³     |        |
| btra   | g-To | on             |          | (1)        | ۵          |      | -        | <sup>6</sup> ₩ Fläche<br>Allplan intern                                                                                                    |               |           | 2324.5814                    | 66 m²    |        |
| ielän  | de   |                |          | (1)        | ۹          |      |          | <sup>1</sup> <sup>22</sup> Allright_I                                                                                                    | Bauteil_ID    |           | 1018ErE00<br>81081           | 00081081 |        |
|        |      |                |          |            |            |      |          | <sup>123</sup> , Schraffu                                                                                                    | filling       |           | 2                            |          |        |
|        |      |                |          |            |            |      | ē (      |                                                                                                    | + +           |           | ОК                           | Abb      | rechen |
| ekto   | alet | te Sortiert na | ich Mate | erial      | Obi        | ekta | ttrib    | ute mit l                                                                                                    | Materi        | albe      | zeichr                       | nuna     | :      |

Mit der Objektpalette können sie ganz einfach einzelne Elemente ein- und ausblenden.

BAUSOFTWARE BAUINGENIEURE NETCOM

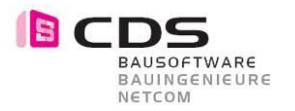

#### 2.20 Controls für Farbe/Oberfläche für die Schichten

Sie können neu die Farbe und die Oberfläche pro Geländeschicht einstellen. Somit entfällt im Register Darstellung die Einstellung für das bestehende Gelände.

| N. K | )   |             |         | Element h   | ninzufüge | n 🔹     | ~ 🗅     | <mark>∕                                    </mark> |
|------|-----|-------------|---------|-------------|-----------|---------|---------|----------------------------------------------------|
|      |     | Name        | Form    | Vorgang     | Höhe      | Auftrag | Abtrag  | Zeit                                               |
| >    | ~   | Gelände     | Fläche  | Schicht     | 410.079   | 0.000   | 0.000   | 419.9 -                                            |
| >    | ¥   | Fels        | Fläche  | Schicht     | 408.079   | 0.000   | 0.000   | 777.8                                              |
| >    | ¥   | TG Haus A-B | Fläche  | nur Abtrag  | 407.450   | 0.000   | 0.000   | 67.0                                               |
|      | ~   | TG Haus C-D | Fläche  | nur Abtrag  | 408.460   | 0.000   | 0.000   | 94.3                                               |
| >    | ~   | Eingang 03  | Polygon | Auf-/Abtrag | 408.760   | 0.000   | 0.000   | 35.3                                               |
| ,    | 4   | Eingang 02  | Polygon | Auf-/Abtrag | 408.160   | 0.000   | 0.000   | 23.2                                               |
| •    | 4   | Eingang 01  | Polygon | nur Abtrag  | 407.560   | 0.000   | 0.000   | 18.0                                               |
| >    | ~   | Haus A      | Polygon | Auf-/Abtrag | 407.660   | 0.000   | 0.000   | 32.6                                               |
| >    | 4   | Haus B      | Polygon | Auf-/Abtrag | 408.560   | 0.000   | 0.000   | 43.4                                               |
| •    | 4   | Haus C      | Polygon | Auf-/Abtrag | 409.650   | 0.000   | 0.000   | 48.2                                               |
| •    | 4   | Haus D      | Polygon | Auf-/Abtrag | 410.650   | 0.000   | 0.000   | 42.9                                               |
| C    | _   |             |         | 1111        |           |         |         |                                                    |
| 2    |     |             |         | Sum         | me Abtra  | ig [m³] | 0.00    | 000                                                |
|      |     |             |         | Sum         | me Auftra | ag [m³] | 0.00    | 000                                                |
| еп   | nen | .t          |         |             |           |         | Aktiv   |                                                    |
|      |     |             |         |             |           | Name    | Gelände |                                                    |
|      |     |             |         |             | Vo        | rgang   | Schicht | •                                                  |
|      |     |             |         |             | Beschr    | iftung  | 🖌 Name  |                                                    |
|      |     |             |         |             |           | [       | 🖌 Höhe  |                                                    |
|      |     |             |         |             |           | Farbe   | 70 🗖    |                                                    |
|      |     |             |         |             | -         |         |         |                                                    |

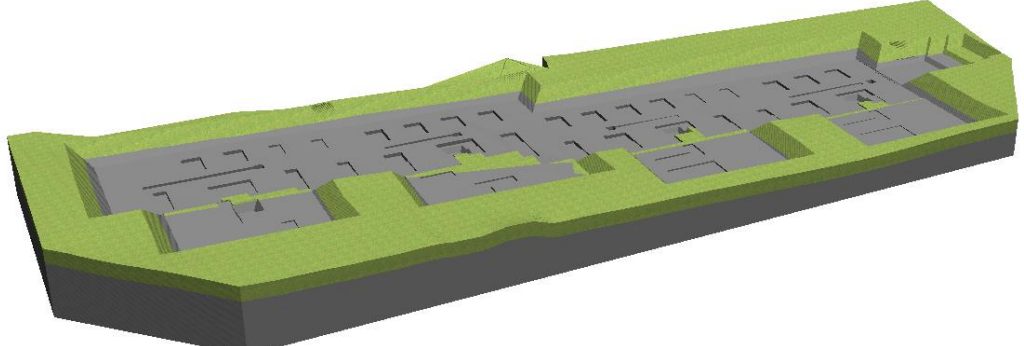

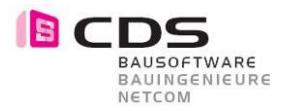

#### 2.21 Auswertung der Schichten mit \*.xac

In der Palette wir jeweils die Summe aller Schichten im Abtrag dargestellt.

| Elen       | nen | ite         |         | Elerr       | ient hinz | ufügen     | •~(      |          | * | ) |   |
|------------|-----|-------------|---------|-------------|-----------|------------|----------|----------|---|---|---|
|            |     | Name        | Form    | Vorgang     | Höhe      | Auftrag    | Abtrag   | Zeit     |   |   | Ī |
| ۲          | ¥   | Gelände     | Fläche  | Schicht     | 410.079   | 0.000      | 0.000    | 411.476  | - |   |   |
| ۲          | ¥   | Fels        | Fläche  | Schicht     | 408.079   | 0.000      | 0.000    | 766.443  | Π |   |   |
| ۲          | ¥   | TG Haus A-B | Fläche  | nur Abtrag  | 407.450   | 0.00       | 3722.965 | 94.457   | Ξ |   |   |
| ۲          | ¥   | TG Haus C-D | Fläche  | nur Abtrag  | 408.460   | 0.000      | 4355.273 | 135.405  | U |   | ł |
| ۲          | ¥   | Eingang 03  | Polygon | Auf-/Abtrag | 408.760   | 0.000      | 65.681   | 26.697   |   |   |   |
| ۲          | ¥   | Eingang 02  | Polygon | Auf-/Abtrag | 408.160   | 0.000      | 85.670   | 28.331   |   |   |   |
| ۲          | ¥   | Eingang 01  | Polygon | nur Abtrag  | 407.560   | 0.000      | 196.417  | 25.127   |   |   |   |
| ۲          | ¥   | Haus A      | Polygon | Auf-/Abtrag | 407.660   | 4.542      | 756.594  | 42.327   |   |   |   |
| ۲          | ¥   | Haus B      | Polygon | Auf-/Abtrag | 408.560   | 9.585      | 697.787  | 57.386   |   |   |   |
| ۲          | ¥   | Haus C      | Polygon | Auf-/Abtrag | 409.650   | 4.378      | 592.384  | 67.220   |   |   |   |
| ۲          | ¥   | Haus D      | Polygon | Auf-/Abtrag | 410.650   | 7.626      | 701.734  | 65.420   |   |   |   |
| ۲          | ¥   | Fund. D     | Polygon | nur Abtrag  | 410.050   | 0.000      | 5.075    | 12.912   |   |   |   |
| ۲          | ¥   | Fund. D     | Polygon | nur Abtrag  | 410.050   | 0.000      | 5.075    | 13.125   |   |   |   |
| ۲          | ¥   | Fund. D     | Polygon | nur Abtrag  | 410.100   | 0.000      | 1.695    | 13.762   |   |   |   |
| ۲          | ¥   | Fund. D     | Polygon | nur Abtrag  | 409.540   | 0.000      | 10.543   | 13.406   |   |   |   |
| ۲          | Y   | Fund. D     | Polygon | nur Abtrag  | 410.050   | 0.000      | 2.309    | 14.214   | - |   |   |
| <i>₽</i> ₽ | E   |             |         |             | Summe     | Abtrag [n  | n³] 1    | 1403.805 | 7 |   |   |
|            |     |             |         |             | Summe     | Auftrag [n | n³]      | 26.1303  |   |   |   |

Für die Auswertung der Geländeschichten nutzen sie den Export als \*.xac Datei. Darin wird der Abtrag in die einzelnen Schichten aufgeteilt.

|             | Gelände     |              | Fels                     |              |
|-------------|-------------|--------------|--------------------------|--------------|
| Name        | Abtrag [m³] | Auftrag [m³] | Abtrag [m <sup>3</sup> ] | Auftrag [m³] |
| TG Haus A-B | 2663,684    | 0            | 1059,281                 | 0            |
| TG Haus C-D | 3187,526    | 0            | 1167,747                 | 0            |
| Eingang 03  | 65,681      | 0            | 0                        | 0            |
| Eingang 02  | 84,759      | 0            | 0,911                    | 0            |
| Eingang 01  | 146,73      | 0            | 49,687                   | 0            |
| Haus A      | 578,042     | 4,542        | 178,552                  | 0            |
| Haus B      | 552,565     | 9,585        | 145,223                  | 0            |
| Haus C      | 481,965     | 4,378        | 110,42                   | 0            |
| Haus D      | 542,488     | 7,626        | 159,246                  | 0            |
| Summe       | 8313,018    | 26,13        | 3090,788                 | 0            |

Wenn sie mit dem Add-On Baugrube auch einen Auftrag erstellt haben, wird dieser immer der obersten Schicht zugeordnet. In diesem Beispiel also der Schicht Gelände. Ein Auftrag für die Schicht Fels ist somit nicht möglich.

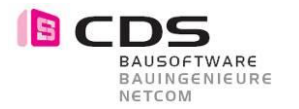

#### 2.22 Farbe und Nachkommastellen für die Höhenlinien

Im Register Darstellung können Sie ab sofort für die Höhenlinien eine separate Farbe auswählen. Somit ist nun eine unterschiedliche Darstellung zu den Bruchkanten möglich. Die Nachkommastellen der Höhenlinienbeschriftung ist nun auch über ein neues Control einstellbar. Die Höhenlinienbeschriftung wird auch in der gewünschten Farbe dargestellt.

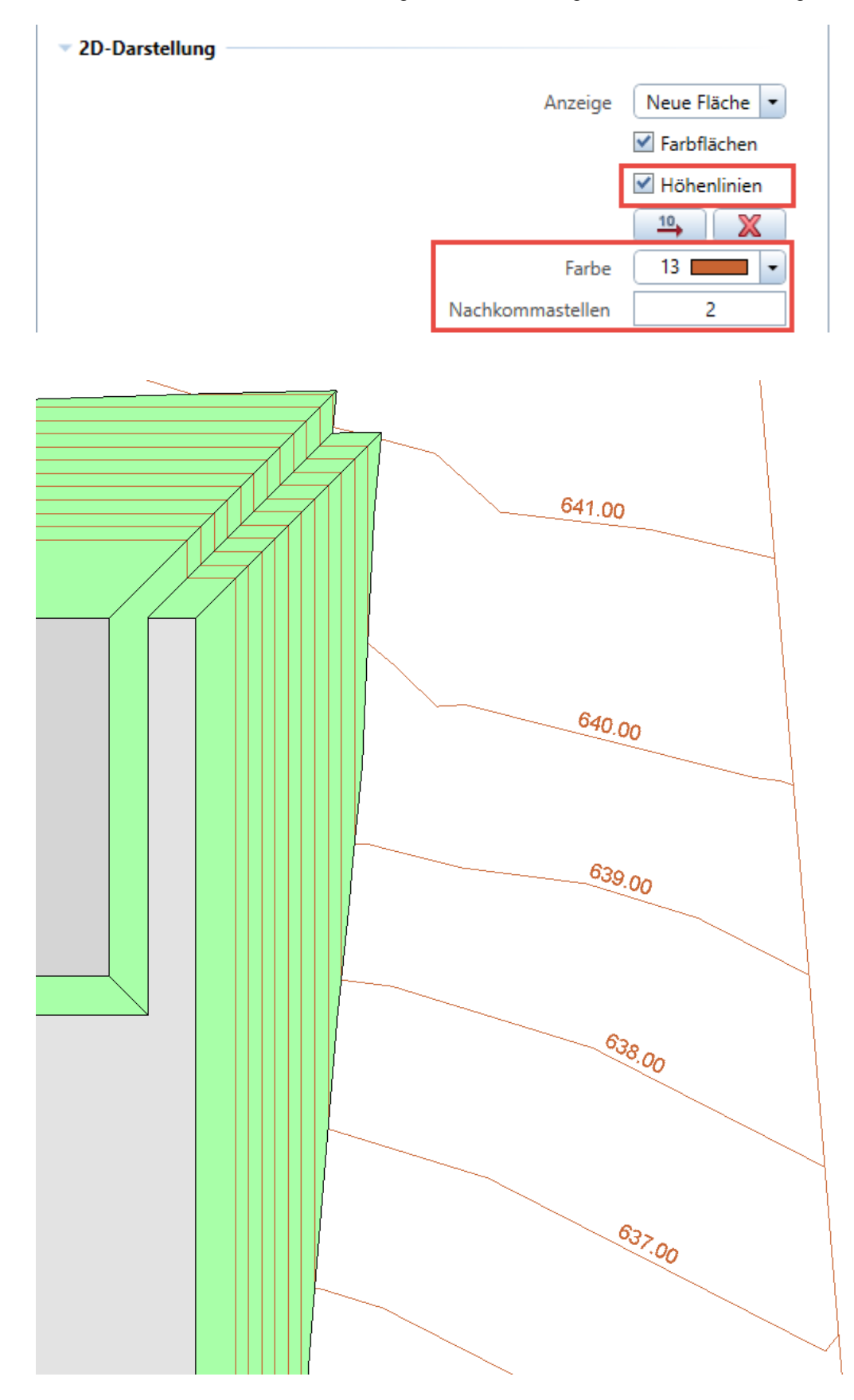

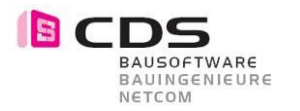

#### 2.23 Globales Ausschalten der Vorschaudarstellung

Um die Geschwindigkeit der Bearbeitung weiter zu verbessern können Sie nun die Vorschau Darstellung reduzieren. Die aktivierte Darstellung wird somit erst beim Schliessen der Baugrube Palette berechnet und dargestellt.

|                  | Darstellungen in Vorschau                                                       | Anzeigen                                                                                                    | te     |
|------------------|---------------------------------------------------------------------------------|----------------------------------------------------------------------------------------------------|--------|
| ✓ 3D-Darstellung |                                                                                 |                                                                                                    | mer    |
|                  |                                                                                 |                                                                                                    | Ele    |
|                  | Anzeige                                                                         | Alle Flächen 💌                                                                                                    |        |
|                  |                                                                                 | ✓ Farbflächen                                                                                                    | p      |
|                  |                                                                                 | Schichtenmode                                                                                                    | tellur |
|                  | Farbe                                                                           |                                                                                                    | Dars   |
|                  | Stift                                                                           | 0.13                                                                                                    | _      |
|                  | Strich                                                                          | 1                                                                                                    | nger   |
|                  | Oberfläche                                                                      |                                                                                                    | stellu |
| Elementkörper    |                                                                                 |                                                                                                    | E      |
|                  | Farbe Auftrag                                                                   | 6                                                                                                    |        |
|                  | Farbe Abtrag                                                                    | 2                                                                                                    |        |
|                  | Exportieren                                                                     | $\bigcirc$                                                                                                    |        |
|                  |                                                                                 |                                                                                                    |        |
|                  |                                                                                 |                                                                                                    |        |
| v 2D-Darstellung |                                                                                 |                                                                                                    |        |
| ▼ 2D-Darstellung | Anzeige                                                                         | Neue Fläche                                                                                                    |        |
| ▼ 2D-Darstellung | Anzeige                                                                         | Neue Fläche 💌                                                                                                    |        |
| ▼ 2D-Darstellung | Anzeige                                                                         | Neue Fläche 🔻                                                                                                    |        |
| ▼ 2D-Darstellung | Anzeige                                                                         | Neue Fläche   Farbflächen  Höhenlinien                                                                                                    |        |
| ▼ 2D-Darstellung | Anzeige<br>Farbe                                                                | Neue Fläche   Farbflächen  Höhenlinien  10  X  13  V                                                                                                    |        |
| ▼ 2D-Darstellung | Anzeige<br>Farbe<br>Nachkommastellen                                            | Neue Fläche   Farbflächen  Höhenlinien  13  2                                                                                                    |        |
| ▼ 2D-Darstellung | Anzeige<br>Farbe<br>Nachkommastellen                                            | Neue Fläche   Farbflächen  Höhenlinien  10  X  13  2  Schraffur                                                                                                    |        |
| ▼ 2D-Darstellung | Anzeige<br>Farbe<br>Nachkommastellen                                            | Neue Fläche   Farbflächen  Höhenlinien  10  X  13  2  Schraffur Muster                                                                                                    |        |
| ▼ 2D-Darstellung | Anzeige<br>Farbe<br>Nachkommastellen                                            | Neue Fläche  Farbflächen Höhenlinien 10 X 13 Z Schraffur Muster Gefällepfeile                                                                                                    |        |
| ▼ 2D-Darstellung | Anzeige<br>Farbe<br>Nachkommastellen<br>Farbe                                   | Neue Fläche  Farbflächen Farbflächen Höhenlinien 10 X 13 Z Schraffur Kuster Gefällepfeile                                                                                                    |        |
| ▼ 2D-Darstellung | Anzeige<br>Farbe<br>Nachkommastellen<br>Farbe<br>Stift                          | Neue Fläche  Farbflächen Farbflächen Höhenlinien  Neue Fläche Kommen  Kommen   |        |
| 2D-Darstellung   | Anzeige<br>Farbe<br>Nachkommastellen<br>Farbe<br>Stift<br>Strich                | Neue Fläche  Farbflächen Farbflächen Höhenlinien  Neue Fläche Kommensen Kommensen Komm |        |
| 2D-Darstellung   | Anzeige<br>Farbe<br>Nachkommastellen<br>Farbe<br>Stift<br>Strich<br>Exportieren | Neue Fläche  Farbflächen  Farbflächen  Höhenlinien  Nuster Gefällepfeile  Nuster  O.13  Nuster                                                                                                    |        |

Wir empfehlen Ihnen vor allem beim Arbeiten mit mehrschichtigen Geländen die Darstellung zu reduzieren. Die Geschwindigkeit wird dadurch verbessert, da viele aufwändige Berechnungen im Hintergrund nicht durchgeführt werden müssen. In den folgenden zwei Beispielen sehen Sie die unterschiedliche Darstellung für die Vorschau währende der Bearbeitung der Baugrube.

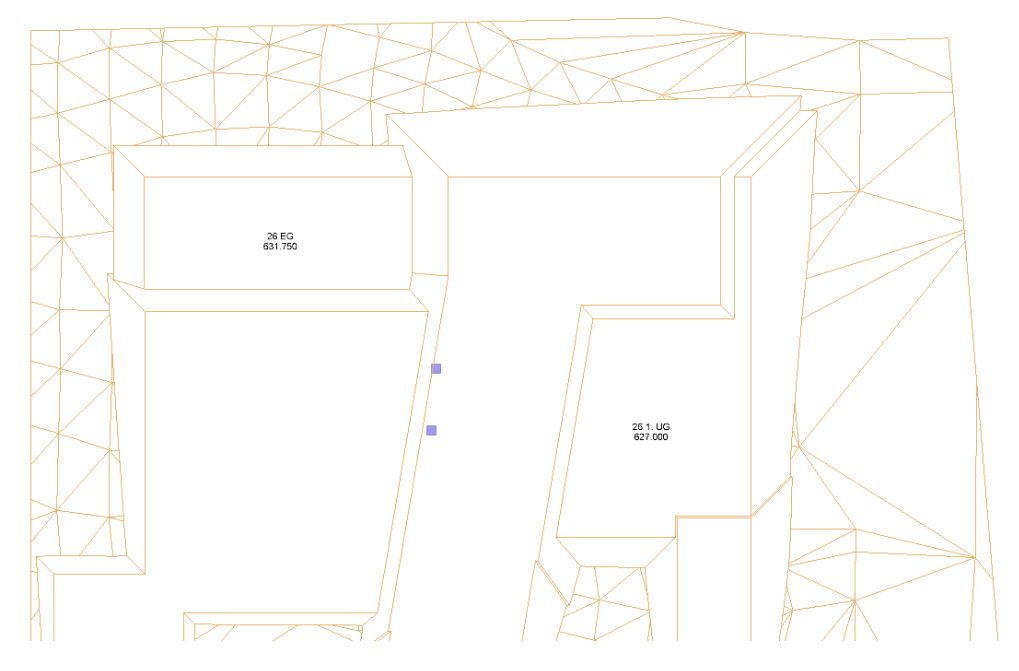

Darstellung der Vorschau ist deaktiviert

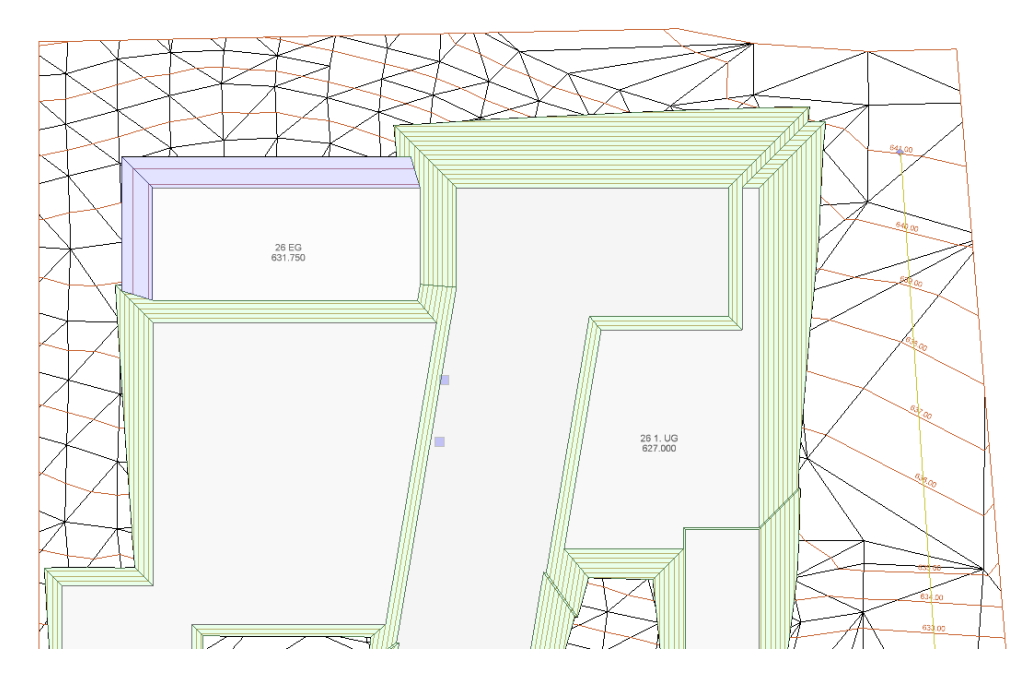

Darstellung der Vorschau ist aktiviert

#### 2.24 Performance-Verbesserungen

Der Berechnungs-Algorithmus für mehrschichtige Gelände wurde angepasst. Somit ist es gelungen, die Performance beim Arbeiten mit Schichten nochmal deutlich zu verbessern. Es werden jetzt auch die Schichten in den Geometry-Cache mit einbezogen, d.h. diese werden nur neu berechnet, wenn sich deren Parameter ändern. Bisher wurden diese immer neu berechnet.

Außerdem werden die Auf- und Abträge der Schichten jetzt intern mit einem "Kenner" für die Schicht-Nr. gespeichert. Diese ist unabhängig davon, ob die Schicht eingeschaltet ist, oder nicht. Somit bleibt der Bezug bei dem "Wirkung auf"-Control zur Schicht jederzeit bestehen auch wenn diese z.B. umbenennt wird.

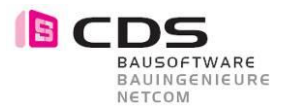

#### 2.25 Kommastellen für Volumina und Zeit angepasst

Für eine bessere Übersicht wurden die Kommastellen in der Tabelle für Volumina und Zeit von drei auf eine reduziert. Der Abtrag in der Tabelle entspricht immer der Summe von allen Materialschichten. Der Auftrag ist jeweils nur für die oberste Schicht möglich.

| * | Eler | nen          | ite         |         | Elemo       | ent hinzu | fügen 💽                |        |         | <b>K</b> | ) | Elemente |
|---|------|--------------|-------------|---------|-------------|-----------|------------------------|--------|---------|----------|---|----------|
|   |      |              | Name        | Form    | Vorgang     | Höhe      | Auftrag                | Abtrag | Zeit    |          |   | ŋ        |
|   | ۲    | ¥            | Humus       | Fläche  | Schicht     | 602.130   | 0.0                    | 0.0    | 471.4   | <b>^</b> |   | E I      |
|   | ۲    | $\checkmark$ | Erde        | Fläche  | Schicht     | 601.880   | 0.0                    | 0.0    | 1853.9  | Π        |   | rste     |
|   | ۲    | ~            | Schotter    | Fläche  | Schicht     | 600.500   | 0.0                    | 0.0    | 26.5    | _        |   | Da       |
|   | ۲    | $\checkmark$ | Fels leicht | Fläche  | Schicht     | 599.000   | 0.0                    | 0.0    | 2.1     | Ξ        |   | _        |
|   | ۲    | $\checkmark$ | Fels schwer | Fläche  | Schicht     | 597.000   | 0.0                    | 0.0    | 2.1     |          |   | S        |
|   | ۲    | $\checkmark$ | 26 EG       | Polygon | nur Abtrag  | 631.750   | 0.0                    | 1208.2 | 90.0    |          |   | bu       |
|   | ۲    | $\checkmark$ | 26 1. UG    | Polygon | nur Abtrag  | 627.000   | 0.0                    | 1639.0 | 103.3   |          |   | ellu     |
|   | ۲    | $\checkmark$ | 26 2. UG    | Polygon | nur Abtrag  | 624.095   | 0.0                    | 1198.4 | 133.6   |          |   | inst     |
|   | ۲    | $\checkmark$ | 29 UG       | Polygon | nur Abtrag  | 620.555   | 0.0                    | 1054.8 | 63.0    |          |   | ۳        |
|   | ۲    | $\checkmark$ | Stützmauer  | Polygon | nur Abtrag  | 626.575   | 0.0                    | 175.2  | 50.5    |          |   |          |
|   | ۲    | $\checkmark$ | Stützmauer  | Polygon | nur Abtrag  | 626.050   | 0.0                    | 16.9   | 44.9    |          |   |          |
|   | ۲    | $\checkmark$ | Stützmauer  | Polygon | nur Abtrag  | 621.050   | 0.0                    | 88.4   | 41.8    |          |   |          |
|   | ۲    | $\checkmark$ | Fundament   | Polygon | Auf-/Abtrag | 619.000   | 29.7                   | 11.1   | 316.1   |          |   |          |
|   | ۲    | $\checkmark$ | Fundament   | Polygon | nur Abtrag  | 616.800   | 0.0                    | 2.1    | 40.0    |          |   |          |
|   | ۲    | $\checkmark$ | 31 1. UG    | Polygon | nur Abtrag  | 611.420   | 0.0                    | 1201.2 | 68.2    |          |   |          |
| l | ۲    | $\checkmark$ | 31 2. UG    | Polygon | nur Abtrag  | 608.060   | 0.0                    | 1027.3 | 71.3    | ~        |   |          |
|   | ¢.   |              | 1           |         |             | Summe A   | lbtrag [m³             | 1      | 13625.7 |          |   |          |
|   |      |              |             |         | S           | Summe A   | uftrag [m <sup>3</sup> | 1      | 29.7    |          |   |          |

In der Excel Auswertung sind die einzelnen Materialschichten immer separat aufgeführt. Die Nachkommastellen wurde hier auf drei belassen.

|                | Humus       |                           | Erde        |                           | Schotter    |                           | Fels leicht              |                           | Fels schwer              |              |
|----------------|-------------|---------------------------|-------------|---------------------------|-------------|---------------------------|--------------------------|---------------------------|--------------------------|--------------|
| Name           | Abtrag [m³] | Auftrag [m <sup>3</sup> ] | Abtrag [m³] | Auftrag [m <sup>3</sup> ] | Abtrag [m³] | Auftrag [m <sup>3</sup> ] | Abtrag [m <sup>3</sup> ] | Auftrag [m <sup>3</sup> ] | Abtrag [m <sup>3</sup> ] | Auftrag [m³] |
| 26 EG          | 89,06       | 0                         | 295,634     | 0                         | 604,121     | 0                         | 210,295                  | 0                         | 9,052                    | 0            |
| 26 1. UG       | 31,111      | 0                         | 70,243      | 0                         | 399,512     | 0                         | 497,985                  | 0                         | 640,179                  | 0            |
| 26 2. UG       | 66,918      | 0                         | 306,227     | 0                         | 279,447     | 0                         | 122,143                  | 0                         | 423,675                  | 0            |
| 29 UG          | 57,51       | 0                         | 222,095     | 0                         | 535,152     | 0                         | 220,27                   | 0                         | 19,798                   | 0            |
| Stützmauer     | 10,724      | 0                         | 30,638      | 0                         | 98,863      | 0                         | 29,947                   | 0                         | 5,022                    | 0            |
| Stützmauer     | 2,513       | 0                         | 12,904      | 0                         | 1,53        | 0                         | 0                        | 0                         | 0                        | 0            |
| Stützmauer     | 5,064       | 0                         | 21,327      | 0                         | 53,672      | 0                         | 8,321                    | 0                         | 0                        | 0            |
| Fundament      | 4,011       | 29,732                    | 7,099       | 0                         | 0           | 0                         | 0                        | 0                         | 0                        | 0            |
| Fundament      | 1,544       | 0                         | 0,565       | 0                         | 0           | 0                         | 0                        | 0                         | 0                        | 0            |
| 31 1. UG       | 89,744      | 0                         | 521,727     | 0                         | 548,601     | 0                         | 41,177                   | 0                         | 0                        | 0            |
| 31 2. UG       | 0           | 0                         | 44,236      | 0                         | 396,031     | 0                         | 457,64                   | 0                         | 129,428                  | 0            |
| EG             | 0           | 0                         | 0           | 0                         | 0           | 0                         | 0                        | 0                         | 0                        | 0            |
| TG             | 216,416     | 0                         | 1470,178    | 0                         | 1292,75     | 0                         | 1053,394                 | 0                         | 1549,499                 | 0            |
| Einzelfund. TG | 0           | 0                         | 0           | 0                         | 0           | 0                         | 0                        | 0                         | 16,322                   | 0            |
| Einzelfund. TG | 0           | 0                         | 0           | 0                         | 0           | 0                         | 0                        | 0                         | 53,305                   | 0            |
| Einzelfund. TG | 0           | 0                         | 0           | 0                         | 0           | 0                         | 0                        | 0                         | 24,848                   | 0            |
| Einzelfund. TG | 0           | 0                         | 0           | 0                         | 0           | 0                         | 10,033                   | 0                         | 14,058                   | 0            |
| Einzelfund. TG | 0           | 0                         | 0           | 0                         | 0,129       | 0                         | 8,798                    | 0                         | 0                        | 0            |
| Einzelfund. TG | 0           | 0                         | 0           | 0                         | 12,699      | 0                         | 14,912                   | 0                         | 0                        | 0            |
| Einzelfund. TG | 0,057       | 0                         | 4,04        | 0                         | 9,596       | 0                         | 0                        | 0                         | 0                        | 0            |
| Einzelfund. TG | 0           | 0                         | 0           | 0                         | 0           | 0                         | 0                        | 0                         | 9,483                    | 0            |
| Einzelfund. TG | 0           | 0                         | 0           | 0                         | 0           | 0                         | 0                        | 0                         | 35,237                   | 0            |
| Einzelfund. TG | 0           | 0                         | 0           | 0                         | 0           | 0                         | 0                        | 0                         | 17,799                   | 0            |
| Einzelfund. TG | 0           | 0                         | 0           | 0                         | 0           | 0                         | 3,206                    | 0                         | 14,609                   | 0            |
| Einzelfund. TG | 0           | 0                         | 0           | 0                         | 0,038       | 0                         | 15,09                    | 0                         | 0                        | 0            |
| Einzelfund. TG | 0           | 0                         | 0           | 0                         | 9,753       | 0                         | 0,351                    | 0                         | 0                        | 0            |

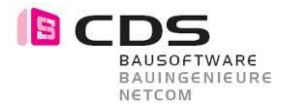

#### 2.26 Neuer Vorgang "Abtrags-" und "Auftragskörper"

Sie können mit diesen zwei neuen Vorgängen die Abtrags- und Auftragskörper visuell überprüfen. Bei dieser Einstellung wird das Volumen nicht mit der Baugrube geschnitten sondern einfach dargestellt. Diese Überprüfung der Körper macht vor allem sinn wenn die Geometrie der Volumen sehr komplex ist.

| 14 K<br>7 K |                             |           | Elemer        | nt hinzu | fügen                  |           |             | 2         |
|-------------|-----------------------------|-----------|---------------|----------|------------------------|-----------|-------------|-----------|
|             | Name                        | Form      | Vorgang       | Höhe     | Auftrag                | Abtrag    | Zeit        |           |
| ۰ ک         | 🖊 Gelände 🛛                 | ) Körper  | Schicht       | -6.971   | 0.0                    | 0.0       | 0.8         |           |
| ۰ ک         | 🖊 Rampe                     | Fläche    | nur Abtrag    | -5.226   | 0.0                    | 399.2     | 159.8       |           |
| ৩ ১         | 🗸 Rampe                     | Fläche    | Abtragskörper | -5.971   | 0.0                    | 0.0       | 0.8         |           |
| ۰ ک         | <ul> <li>Versatz</li> </ul> | Polylinie | Auf-/Abtrag   | -5.829   | 0.0                    | 1395.1    | 314.8       |           |
| ₽¢          |                             |           | S             | umme A   | \btrag [m <sup>3</sup> | 1         | 1794.2      |           |
|             |                             |           | Su            | ımme A   | uftrag (m <sup>i</sup> | 1         | 0.0         |           |
|             |                             |           |               |          | 3.00                   | -         |             |           |
| lem         | ent                         |           |               |          |                        |           |             |           |
|             | cint                        |           |               |          |                        |           |             |           |
|             |                             |           |               |          |                        | 🖌 🗸       | ktiv        |           |
|             |                             |           |               |          | Name                   | Ram       | pe          |           |
|             |                             |           |               |          | N-                     | A1 -      |             |           |
|             |                             |           |               |          | vorgang                | Abt       | ragskorp    | -         |
|             |                             |           |               | W        | /irkung bi             | s Sch     | Abtrac      |           |
|             |                             |           |               | Be       | schriftung             | a nur     | Auftrag     |           |
|             |                             |           |               |          | -                      | Auf       | -/Abtrag    |           |
|             |                             |           |               |          |                        | Abt       | tragskörper |           |
| läch        | e                           |           |               |          |                        | Auf       | tragskörpe  | r         |
|             |                             |           |               | Ü        | bernahme               | e 🛃       | - 1         |           |
|             |                             |           |               |          |                        |           |             |           |
|             |                             | Ra        |               | Ž        | ×                      | X         | ×           | Ž         |
| $\leq$      |                             |           | KAR           | $\geq$   | $\rightleftharpoons$   | $\geq$    | TA A        | $\geq$    |
| $\leq$      |                             | K K       | HAKK          | 41       |                        | T1        | AAA         | $\gtrsim$ |
| _           |                             |           | 1 11 17-1-1-1 |          |                        | - (r - 11 | JLAND/      |           |

Hier sehen Sie z.B. den Abtragskörper (schwarz) für den Aushub der Rampe.

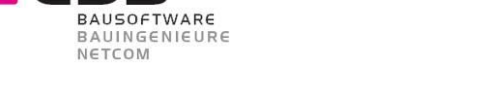

CDS

## 2.27 90-Grad Böschung für Polylinie mit Offset

Beim Modifikator Polylinie können Sie nun auch 90-Grad als Böschungswinkel einstellen. In diesem Fall wird die Böschung neu in Zusammenhang mit dem Versatz erstellt.

| Elen        | nen   | te        |           | Ele        | ment hi               | nzufügen                                               |                                                           |                         |                                                   | )      | Elemente |
|-------------|-------|-----------|-----------|------------|-----------------------|--------------------------------------------------------|-----------------------------------------------------------|-------------------------|---------------------------------------------------|--------|----------|
|             |       | Name      | Form      | Vorgang    | Höhe                  | Auftrag                                                | Abtrag                                                    | Zeit                    |                                                   |        | o        |
| ۲           | ¥     | Gelände 0 | Körper    | Schicht    | -6.971                | 0.0                                                    | 0.0                                                       | 0.6                     |                                                   |        | E        |
| ۲           | ¥     | Rampe     | Fläche    | nur Abtrag | -5.226                | 0.0                                                    | 0.0                                                       | 114.5                   |                                                   |        | rste     |
| ۲           | ¥     | Rampe     | Fläche    | nur Abtrag | -5.971                | 0.0                                                    | 0.0                                                       | 122.3                   |                                                   |        | Da       |
| ۹           | ~     | Versatz   | Polylinie | hur Abtrag | -5.829                | 0.0                                                    | 0.0                                                       | 74.7                    |                                                   |        | _        |
| <i>₽</i> ₽  |       | •         |           |            | Sumn                  | ne Abtrag                                              | [m³]                                                      |                         | 0.0                                               | ]      | den      |
|             |       |           |           |            | Summ                  | e Auftrag                                              | [m³]                                                      |                         | 0.0                                               | 1      | Î        |
|             |       |           |           |            |                       | e nanag                                                |                                                           |                         | 0.0                                               |        | Iste     |
|             |       |           |           |            |                       |                                                        |                                                           |                         |                                                   |        | : 1      |
|             | ilen  | t         |           |            |                       |                                                        |                                                           |                         |                                                   | _      |          |
|             | iicii | it        |           |            |                       |                                                        |                                                           |                         |                                                   |        |          |
| (20)        | +on   |           |           |            |                       | Begrenz                                                | tung                                                      | Z Alctiv                | 3.0000                                            | -      |          |
| (an         | ten   |           |           |            | Grupp                 | Begrenz                                                | ung [                                                     | ο.<br>Ο                 | 3,0000                                            | ]      |          |
| Can         | ten   |           |           |            | Grupp                 | Begrenz<br>ierungswi                                   | inkel                                                     | 0.                      | 3.0000                                            | ]<br>] |          |
| Kan         | ten   |           |           |            | Grupp                 | Begrenz<br>ierungswi<br>Ver                            | inkel [<br>rsatz ]<br>Seite (                             | O.<br>Links             | 3.0000<br>0000<br>0000                            |        |          |
| Kan         | ten   |           |           |            | Grupp<br>Bösch        | Begrenz<br>ierungswi<br>Ver<br>ungswink                | inkel [<br>rsatz ]<br>Seite [                             | 0.<br>1.<br>Links       | 3.0000<br>.0000<br>.0000<br>.0000                 |        |          |
| Kan<br>Abtı | ten   |           |           |            | Grupp<br>Böschi<br>Ar | Begrenz<br>ierungswi<br>Ver<br>ungswinka<br>n allen Ka | rung<br>inkel [<br>rsatz [<br>Seite (<br>el [°] [<br>nten | 0.<br>1.<br>Links<br>90 | 3.0000<br>.0000<br>.0000<br>.0000<br>.00000<br>ch |        |          |

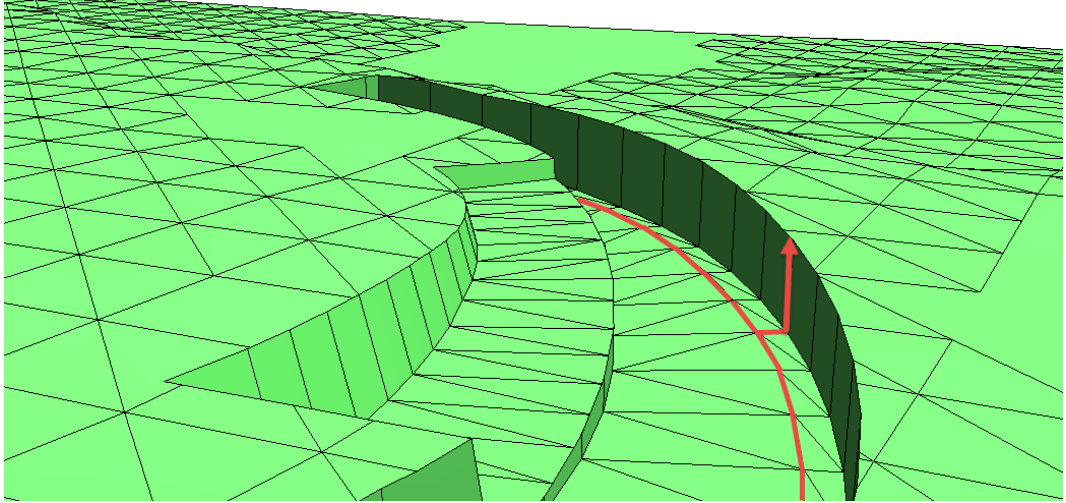

Sie sehen hier eine Rampenfläche die mit der Polylinie um 1 Meter verbreitert wurde.

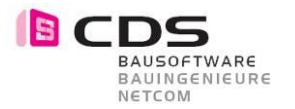

#### 2.28 Neuer Vorgang "Oberschicht"

Mit der Oberschicht ist eines sehr mächtiges Werkzeug entstanden. Der bestehende Vorgang "Schicht" wurde auf "Bodenschicht" umbenannt. Sie können damit eine zusätzliche Schicht auf das vorhandene Gelände auftragen. Für die Schichtdicke geben Sie den entsprechenden Wert bei "Dicke" ein.

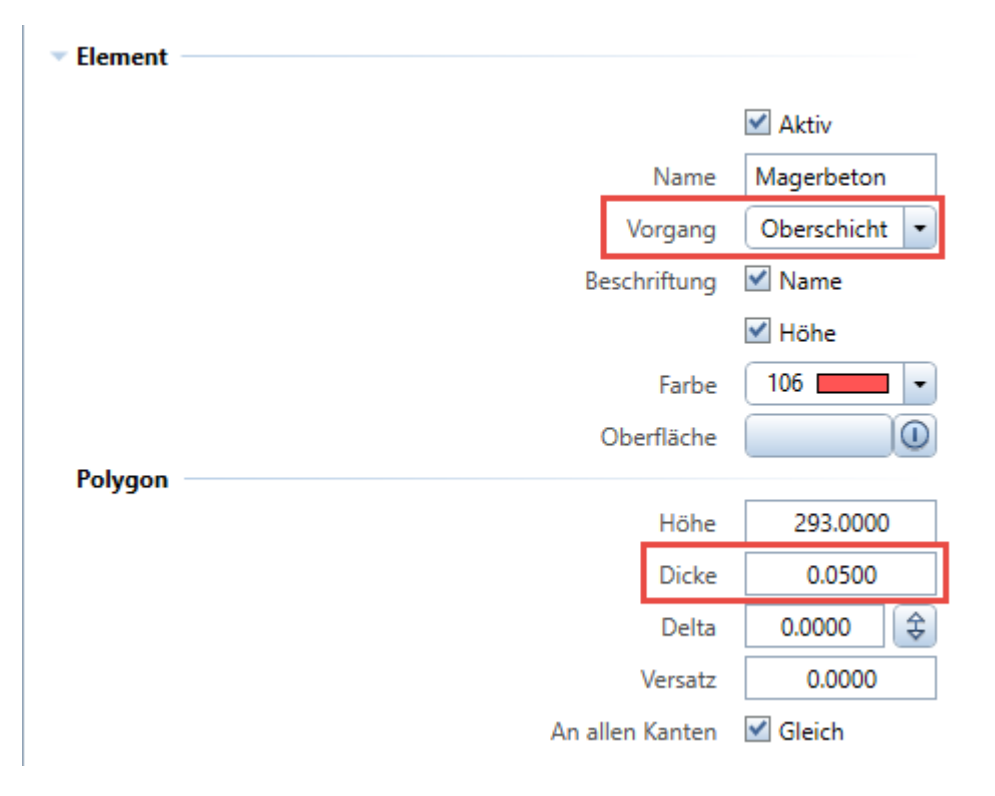

Die Dicke kann auch negativ z.B. – 0.25 sein. In diesem Fall ist die Schicht flächenbündig mit dem Gelände, und erzeugt einen Abtrag.

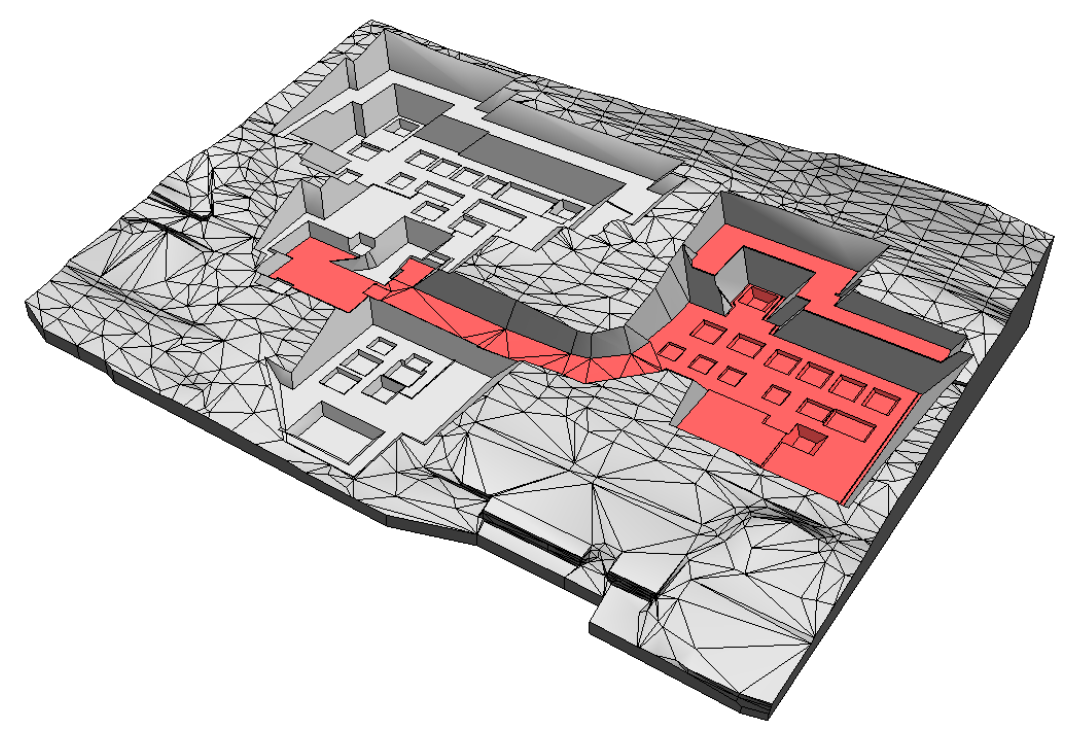

Die Oberschicht wird in der Regel als Letzter Modifikator in der List platziert, damit die Schicht auf die gesamte Baugrube wirkt. Die Reihenfolge ist aber nicht zwingend. Sie können die Schicht an einem Beliebigen Ort platzieren. Die Folge Modifikatoren werden somit auch bei Ab- und Auftrag berücksichtigt.

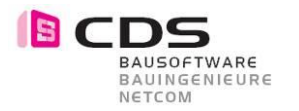

#### 2.29 Punkt mit Versatz als Oberschicht

Die Oberschicht funktioniert nun auch mit dem Punkt Modifikator. Voraussetzung dafür ist natürlich das der Punkt einen Versatz hat.

| 👁 🖌 Fundament                                                                                                    | Polygon Auf-/Abtrag 400 | .640 0.0 1.5 1                |
|----------------------------------------------------------------------------------------------------|-------------------------|-------------------------------|
| 👁 🖌 Fundament                                                                                                    | Polygon Auf-/Abtrag 400 | .540 0.0 2.5 1                |
| 👁 🖌 Fundament                                                                                                    | Polygon Auf-/Abtrag 400 | .540 0.0 2.5 1                |
| 👁 🗸 Punkt                                                                                                    | Punkt Oberschicht 400   | .000 0.4 0.0 -                |
| <                                                                                                    | III                     |                               |
| in 1997 - 1997 - | Summe Abt               | rag [m <sup>3</sup> ] 17045.4 |
|                                                                                                    | Summe Auft              | rag [m³] 21.0                 |
| _                                                                                                    |                         |                               |
| Element                                                                                                    |                         |                               |
|                                                                                                    |                         | 🗹 Aktiv                       |
|                                                                                                    |                         | Name Punkt                    |
|                                                                                                    | N                       | /organg Oberschicht 💌         |
|                                                                                                    | Besch                   | hriftung 🗌 Name               |
|                                                                                                    |                         | Höhe                          |
|                                                                                                    |                         | Farbe 6                       |
|                                                                                                    | Ob                      | erfläche                      |
| Punkt                                                                                                    |                         |                               |
|                                                                                                    |                         | Höhe 400.0000                 |
|                                                                                                    |                         | Dicke 0.1000                  |
|                                                                                                    | _                       | Delta 0.0000 💲                |
|                                                                                                    | _                       |                               |
|                                                                                                    | [                       | Versatz 1.0000                |

Sie können beliebig viele Oberschichten erstellen. Im Folgenden Beispiel sehen Sie drei Oberschichten (rot).

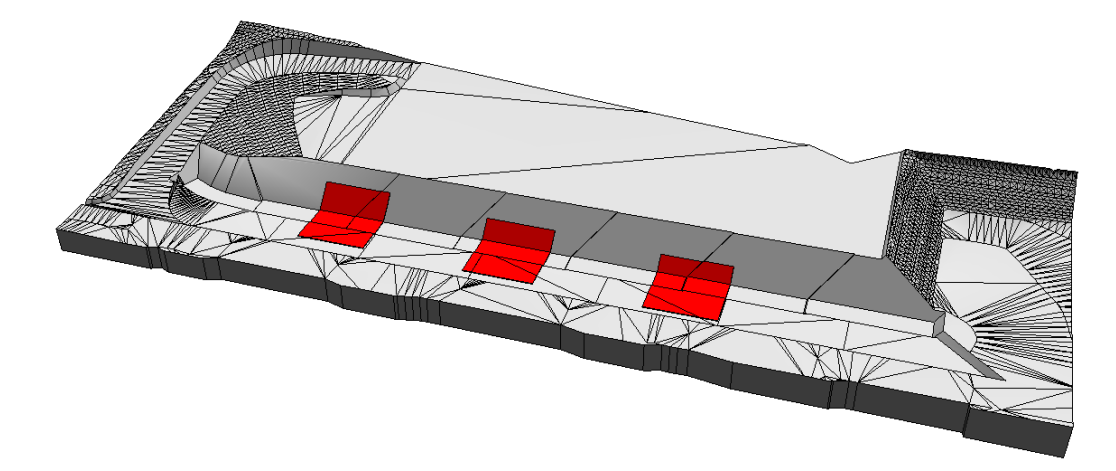

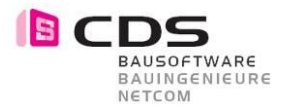

### 2.30 Polylinie mit Versatz als Oberschicht

Die Oberschicht funktioniert nun auch mit dem Polylinien Modifikator. Voraussetzung dafür ist natürlich das die Polylinie einen Versatz hat.

| 1      | $\sim$       | Rampe     | Fläche    | nur Abtrag  | -5.226  | 0.0                                           | 0.0 114.9                                                                                                    |   |
|--------|--------------|-----------|-----------|-------------|---------|-----------------------------------------------|----------------------------------------------------------------------------------------------------|---|
| ۲      | $\checkmark$ | Rampe     | Fläche    | nur Abtrag  | -5.971  | 0.0                                           | 0.0 122.9                                                                                                    |   |
| ۲      | $\checkmark$ | Versatz   | Polylinie | nur Abtrag  | -5.829  | 0.0                                           | 0.0 138.3                                                                                                    |   |
| ۲      | $\checkmark$ | Polylinie | Polylinie | Oberschicht | -5.829  | 0.0                                           | 0.0 67.5                                                                                                    |   |
| P. 27  |              | 1         |           |             | Summe A | \btrag [m³]                                   | 0.0                                                                                                    |   |
|        |              |           |           |             | Summe A | uftrag [m³]                                   | 0.0                                                                                                    |   |
|        |              |           |           |             |         |                                               |                                                                                                    |   |
| - Eler | ner          | it        |           |             |         |                                               |                                                                                                    |   |
|        |              |           |           |             |         |                                               | 🗹 Aktiv                                                                                                    |   |
|        |              |           |           |             |         | Name                                          | Polylinie                                                                                                    |   |
|        |              |           |           |             |         | Vorgang                                       | Oberschicht                                                                                                    | - |
|        |              |           |           |             |         |                                               | 1                                                                                                    |   |
|        |              |           |           |             | Be      | schriftung                                    | ✓ Name                                                                                                    |   |
|        |              |           |           |             | Be      | schriftung                                    | ✓ Name ✓ Höhe                                                                                                    |   |
|        |              |           |           |             | Be      | schriftung<br>Farbe                           | ✓ Name ✓ Höhe 6                                                                                                    | • |
|        |              |           |           |             | Be      | schriftung<br>Farbe<br>Dberfläche             | ✓ Name ✓ Höhe 6                                                                                                    | • |
| Poly   | ylin         | ie        |           |             | Be      | schriftung<br>Farbe<br>Dberfläche             | ✓ Name ✓ Höhe 6                                                                                                    | • |
| Poly   | ylin         | ie        |           |             | Be      | schriftung<br>Farbe<br>Dberfläche<br>Höhe     | <ul> <li>✓ Name</li> <li>✓ Höhe</li> <li>6</li> <li>-5.8286</li> </ul>                                                 | • |
| Poly   | ylin         | ie ———    |           |             | Be      | Farbe<br>Derfläche<br>Höhe<br>Dicke           | <ul> <li>✓ Name</li> <li>✓ Höhe</li> <li>6</li> <li>-5.8286</li> <li>0.1000</li> </ul>                                 | • |
| Poly   | ylin         | ie ———    |           |             | Be      | Farbe<br>Dberfläche<br>Höhe<br>Dicke<br>Delta | <ul> <li>✓ Name</li> <li>✓ Höhe</li> <li>6</li> <li>-5.8286</li> <li>0.1000</li> <li>0.0000</li> </ul>                 | • |
| Poly   | ylin         | ie ———    |           |             | Be      | Farbe<br>Derfläche<br>Höhe<br>Dicke<br>Delta  | <ul> <li>✓ Name</li> <li>✓ Höhe</li> <li>6</li> <li>-5.8286</li> <li>0.1000</li> <li>0.0000</li> <li>3.0000</li> </ul> | • |

Sie können beliebig viele Oberschichten erstellen. Im Folgenden Beispiel sehen sie eine Oberschichten (rot).

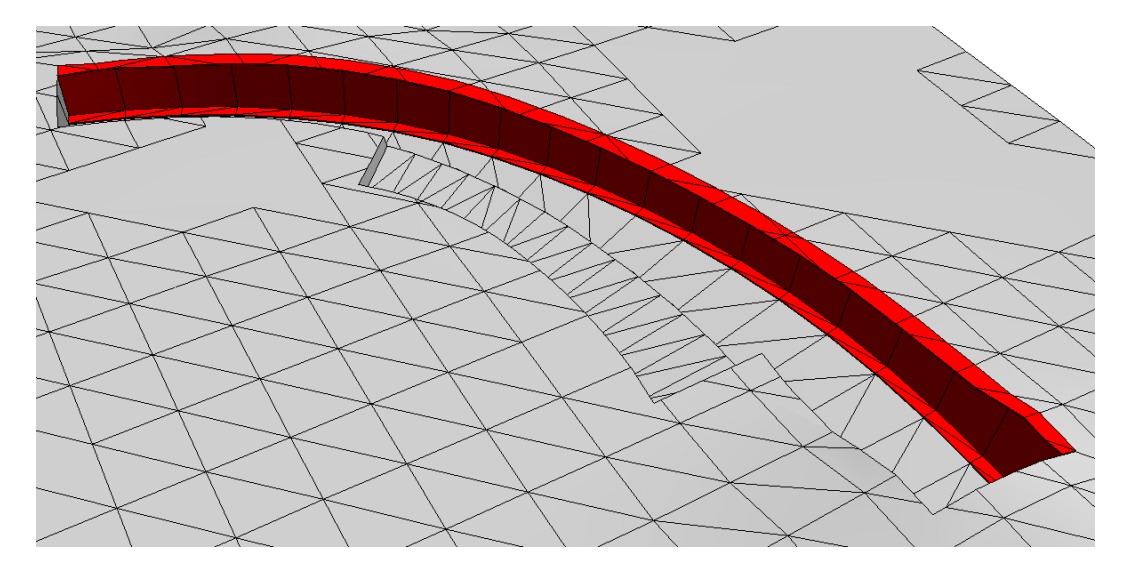

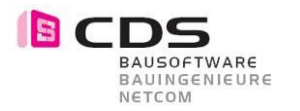

#### 2.31 Übernahme Füllflächen aus GR als Oberschicht

Mit der Geometrieübernahme können Sie neu Füllflächen aus dem Grundriss übernehmen. Dabei wird sofort eine Oberschicht erstellt. Die Schichtdicke von 10cm können Sie natürlich jederzeit anpassen. Bei der Übernahme wird die Allplan Standardfarbe der Füllfläche auch gleich als Farbe für die Oberschicht verwendet. Sie können zusätzlich in der Palette eine Textur zuweisen (z.B. Gras, Asphalt, ...)

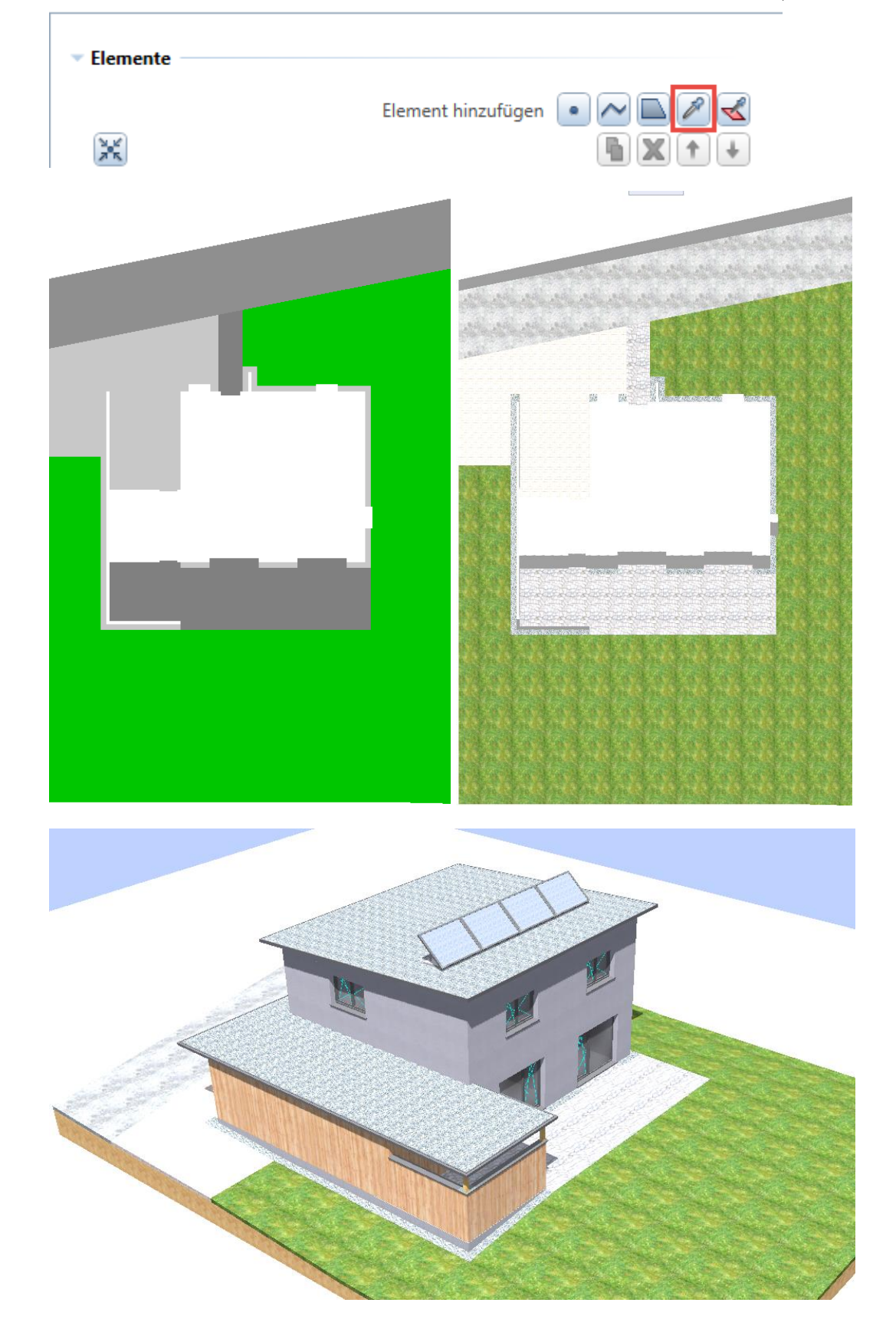

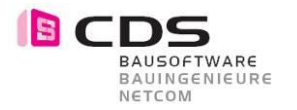

#### 2.32 Multi-Edit für Schichten-Eigenschaften

Das Anpassen von mehreren Modifikatoren wurde erweitert.

Es funktioniert neue für alle für die neuen Vorgänge "Bodenschicht" und "Oberschicht". Je nachdem welche Modifikatoren-Typen (Form und Vorgang) Sie ausgewählt haben, wird sich die Palette im unteren Bereich anpassen.

| X                    |           | Elemo        | ent hinz                 | ufügen                                                                                              | • ~                                      |                                                                                                    | * |
|----------------------|-----------|--------------|--------------------------|----------------------------------------------------------------------------------------------------|------------------------------------------|----------------------------------------------------------------------------------------------------|---|
| Name                 | Form      | Vorgang      | Höhe                     | Auftrag                                                                                             | Abtrag                                   | Zeit                                                                                                    |   |
| 👁 🖌 Gelände (        | 0 Körper  | Bodenschicht | -6.971                   | 0.0                                                                                                 | 0.0                                      | 0.7                                                                                                    |   |
| 👁 🗸 Rampe            | Fläche    | nur Abtrag   | -5.226                   | 0.0                                                                                                 | 0.0                                      | 112.8                                                                                                   |   |
| 👁 🗸 Rampe            | Fläche    | nur Abtrag   | -5.971                   | 0.0                                                                                                 | 0.0                                      | 121.6                                                                                                   |   |
| 👁 🗸 Versatz          | Polylinie | nur Abtrag   | -5.829                   | 0.0                                                                                                 | 0.0                                      | 135.2                                                                                                   |   |
| 👁 🗸 Polylinie        | Polylinie | Oberschicht  | -5.829                   | 0.0                                                                                                 | 0.0                                      | 64.8                                                                                                    |   |
| 🍫 🖪                  |           |              | Summe                    | Abtrag [n                                                                                           | n³]                                      | 0.0                                                                                                    |   |
|                      |           | 5            | Summe /                  | Auftrag [n                                                                                          | n³]                                      | 0.0                                                                                                    |   |
|                      |           |              |                          |                                                                                                    |                                          |                                                                                                    |   |
| lement               |           |              |                          |                                                                                                    |                                          |                                                                                                    |   |
|                      |           |              |                          |                                                                                                    |                                          | Aletin                                                                                                  |   |
|                      |           |              |                          | New                                                                                                 |                                          | *                                                                                                    |   |
|                      |           |              |                          | INdff                                                                                               | IE                                       | variiert                                                                                                |   |
|                      |           |              |                          |                                                                                                    | _                                        |                                                                                                    |   |
|                      |           |              |                          | Vorgar                                                                                              | ng 🗌                                     | *variiert*                                                                                              | • |
|                      |           |              | В                        | Vorgar<br>Seschriftur                                                                               | ng 🗾<br>ng 🗹 I                           | *variiert*<br>Name                                                                                      | • |
|                      |           |              | В                        | Vorgar<br>Seschriftur                                                                               | ng 🔽 I                                   | *variiert*<br>Name<br>Höhe                                                                              | • |
|                      |           |              | В                        | Vorgar<br>Seschriftur<br>Fart                                                                       | ng 🔽 I<br>ng 🗹 I<br>De 🗌                 | *variiert*<br>Name<br>Höhe<br>6                                                                         | • |
|                      |           |              | В                        | Vorgar<br>Seschriftur<br>Fart<br>Oberfläct                                                          | ng 🔽 I<br>ng 🗹 I<br>De 🗌                 | *variiert*<br>Name<br>Höhe<br>6                                                                         | • |
| variiert* ——         |           |              | В                        | Vorgar<br>leschriftur<br>Fart<br>Oberfläct                                                          | ng 🔽 I<br>ng 🗹 I<br>De 🗌                 | *variiert*<br>Name<br>Höhe<br>6                                                                         | • |
| 'variiert*           |           |              | В                        | Vorgar<br>Seschriftur<br>Fart<br>Oberfläch<br>Höł                                                   | ng 🔽 I<br>ng 🗹 I<br>De 🗌<br>ne           | *variiert*<br>Name<br>Höhe<br>6 *variiert*                                                              | • |
| variiert* ——         |           |              | В                        | Vorgar<br>eschriftur<br>Fart<br>Oberfläch<br>Höh<br>Dicl                                            | ng 💽 I<br>ng 🗹 I<br>De 💭<br>ne 💭<br>ke   | *variiert*<br>Name<br>Höhe<br>6<br>*variiert*                                                           |   |
| 'variiert* ——        |           |              | В                        | Vorgar<br>eschriftur<br>Fart<br>Oberfläch<br>Höh<br>Dicl<br>Del                                     | ng 💽 I<br>ng 🗹 I<br>De 💭<br>ne 💭<br>ta 🔤 | *variiert*<br>Name<br>Höhe<br>6<br>*variiert*<br>0.1000<br>0.0000                                       | • |
| 'variiert*           |           |              | В                        | Vorgar<br>eschriftur<br>Fart<br>Oberfläch<br>Höh<br>Dicl<br>Del<br>Versa                            | ng 🗹 I<br>ng 🗹 I<br>ne 🗌<br>ne 🗌<br>ta 🔤 | *variiert*<br>Name<br>Höhe<br>6<br>*variiert*<br>0.1000<br>0.0000<br>*variiert*                         |   |
| 'variiert*           |           |              | В                        | Vorgar<br>eschriftur<br>Fart<br>Oberfläch<br>Höh<br>Dicl<br>Del<br>Versa                            | ng 🗹 I<br>ng 🗹 I<br>ne 🗌<br>ta 🔤         | *variiert*<br>Name<br>Höhe<br>6<br>*variiert*<br>0.1000<br>0.0000<br>*variiert*                         | • |
| 'variiert*<br>Abtrag |           | E            | B                        | Vorgar<br>eschriftur<br>Fart<br>Oberfläch<br>Höh<br>Dicl<br>Del<br>Versa<br>gswinkel                | ng 🗹 I<br>ng 🗹 I<br>ne 🗌<br>ta 🔤<br>tz   | *variiert*<br>Name<br>Höhe<br>6<br>*variiert*<br>0.1000<br>0.0000<br>*variiert*                         |   |
| 'variiert*           |           | E            | B<br>Böschun<br>ax. Bösc | Vorgar<br>eschriftur<br>Fart<br>Oberfläch<br>Dicl<br>Del<br>Versa<br>gswinkel                       | ng                                       | *variiert*<br>Name<br>Höhe<br>6<br>*variiert*<br>0.1000<br>0.0000<br>*variiert*<br>*variiert*           |   |
| 'variiert*<br>Abtrag |           | E            | B<br>Böschun<br>ax. Bösc | Vorgar<br>eschriftur<br>Fart<br>Oberfläch<br>Dicl<br>Del<br>Versa<br>gswinkel<br>hungshöh           | ng                                       | *variiert*<br>Name<br>Höhe<br>6<br>*variiert*<br>0.1000<br>0.0000<br>*variiert*<br>*variiert*<br>0.0000 |   |
| *variiert*<br>Abtrag |           | E            | B<br>Böschun<br>ax. Bösc | Vorgar<br>eschriftur<br>Fart<br>Oberfläch<br>Höh<br>Dicl<br>Del<br>Versa<br>gswinkel  <br>chungshöh | ng                                       | *variiert*<br>Name<br>Höhe<br>6<br>*variiert*<br>0.1000<br>0.0000<br>*variiert*<br>0.0000<br>45.0000    |   |

Bei unterschiedlichen Werten wird jeweils \*variiert\* dargestellt.

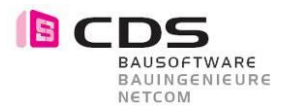

#### 2.33 Benennung der Schichten in exportierten Körpern

Die Oberschichten erhalten bei Exportieren in 3D Körper neue in das Attribut "Material" die Objektbezeichnung. Somit können Sie auch Oberschichten mit Allplan Reports auswerten. Mit der Objektpalette können Sie die Schichten beliebig ein und ausblenden.

| Image: Second Second Secon | Objektattribute zuweisen, modifizieren | - = ×                    |
|----------------------------------------------------------------------------------------------------|----------------------------------------|--------------------------|
| Quader         □       IFC PSet Common         ✓       Image Material         ✓       Image Material         ✓       Image Material         ✓       Image Material         ✓       Image Material         ✓       Image Material         ✓       Image Material         ✓       Image Material         ✓       Image Material         ✓       Image Material         ✓       Image Material         ✓       Image Material         ✓       Image Material         ✓       Image Geowerk         Image Mauteinnummer       Spritzbeton         ✓       Image Geometrieattribute         Image Material       1.111979 m³         Image Material       23.584336 m²         ✓       Alliplan intern         Image Material_ID       0068ErE0000000274         Image Mauteil_ID       274         Image Mauteil-ID       274         Image Schraffurfilling       6                                                                                                    | ₽ <b>! ! ! !</b>                       | <b>100</b>               |
| IFC PSet Common       Auftrag-Spritzbeton          ✓       Imm       Material       Auftrag-Spritzbeton          ✓       Imm       Material       Auftrag-Spritzbeton          ✓       Imm       Material       Auftrag-Spritzbeton          ✓       Imm       Bauterial       Auftrag-Spritzbeton          ✓       Imm       Einheit       m³         ✓       Imm       Bauteilnummer          ✓       Imm       Objektname       Spritzbeton          F       Geometrieattribute       Imm           F       Geometrieattribute       Imm       1.111979 m³          F       Fläche       23.584336 m²          F       Allplan intern       0068ErE0000000274          Imm       Allright_Bauteil_ID       0068ErE0000000274          Imm       Imm       Imm           Imm       Allright_flagge       6                                                                                                    | 🗞 Quader                               |                          |
| Image       Material       Auftrag-Spritzbeton          Image       Allplan Attribute       Auftrag-Spritzbeton          Image       Image       Auftrag-Spritzbeton          Image       Einheit       m³          Image       Gewerk       Image       Spritzbeton          Image       Bauteilnummer       Spritzbeton          Image       Geometrieattribute       Spritzbeton          Image       Geometrieattribute       1.111979 m³         Image       Fläche       23.584336 m²         Image       Allplan intern       0068ErE0000000274         Image       Allright_BauteiLID       274         Image       Schraffurfilling       6                                                                                                    | IFC PSet Common                        | ······                   |
| Image       Allplan Attribute         Image       Material         Image       Einheit         Image       Image         Image       Gewerk         Image       Bauteilnummer         Image       Objektname         Image       Objektname         Image       Geometrieattribute         Geometrieattribute       1.111979 m³         Image       Fläche         Image       Allplan intern         Image       Allright_Bautei_ID         0068ErE0000000274         Image       Schraffurfilling                                                                                                    | Material                               | Auftrag-Spritzbeton      |
| Image       Image       Auftrag-Spritzbeton          Image       Image       Einheit       m³         Image       Image       Gewerk       Image         Image       Bauteilnummer       Spritzbeton          Image       Geometrieattribute       5.88       Volumen       1.111979 m³         Image       Fläche       23.584336 m²       23.584336 m²         Image       Allplan intern       0068ErE0000000274       274         Image       Schraffurfilling       6       6                                                                                                    | 🗆 🗹 Alplan Attribute                   |                          |
| Imit       Einheit       m³         Imit       Gewerk       Imit         Imit       Bauteilnummer       Spritzbeton         Imit       Objektname       Spritzbeton         Imit       Objektname       1.111979 m³         Geometrieattribute       5.88       Volumen         Imit       Volumen       1.111979 m³         Imit       Fläche       23.584336 m²         Imit       Allplan intern       0068ErE0000000274         Imit       Allright_Bauteil_ID       0068ErE0000000274         Imit       Bauteil-ID       274         Imit       Schraffurfilling       6                                                                                                    | Material Material                      | Auftrag-Spritzbeton      |
| Image       129       Geowerk         Image       Bauteilnummer         Image       Objektname       Spritzbeton         Image       Geometrieattribute         6.88       Volumen       1.111979 m³         6.88       Fläche       23.584336 m²         Image       Allplan intern       0068ErE000000274         Image       Allright_Bautei_ID       0068ErE000000274         Image       Bauteil-ID       274         Image       Schraffurfilling       6                                                                                                    | ✓ Ind Einheit                          | m <sup>3</sup>           |
| Imat       Bauteilnummer         Imat       Objektname       Spritzbeton         Imat       Objektname       1.111979 m³         Imat       Volumen       1.111979 m³         Imat       Fläche       23.584336 m²         Imat       Allplan intern       0068ErE0000000274         Imat       Allright_Bauteil_ID       0068ErE0000000274         Imat       Imat       274         Imat       Schraffurfilling       6                                                                                                    | Gewerk                                 |                          |
| Image     Objektname     Spritzbeton       □     Geometrieattribute       6.88     Volumen       6.88     Fläche       23.584336 m²       □     Allplan intern       Image     Allright_Bautei_ID       0068ErE000000274       123     Bauteil-ID       123     Schraffurfilling                                                                                                    | ™ Bauteilnummer                        |                          |
| □       Geometrieattribute         6.88       Volumen         6.88       Fläche         23.584336 m²         □       Allplan intern         10068ErE0000000274         123       Bauteil-ID         123       Schraffurfilling         6                                                                                                    | ✓ <sup>™</sup> Objektname              | Spritzbeton              |
| 6.89       Volumen       1.111979 m³         6.89       Fläche       23.584336 m²         □       ✓       Allplan intern         □       ✓       Allright_Bautei_ID       0068ErE0000000274         □       □       274         □       □       274         □       □       274         □       □       274                                                                                                    | 🗆 🗹 Geometrieattribute                 |                          |
| 5.88     Fläche     23.584336 m²       □     ▲     Allplan intern       Image     Allright_Bauteil_ID     0068ErE0000000274       123     Bauteil-ID     274       123     Schraffurfilling     6                                                                                                    | <sup>6.88</sup> Volumen                | 1.111979 m³              |
| □       Allplan intern         □       □         □       □         □       □         □       □         □       □         □       □         □       □         □       □         □       □         □       □         □       □         □       □         □       □         □       □         □       □         □       □         □       □         □       □         □       □         □       □         □       □         □       □         □       □         □       □         □       □         □       □         □       □         □       □         □       □         □       □         □       □         □       □         □       □         □       □         □       □         □       □         □       □ <t< th=""><th><sup>6.</sup>₽ Fläche</th><th>23.584336 m<sup>2</sup></th></t<>                                                                                                    | <sup>6.</sup> ₽ Fläche                 | 23.584336 m <sup>2</sup> |
| Image         Allright_Bauteil_ID         0068ErE000000274           123         Bauteil-ID         274           123         Schraffurfilling         6                                                                                                    | 🗆 🗹 Allplan intern                     |                          |
| 123     Bauteil-ID     274       123     Schraffurfilling     6                                                                                                    | ™ Allright_Bauteil_ID                  | 0068ErE000000274         |
| <sup>123</sup> Schraffurfilling 6                                                                                                    | <sup>123</sup> Bauteil-ID              | 274                      |
|                                                                                                    | <sup>123</sup> , Schraffurfilling      | 6                        |
|                                                                                                    |                                        |                          |
|                                                                                                    |                                        |                          |
|                                                                                                    |                                        | OK Abbrechen             |

• 🖉 🗋 😂 🛄

| to 😑 🍫 隆 🏂          | 🔩 🥗 🗆   |
|---------------------|---------|
| Abtrag-Fels leicht  | (1) 💿 🗖 |
| Abtrag-Fels schwer  | (1) 💿 🗖 |
| Abtrag-Humus        | (1) 💿 🗖 |
| Abtrag-Schotter     | (1) 💿 🗖 |
| ▶ Asphalt           | (1) 💿 🗖 |
| ▶ Auftrag-Asphalt   | (1) 👁 🗖 |
| Auftrag-Gehweg      | (1) 💿 🗖 |
| Auftrag-Humus       | (1) 💿 🗖 |
| Auftrag-Magerbeton  | (1) 💿 🗖 |
| Auftrag-Spritzbeton | (1) 💿 🗖 |
| Fels leicht         | (1) 💿 🗖 |
| Fels schwer         | (1) 💿 🗖 |
| ▶ Gehweg            | (1) 👁 🗖 |
| ▶ Humus             | (1) 👁 🗖 |
| ▶ Magerbeton        | (1) 💿 🗖 |
| ▶ Schotter          | (1) 💿 🗖 |
| ▶ Spritzbeton       | (1) 💿 🗖 |

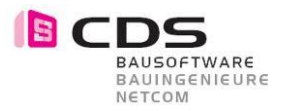

#### 2.34 Oberschicht für die Form "Körper"

Der neue Vorgang "Oberschicht" funktioniert nun auch auf den Typ "Körper". Es wird dabei die maximale Abmessung des Körpers im Grundriss auf das Gelände projiziert. Somit ersparen Sie sich in diesem Fall den Randpolygon des Körpers mühsam manuell zu erstellen.

| a K |          |                |         | Elemer      | nt hinzufü | gen 💽     | ~ D<br>6 X |        | <b>≪</b><br>↓ |
|-----|----------|----------------|---------|-------------|------------|-----------|------------|--------|---------------|
|     |          | Name           | Form    | Vorgang     | Höhe       | Auftrag   | Abtrag     | Zeit   |               |
| •   | ~        | Gelände        | Körper  | Bodenschich | t 400.500  | 0.0       | 0.0        | 0.5    | <u>^</u>      |
| 5   | ~        | Humus          | Körper  | Oberschicht | 400.500    | 4180.5    | 0.0        | 858.7  |               |
| 9   | ~        | Bodenplatte H4 | Polygon | nur Abtrag  | 404.595    | 0.0       | 1384.5     | 40.0   |               |
| •   | <        | Bodenplatte H4 | Polygon | nur Abtrag  | 403.510    | 0.0       | 1942.2     | 36.8   | U             |
| •   | <        | Lift H4        | Polygon | nur Abtrag  | 402.310    | 0.0       | 6.2        | 25.0   |               |
| 0   | <        | Lift H4        | Polygon | nur Abtrag  | 403.355    | 0.0       | 5.9        | 26.4   |               |
| 9   | <        | Bodenplatte H1 | Polygon | nur Abtrag  | 402.700    | 0.0       | 1506.3     | 41.1   |               |
| 9   | <        | Fundament H1   | Polygon | nur Abtrag  | 402.400    | 0.0       | 15.8       | 27.3   |               |
| 9   | <        | Fundament H1   | Polygon | nur Abtrag  | 402.170    | 0.0       | 149.5      | 27.6   |               |
| 9   | <        | Fundament H2   | Polygon | nur Abtrag  | 402.170    | 0.0       | 178.7      | 27.3   |               |
| 9   | <        | Fundament H2   | Polygon | nur Abtrag  | 402.825    | 0.0       | 186.6      | 32.6   |               |
| 9   | <        | Fundament H2   | Polygon | nur Abtrag  | 403.700    | 0.0       | 146.8      | 37.1   |               |
| 9   | ∕        | Lift H1        | Polygon | nur Abtrag  | 401.500    | 0.0       | 6.2        | 27.3   |               |
| 9   | ~        | Bodenplatte H1 | Polygon | nur Abtrag  | 402.590    | 0.0       | 443.7      | 33.1   |               |
| 9   | <        | Bodenplatte H1 | Polygon | nur Abtrag  | 402.810    | 0.0       | 1015.5     | 32.0   |               |
| 2   | <u>/</u> | Schutzraum H1  | Polygon | nur Abtrag  | 404.430    | 0.0       | 269.8      | 37.8   | -             |
| 4   |          |                |         | S           | umme Ab    | trag [m³] | 25         | 5217.4 |               |
|     |          |                |         | Su          | ımme Auf   | trag [m³] | 4          | 180.5  |               |
| lem | en       | t              |         |             |            |           |            |        |               |
|     |          |                |         |             |            |           | 🗹 Akti     | v      |               |
|     |          |                |         |             |            | Name      | Humu       | s      |               |
|     |          |                |         |             | [          | Vorgang   | Obers      | chicht | ] -           |
|     |          |                |         |             | Besc       | hriftung: | 🗹 Nam      | ne     |               |
|     |          |                |         |             |            |           | 🗹 Höh      | e      |               |
|     |          |                |         |             |            | Farbe     | 68         |        | •             |
|     |          |                |         |             | Ob         | erfläche  |            |        |               |
| örp | er       |                |         |             |            | 11-1      |            | 0 5000 |               |
|     |          |                |         |             |            | Hohe      | 40         | 0.5000 | <u>'</u>      |
|     |          |                |         |             |            | Dicke     | 0          | .5000  |               |
|     |          |                |         |             |            | Delta     | 0.00       | 000    | \$            |
|     |          |                |         |             |            |           | -          |        | _             |

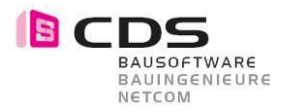

#### 2.35 Detailverbesserungen für die Oberschicht

Die Höhenlage des Modifikators für die Oberschicht kann nun manuell korrigiert werden.

|     |              |           |           | Ele          | ement h | inzufüger                    | n 💽                                                           | ~                                                                                                    |                                             | ~   |
|-----|--------------|-----------|-----------|--------------|---------|------------------------------|---------------------------------------------------------------|----------------------------------------------------------------------------------------------------|---------------------------------------------|-----|
| Ķ   |              |           |           |              |         |                              |                                                               | 6) (X                                                                                                    |                                             | ŧ   |
|     |              | Name      | Form      | Vorgang      | Höhe    | Auftrag                      | Abtrag                                                        | Zeit                                                                                                    |                                             |     |
| D   | ¥            | Gelände 0 | Körper    | Bodenschicht | -6.971  | 0.0                          | 0.0                                                           | 0.6                                                                                                    |                                             |     |
| D   | $\checkmark$ | Rampe     | Fläche    | nur Abtrag   | -5.226  | 0.0                          | 0.0                                                           | 114.5                                                                                                    |                                             |     |
| Þ   | $\checkmark$ | Rampe     | Fläche    | nur Abtrag   | -5.971  | 0.0                          | 0.0                                                           | 124.7                                                                                                    |                                             |     |
| Ð   | 4            | Versatz   | Polylinie | nur Abtrag   | -5.829  | 0.0                          | 0.0                                                           | 135.4                                                                                                    |                                             |     |
| 2   | ~            | Polylinie | Polylinie | Oberschicht  | -5.829  | 0.0                          | 0.0                                                           | 64.4                                                                                                    |                                             |     |
| Þ   |              |           |           |              | Sum     | me Abtra                     | g [m³]                                                        |                                                                                                    | 0.0                                         |     |
|     |              |           |           |              | Sumr    | ne Auftra                    | g [m³]                                                        |                                                                                                    | 0.0                                         |     |
| ler | nen          | nt        |           |              |         |                              |                                                               |                                                                                                    |                                             |     |
| ler | ner          | nt        |           |              |         |                              | [                                                             | 🗹 Akti                                                                                                    | v                                           |     |
| ler | ner          | nt        |           |              |         | I                            | [<br>Name                                                     | Akti<br>Polylin                                                                                                    | v                                           |     |
| er  | ner          | nt        |           |              |         | l<br>Vor                     | [<br>Name [                                                   | Akti<br>Polylin<br>Obers                                                                                              | v<br>ie<br>schicht                          | : • |
| er  | nen          | nt        |           |              |         | l<br>Vor<br>Beschri          | [<br>Name [<br>rgang [                                        | <ul> <li>✓ Akti</li> <li>Polylin</li> <li>Obers</li> <li>✓ Nan</li> </ul>                                             | v<br>iie<br>ichicht                         | : • |
| er  | ner          | nt        |           |              |         | l<br>Vor<br>Beschri          | <br>rgang  <br>iftung                                         | <ul> <li>✓ Aktir</li> <li>Polylin</li> <li>Obers</li> <li>✓ Nam</li> <li>✓ Höh</li> </ul>                             | v<br>ichicht<br>ne                          | : • |
| ler | nen          | nt        |           |              |         | l<br>Vor<br>Beschri          | <br>rgang  <br>iftung  <br>Farbe                              | <ul> <li>✓ Akti</li> <li>Polylin</li> <li>Obers</li> <li>✓ Nan</li> <li>✓ Höh</li> <li>✓ I</li> </ul>                 | v<br>iie<br>ichicht<br>ne                   | · · |
| ler | nen          | nt        |           |              |         | l<br>Vor<br>Beschri<br>Oberf | <br>rgang  <br>iftung  <br>Farbe                              | Akti<br>Polylin<br>Obers<br>Nan<br>Höh                                                                                | v<br>ichicht<br>ne<br>ie                    | •   |
| er  | ner          | ie ———    |           |              |         | l<br>Vor<br>Beschri<br>Oberf | Vame (<br>rgang (<br>iftung (<br>Farbe (<br>fläche (          | Akti<br>Polylin<br>Obers<br>Nan<br>Höh                                                                                | v<br>ichicht<br>ne<br>ie                    | •   |
| oly | ner<br>/lin  | ie        |           |              |         | l<br>Vor<br>Beschri<br>Oberf | Vame (<br>rgang (<br>ftung (<br>Farbe (<br>fläche (           | Aktir<br>Polylin<br>Obers<br>Nam<br>Höh<br>6                                                                          | v<br>ichicht<br>ne<br>ie                    | •   |
| oly | ner<br>/lin  | ie ———    |           |              |         | Vor<br>Beschri<br>Oberf      | Name (<br>rgang (<br>ftung (<br>Farbe (<br>fläche (<br>Höhe ) | <ul> <li>Akti</li> <li>Polylin</li> <li>Obers</li> <li>Nan</li> <li>Höh</li> <li>6</li> <li>-5</li> <li>0.</li> </ul> | v<br>ichicht<br>ie<br>ie<br>i.8286<br>.1000 |     |

Die Möglichkeit eine Oberschicht mit einem zusätzlichen Polygon im Grundriss zu begrenzen wurde ausgebaut. Diese Funktionalität wird in der Oberschicht nicht benötigt.

#### 2.36 Volumenexport macht vorherige Neuberechnung

Der Export der Auf- und Abtrags Volumen nach Excel funktioniert jetzt in jedem Fall. Wenn in den Einstellungen die "Volumenberechnung" auf manuell gestellt ist, wird automatisch beim Erstellen des Volumenexports zuerst eine Aktualisierung durchgeführt.

| 👁 🖌 Versatz   | Polylinie nur Abtrag  | -5.829 | 0.0     | 367.4 | 189.0 |  |
|---------------|-----------------------|--------|---------|-------|-------|--|
| 👁 🗸 Polylinie | Polylinie Oberschicht | -5.829 | 24.4    | 0.0   | 66.7  |  |
| <b>F</b>      | Summe Abtrag [m³]     |        |         |       |       |  |
|               |                       | Summe  | Auftrag | [m³]  | 24.4  |  |

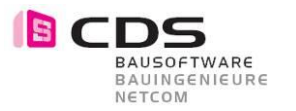

#### 2.37 Oberschichten – Aufträge werden ausgewertet

Die mit der Oberschicht generierten Aufträge werden nun auch beim Excel Export mit ausgegeben.

| 👁 🖌 Versatz   | Polylinie                             | nur Abtrag  | -5.829  | 0.0     | 367.4 | 189.0 |
|---------------|---------------------------------------|-------------|---------|---------|-------|-------|
| 👁 🗸 Polylinie | Polylinie                             | Oberschicht | -5.829  | 24.4    | 0.0   | 66.7  |
| 🚱 🖪           | Summe Abtrag [m <sup>3</sup> ] 2321.5 |             |         |         |       |       |
|               |                                       |             | Summe / | Auftrag | [m³]  | 24.4  |

Es wird für jede Oberschicht eine separate Spalte erzeugt.

|    | Α        | В                        | С                         | D                        | E                         | F                        | G                         | н                        | I                         | J                        | K                         | L                        | M                         |
|----|----------|--------------------------|---------------------------|--------------------------|---------------------------|--------------------------|---------------------------|--------------------------|---------------------------|--------------------------|---------------------------|--------------------------|---------------------------|
| 1  |          | Oberboden                |                           | Objekt 1                 |                           | Objekt 4                 |                           | Objekt 5                 |                           | Objekt 6                 |                           | Objekt 7                 |                           |
| 2  | Name     | Abtrag [m <sup>a</sup> ] | Auftrag (m <sup>3</sup> ) | Abtrag [m <sup>a</sup> ] | Auftrag [m <sup>3</sup> ] | Abtrag [m <sup>3</sup> ] | Auftrag [m <sup>3</sup> ] | Abtrag [m <sup>3</sup> ] | Auftrag [m <sup>a</sup> ] | Abtrag [m <sup>a</sup> ] | Auftrag [m <sup>*</sup> ] | Abtrag [m <sup>3</sup> ] | Auftrag [m <sup>a</sup> ] |
| 3  | Objekt 1 | 178,158                  | 0                         | 0                        | 0                         | 0                        | 0                         | 0                        | 0                         | 0                        | 0                         | 0                        | 0                         |
| 4  | Objekt 3 | 39,596                   | 0                         | 0                        | 0                         | 0                        | 0                         | 0                        | 0                         | 0                        | 0                         | 0                        | 0                         |
| 5  | Objekt 1 | 0                        | 0                         | 0                        | 6,72                      | 0                        | 0                         | 0                        | 0                         | 0                        | 0                         | 0                        | 0                         |
| 6  | Objekt 4 | 0                        | 0                         | 0                        | 0                         | 0                        | 0,4                       | 0                        | 0                         | 0                        | 0                         | 0                        | 0                         |
| 7  | Objekt 5 | 0                        | 0                         | 0                        | 0                         | 0                        | 0                         | C                        | 1,319                     | 0                        | 0                         | 0                        | 0                         |
| 8  | Objekt 6 | Obera                    | chichteno                 | Auftrag w                | ird berechu               | net o                    | 0                         | 0                        | 0                         | 0                        | 1,043                     | 0                        | 0                         |
| 9  | Objekt 7 | 0                        | 0                         | 0                        | 0                         | 0                        | 0                         | 0                        | 0                         | 0                        | 0                         | 0                        | 3,62                      |
| 10 | Summe    | 217,755                  | 0                         | 0                        | 6,72                      | 0                        | 0,4                       | 0                        | 1,319                     | 0                        | 1,043                     | 0                        | 3,62                      |

#### 2.38 Darstellung der Oberschicht einstellen

Im Register Darstellung können Sie nun die Darstellung der Oberschichten Ein- und Ausblenden. Die Darstellung der Neigungspfeile, Farbflächen, usw. kann somit je nach Bedarf ausgewählt werden.

|                  |                               |                | _      |
|------------------|-------------------------------|----------------|--------|
|                  | Darstellungen in Vorschau     | 🗹 Anzeigen     | e.     |
|                  | Darstellung der Oberschichten | Anzeigen       | ement  |
| ▼ 3D-Darstellung |                               |                | Ĕ      |
|                  | Anzeige                       | Alle Flächen 💌 |        |
|                  |                               | Farbflächen    | tellun |
|                  |                               | Schichtenmode  | Dars   |
|                  | Farbe                         |                | Б      |
|                  | Stift                         | 0.13           | ngen   |
|                  | Strich                        | <u>1</u> —     | stellu |
|                  | Oberfläche                    |                | Eins   |
|                  |                               |                |        |
|                  |                               |                |        |

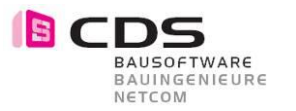

#### 2.39 Drehung des Punkts als Oberschicht

Punkt Modifikatoren als Oberschicht funktionieren neu auch mit einem beliebigen Drehwinkel. Die Controls Richtung und Versatz wurden für die zwei Schichtvorgänge nun auch in der Palette freigeschalten.

| Punkt |       |             |           |
|-------|-------|-------------|-----------|
|       |       | Höhe        | 602.9000  |
|       |       | Dicke       | 0.1000    |
|       |       | Delta       | 0.0000 \$ |
|       |       | Richtung    | 15.0000   |
|       |       | Versatz     | 1.0000    |
|       | An al | llen Kanten | 🗹 Gleich  |

#### 2.40 Optimierung des Algorithmus zur Oberschicht

Die Berechnung der Oberschicht wurde optimiert, sodass auch bei komplexen Geometrien die Schicht jeweils erzeugt werden kann.

#### 2.41 2D Darstellung wird korrekt exportiert

Die 2D Darstellung kann nun auch bei ausgeschalteter Preview Darstellung korrekt exportiert werden.

| ▶ 3D-Darstellung | Darstellungen in Vorschau<br>Darstellung der Oberschichten | Anzeigen                             | Elemente      |
|------------------|------------------------------------------------------------|--------------------------------------|---------------|
| ▼ 2D-Darstellung | Anzeige                                                    | Neue Fläche 💌                        | Darstellung   |
|                  | Farbe<br>Nachkommastellen                                  | Höhenlinien                          | Einstellungen |
|                  | Farbe                                                      | Schraffur<br>Muster<br>Gefällepfeile |               |
|                  | Stift<br>Strich<br>Exportieren                             | 0.13 — •<br>1 — •                    |               |

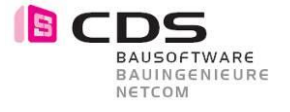

#### 2.42 Neue Funktion "Körper zerlegen"

Bei den Änderungs-Funktionen im Baugruben Modul finden Sie den neuen Befehl "3D-Körper zerlegen". Diese neue Funktion benötigen Sie vor allem für den Datenaustausch mit Planungspartnern. Es hat sich gezeigt, dass verschiedene Software Anbieter für GPS Baggersysteme oft mehr als "nur" den Baugrubenkörper benötigen. Gewünscht sind in diesem Fall oft einzelne 3D Punkte, 3D Linien und 3D Flächen.

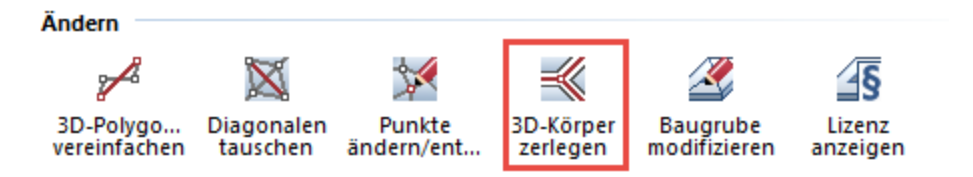

Exportieren Sie zuerst die Baugrube als 3D Körper (inkl. Elementkörper). Die nicht benötigten Elementkörper, können Sie in diesem Fall löschen. Übrig bleibt in diesem Fall die Baugrube als einzelner 3D Körper. Dieser Körper kann nun mit der neuen Funktion in einzelne Elemente (Punkte, Linien und Flächen) zerlegt werden. Für den Export an Ihren Planungspartner können Sie nun die ganz normale DWG Schnittstelle verwenden.

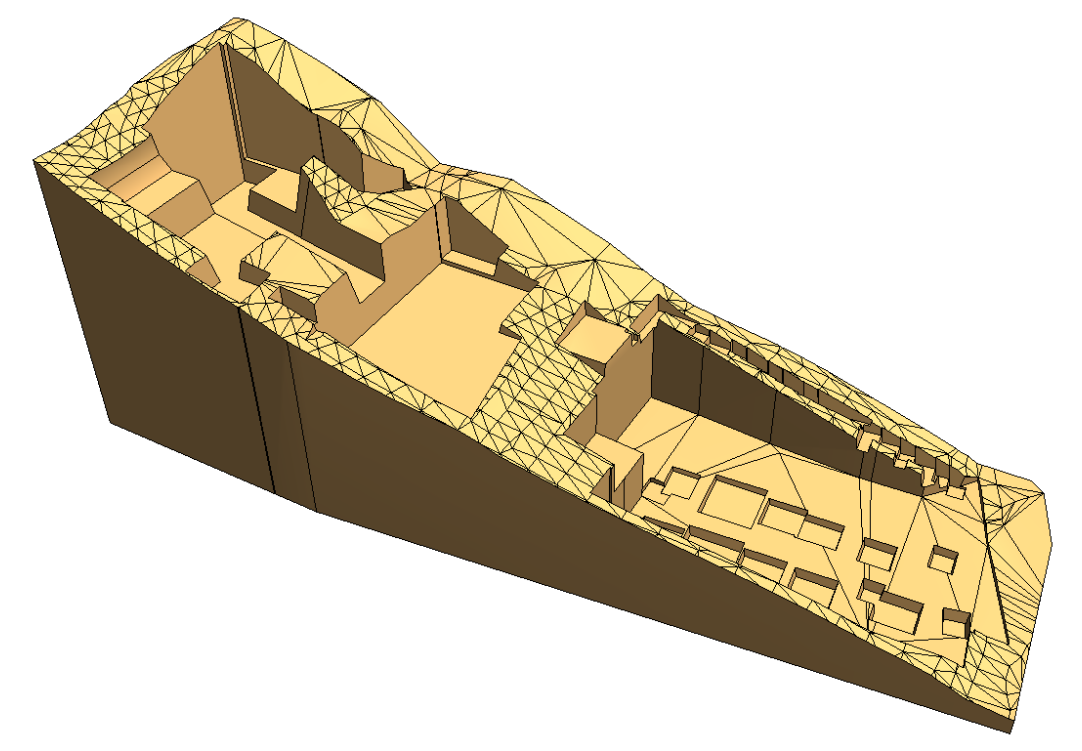

Die Materialattribute bleiben beim Zerlegen erhalten. Sie können somit alle Elemente weiterhin in der Objektpalette ein- und ausblenden werden.

| ▼ 🕼 🗋 😂 🛄              |     |
|------------------------|-----|
| 4 = % 🧎 😤 🔗 🔍          | ,   |
| <b>⊿ Terrain 0</b> (3  | ۵ 🗆 |
| <b>→ 3D-Flächen</b> (1 | ۵ 🗆 |
| > 3D-Fläche (972       | ۵ 🗆 |
| <b>∡ 3D-Linien</b> (1  | ۵ 🗆 |
| > 3D-Linie (2259       | ۵ 🗆 |
| ∡ Gelände (1           | ۵ 🗆 |
| Geländepunkt (1290     | ۵ 🗆 |

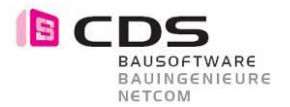

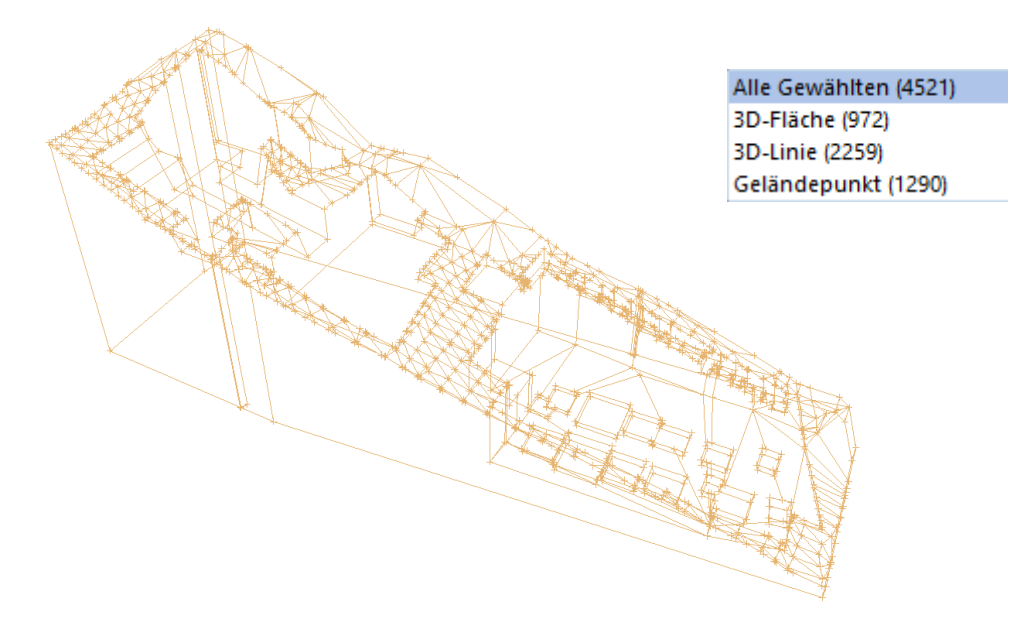

"Körper zerlegen" können Sie auch für einen weiteren Anwendungsfall einsetzen. Wenn Sie die Geländeaufnahmen für das bestehende Gelände erhalten, kommt es oft Mals vor, dass der Bereich zu gross ist (z.B. Höhenlinien). In diesem Fall zerlegen sie einfach die 3D Polylinien in einzelne 3D Punkte und 3D Linien.

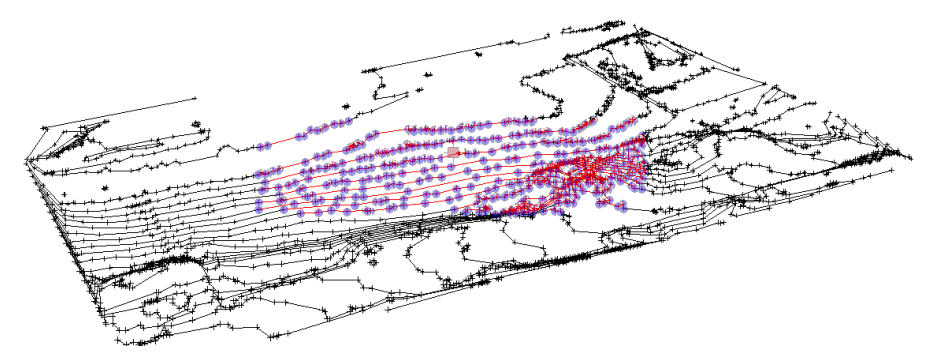

#### 2.43 Limitation auf 5000 Punkte für neue Baugruben

Um eine optimale Performanz für die Baugrubenplanung zu gewährleisten wurde die Punktanzahl für neue Baugruben beschränkt.

| Baugrube |                                              | × |
|----------|----------------------------------------------|---|
|          | Verwenden Sie bitte weniger als 5000 Punkte! |   |
|          | ОК                                           | ] |

Wir empfehlen Ihnen bei grossen Datenmengen mit einem reduzierten Gelände zu Arbeiten. Beim "Ändern" einer Baugrube ist die Begrenzung auf 5000 Punkte nicht mehr aktiv. Bei Bedarf können Sie somit auch nachträglich noch detailliertere Oberfläche in die Baugrube übernehmen.

#### 2.44 Spracheübersetzung auf Italienisch

Das Add-On Baugrube ist nun auch auf Italienisch erhältlich.

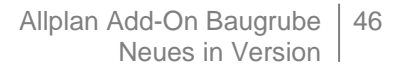

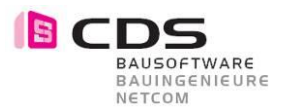

## 3 Neues in Version 2

#### 3.1 Neue Lizenz-Freischalt-Codes für Version 2

Sie finden die Installationsdatei für die Baugrube Version 2 auf der CDS Homepage www.cds-sieber.ch/baugrube

Falls Sie schon die Version 1 vom Baugruben Add-On auf Ihrem Rechner installiert haben, wird bei der Installation folgende Hinweismeldung dargestellt.

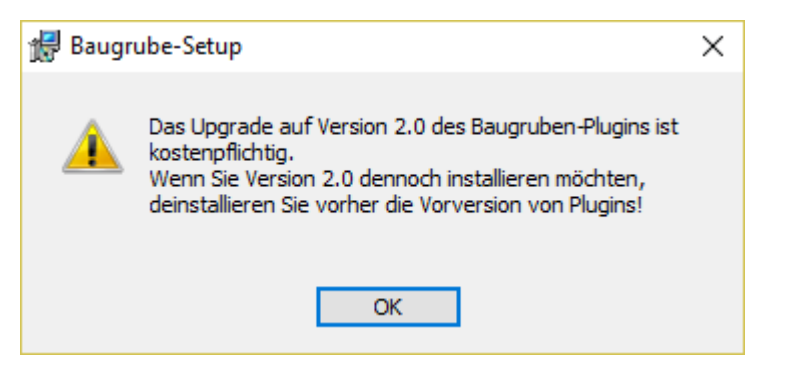

Sobald Sie die Version 2 installiert haben, startet wie gewohnt die 14 Tage Demoversion.

| Baugrube 2.0.0.0                                                                                                    | د                                                       | : |
|----------------------------------------------------------------------------------------------------|---------------------------------------------------------|---|
| Lizenz:<br>Erzeugen-Funktionen:<br>Ändern-Funktionen:                                                                                      | Demo-Version - Büro<br>bis 11.03.2018<br>bis 11.03.2018 |   |
| Registrierungs-ID:                                                                                                    | NEM-11-2SWI006 648A4079 LIZENZ_080                      |   |
| Zur Aktivierung geben Sie bitte der                                                                                                    | Freischalt-Code ein.                                    |   |
| Freischalt-Code:                                                                                                    | <u>^</u>                                                |   |
| CDS Bausoftware AG<br>CH-9435 Heerbrugg SG<br>Berneckerstrasse 231<br>+41 71 727 94 94<br>info@cds-sieber.ch<br>www.cds-sieber.ch/baugrube | OK Abbrechen                                            |   |

Zum Bestellen der Lizenzen für Version 2 wenden Sie sich bitte an Ihren Allplan Ansprechpartner.

Das Update von Version 1 auf Version 2 kostet: sFr. 440.--/Lizenz in der Schweiz € 380.--/Lizenz in der EU

Mit der Version 2 des Add-On Baugrube sind Sie auch schon bestens gerüstet für die nächste Allplan Hauptversion. Mit Erscheinen von Allplan 2019 werden wir Ihnen das passende Setup der Baugrube Version 2 abgeben.

Die Version 1 vom Add-On Baugrube wird nicht mehr für Allplan 2019 zu Verfügung gestellt werden.

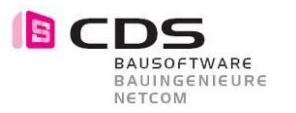

#### 3.2 Punkte auf Gelände projizieren

Bei den Bearbeitungs-Funktionen finden Sie neu den Befehl «Punkte projizieren».

- 🖋 3D-Polygonzüge vereinfachen
- 💢 Triangulieren
- 🕅 Diagonalen tauschen
- 🥻 Punkte ändern/entfernen
- ≼ 3D-Körper zerlegen
- 📥 Punkte projizieren
- Sohl-Flächen extrahieren
- 🔮 Baugrube modifizieren
- Lizenz anzeigen

Diese neue Funktion projiziert 3D Geländepunkte in Z-Richtung (Höhe) auf eine Baugrube. Somit ist es sehr einfach, beliebige Punkte im Gelände mit der Höhe anzuschreiben.

Setzen Sie zuerst mit der Funktion «Geländepunkt» beliebig viele Punkte im Grundriss ab. Achten Sie darauf, dass die Punkthöhe über dem Gelände liegt. Es spielt dabei keine Rolle, wenn die 3D Punkte nicht auf dem gleichen Teilbild liegen wie die Baugrube.

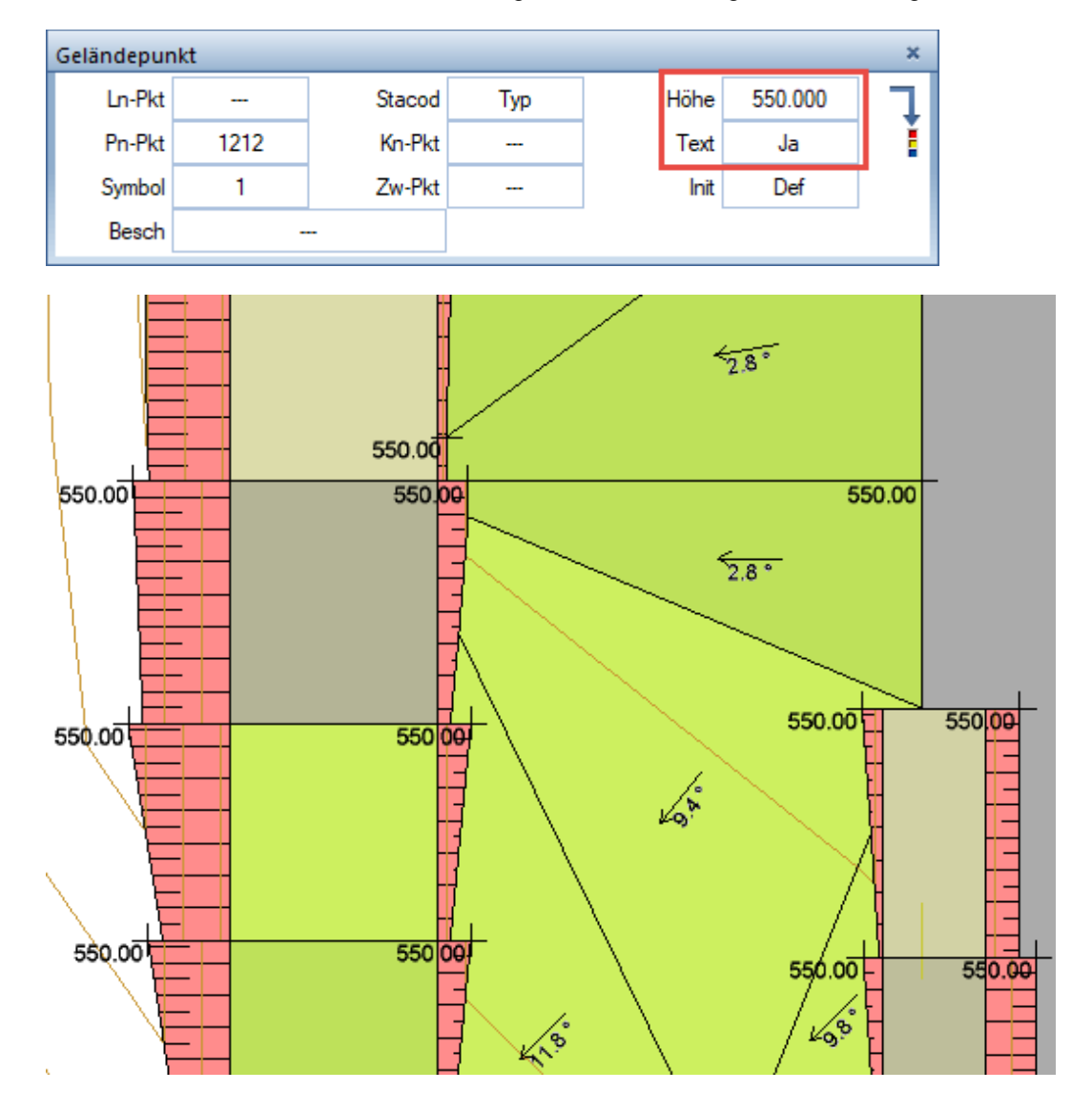

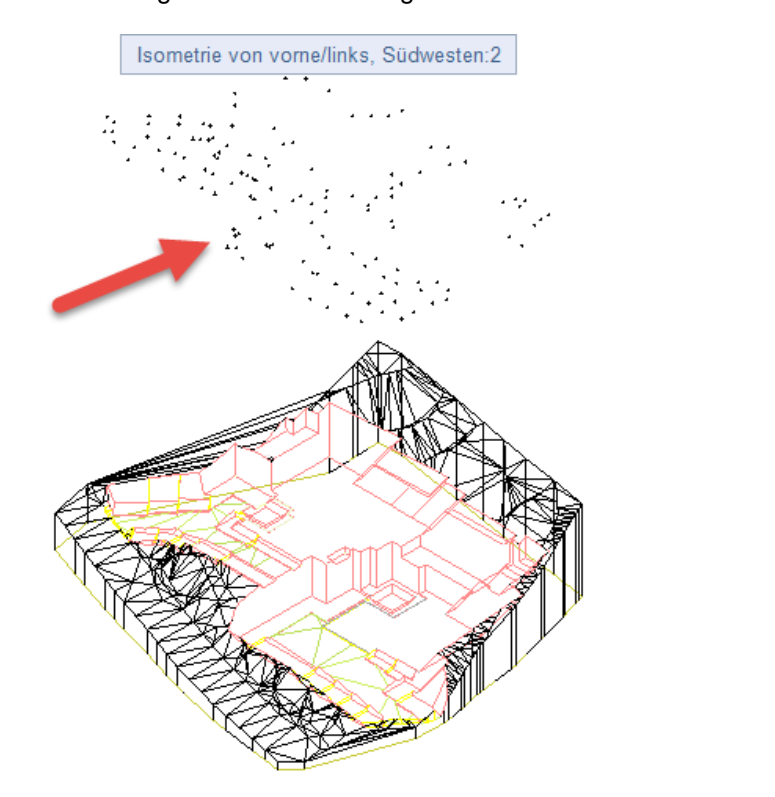

#### Die so erzeugten 3D Punkte liegen nun alle auf der gleichen Höhe über dem Gelände.

۲

Wählen Sie nun den neuen Befehl «Punkte projizieren». Markieren Sie alle Geländepunkte und klicken Sie im Anschluss auf das Gelände. Somit werden alle Punkte auf das Gelände projiziert.

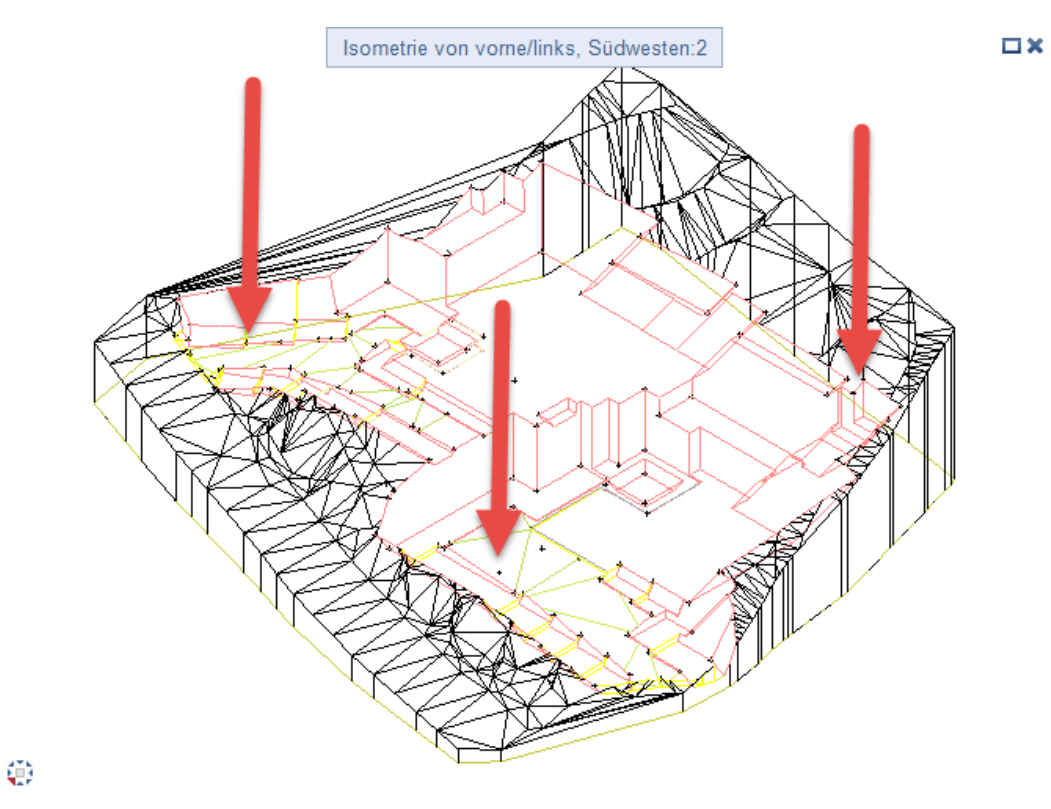

Es wird automatisch für jeden Punkt der korrekte Durchstosspunkt ermittelt. Somit funktioniert das Projizieren auch für Punkte, die in einer beliebigen Fläche liegen.

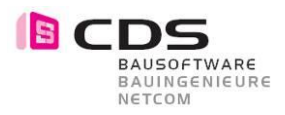

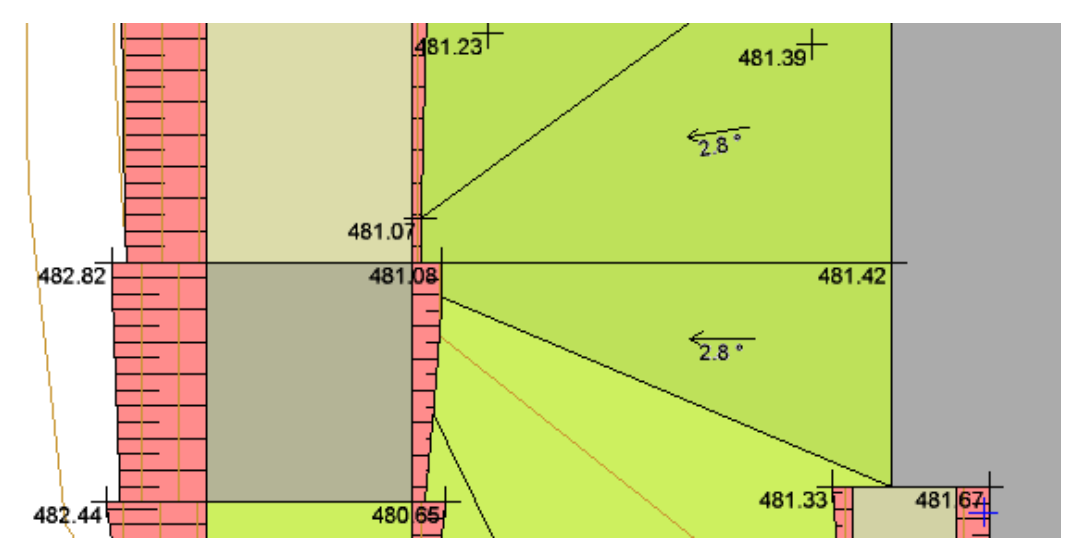

Die Beschriftung der Geländepunkte passt Allplan natürlich live an. Somit sind nun alle Punkte mit der Geländehöhe beschriftet.

Damit aber noch nicht genug. Der Befehl «Punkte projizieren» kann noch viel mehr. Diese Funktion funktioniert auch mit 3D-Flächenverbünden, 3D-Körpern sowie allgemeinen 3D-Körpern.

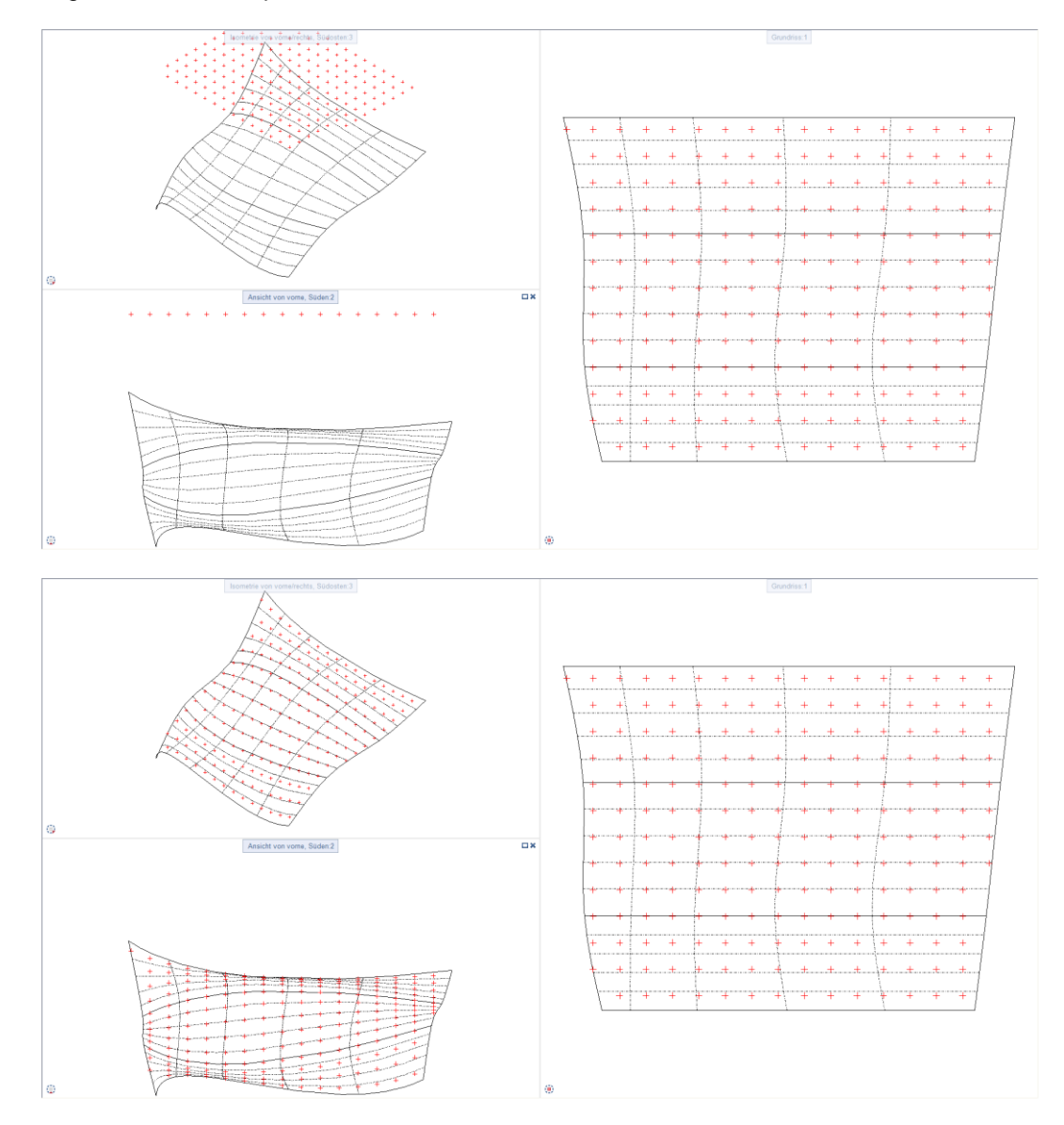

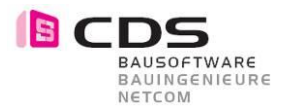

#### 3.3 Export von 3D Baugrube ohne Volumenkörper

Im Register Darstellung finden Sie neu die Möglichkeit, das 3D Modell ohne die Auf- und Abtragskörper zu exportieren.

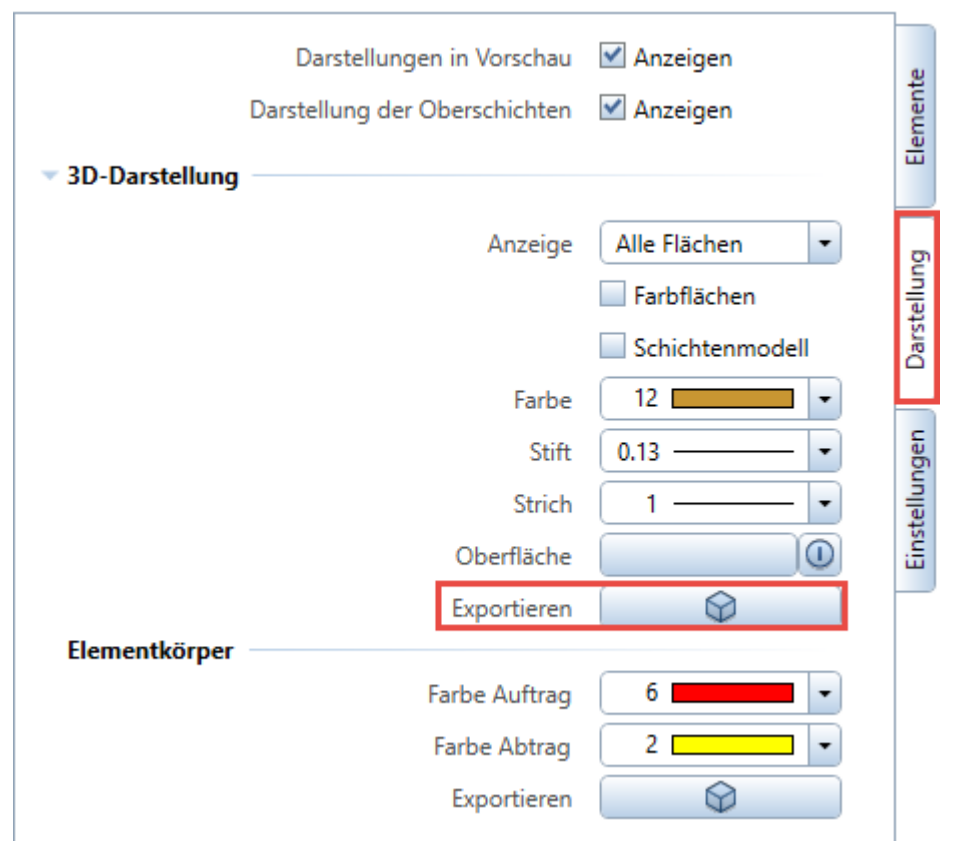

Sie können somit sehr einfach das 3D Modell der Baugrube in einfache 3D Körper und Flächen exportieren. Die so erstellte losgelöste Kopie des Geländes kann auch z.B. auf ein anderes Teilbild kopiert werden. Dies macht vor allem Sinn, wenn Sie die Baugrube für einen GPS-Bagger aufbereiten müssen. Ein anderer Anwendungsfall ist z.B., wenn Sie für eine Bauablaufsimulation einzelne Zwischenstände nebeneinander abbilden möchten.

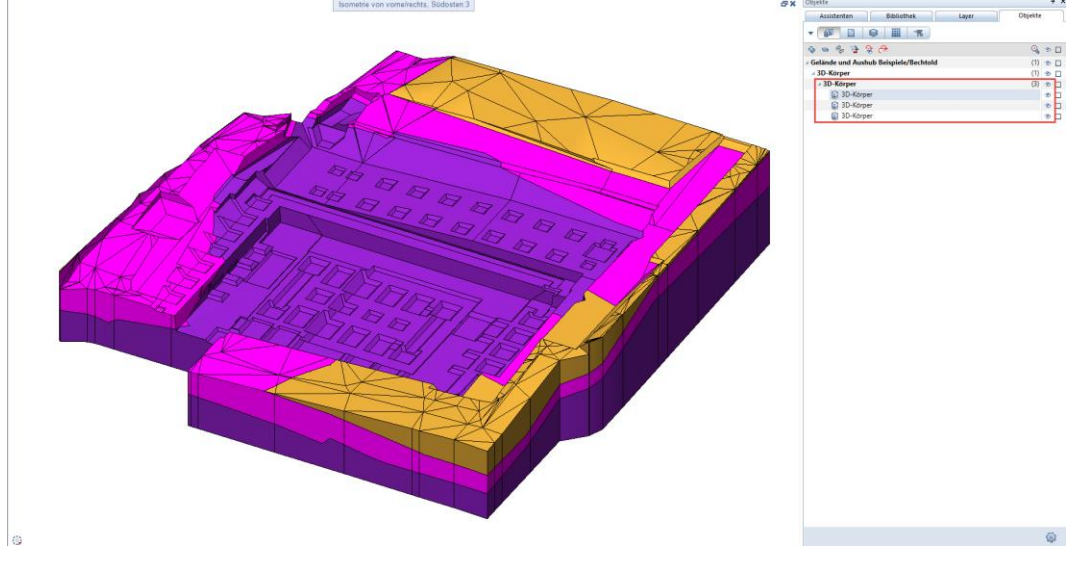

Die so entstandene Kopie des Geländes können Sie auch mit allen bekannten Befehlen vom Modellieren 3D weiterbearbeiten.

Auch das Wandeln von 3D Körpern in Architekturebenen ist natürlich möglich. 3D-Körper in Architekturebenen

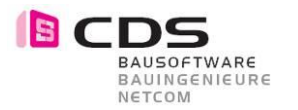

#### 3.4 Baugruben triangulieren für GPS Baggersysteme

Im bestehenden Markt der GPS Baggersysteme werden aktuell immer 3ecks Vermaschungen benötigt. Diese 3ecks Vermaschungen dürfen keine 90 Grad Böschungen enthalten. Achten Sie also beim Erstellen der Böschungen darauf und verwenden Sie z.B. 89.9 Grad. Die meisten Systemanbieter bevorzugen 3D DWG Daten.

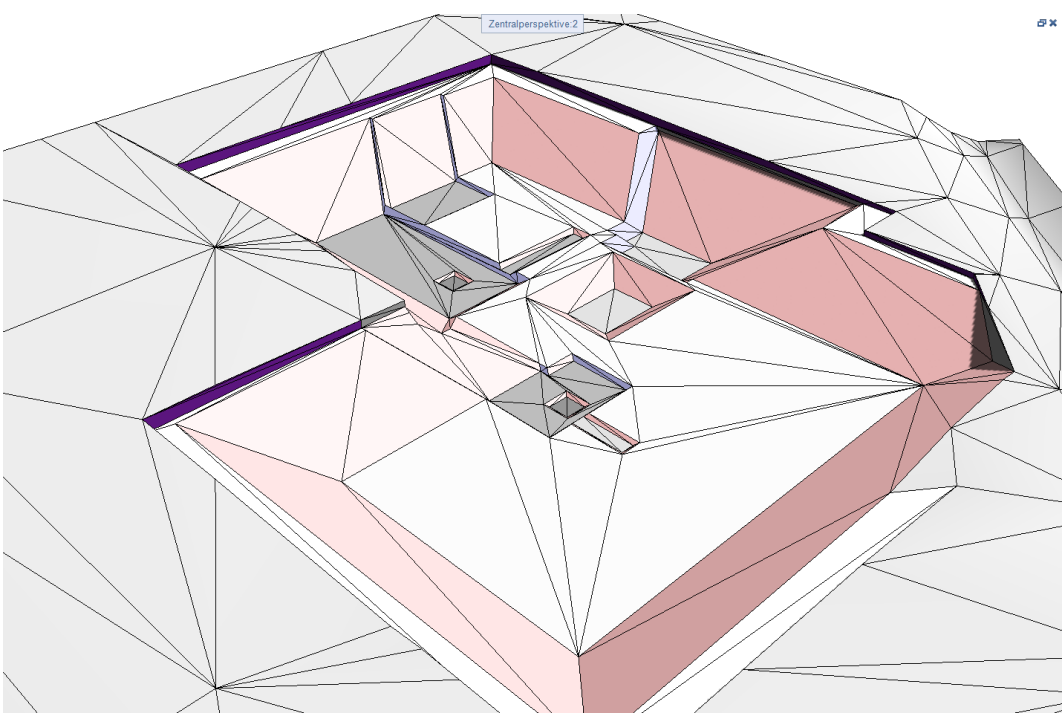

Hier eine Abbildung einer Baugrube in der gewünschten 3ecks Vermaschung.

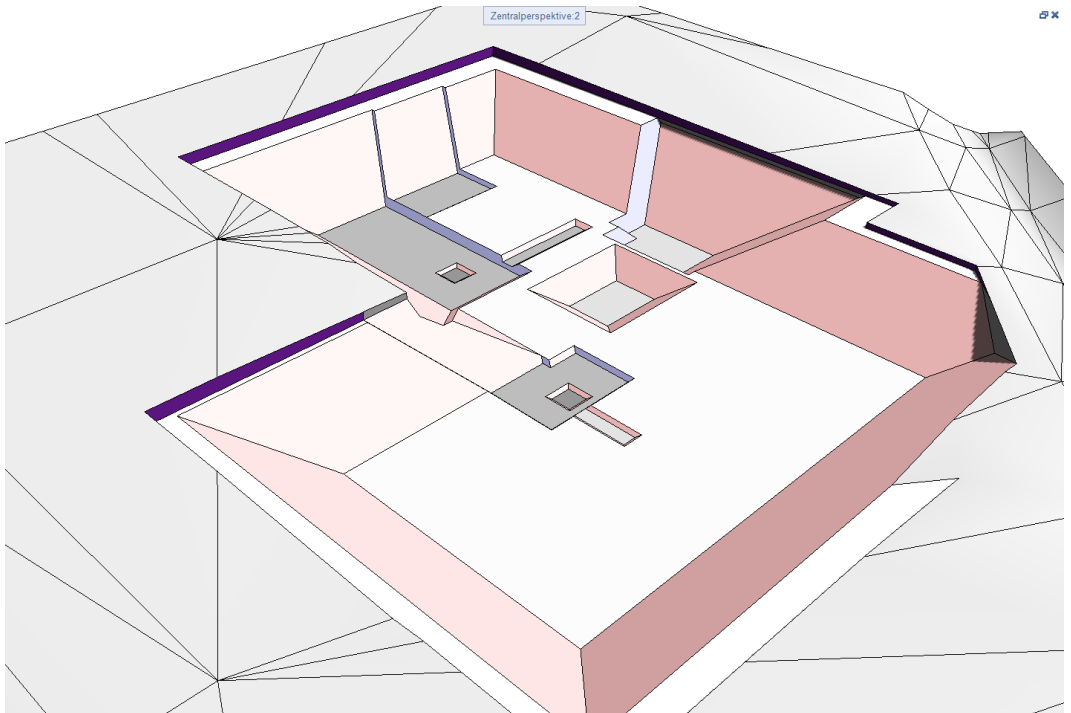

Das Add-On Baugrube vereint ja wie bekannt einzelne 3D Flächen, die in der selben Ebene liegen. Dieses Verhalten hat sehr viele Vorteile, z.B. für die Plandarstellung und die Übersicht, auch in sehr komplexen Baugruben.

In der Vergangenheit wurde die 3ecks Vermaschung nur mit sehr viel Aufwand erzeugt, indem die Punkte neu trianguliert werden mussten und die Bruchkanten und Aussengrenzen neu definiert wurden. Was in der Praxis schnell mehrere Stunden dauerte, haben wir mit dem neuen Befehl «Triangulieren» in Sekunden gelöst.

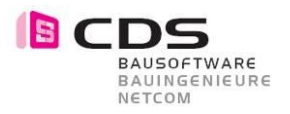

Bei den Bearbeitungs-Funktionen finden Sie neu den Befehl «Triangulieren».

| Å  | 3D-Polygonzüge ve       | reinfachen |  |  |  |
|----|-------------------------|------------|--|--|--|
| N  | Triangulieren           |            |  |  |  |
| X  | Diagonalen tausch       | en         |  |  |  |
| ¥. | Punkte ändern/entfernen |            |  |  |  |
| ≼  | 3D-Körper zerlegen      |            |  |  |  |
| +  | Punkte projizieren      |            |  |  |  |
|    | Sohl-Flächen extra      | hieren     |  |  |  |
| 2  | Baugrube modifizie      | eren       |  |  |  |
|    |                         |            |  |  |  |

Lizenz anzeigen

Exportieren Sie zuerst eine 3D Ableitung des Baugrubenkörpers. Achten Sie darauf, dass die Darstellung Schichtenmodell und Farbflächen deaktiviert sind.

| Anzeige Neue Fläche  Farbflächen Schichtenmode Farbe 1  Stift 0.13  Strich 1  Oberfläche | ▼ 3D-Darstellung – | Darstellungen in Vorscha<br>Darstellung der Oberschichte | au 🗹 Anzeigen<br>en 🔲 Anzeigen                   | Elemente    |
|------------------------------------------------------------------------------------------|--------------------|----------------------------------------------------------|--------------------------------------------------|-------------|
| Farbe 1                                                                                  |                    | Anzeig                                                   | ge Neue Fläche 🔹<br>Farbflächen<br>Schichtenmode | Darstellung |
| Stift 0.13 • • • • • • • • • • • • • • • • •                                             |                    | Farb                                                     | e 1 💶 🔹                                          |             |
| Strich 1                                                                                 |                    | Sti                                                      | ft 0.13 — 💌                                      | ngen        |
| Oberfläche                                                                               |                    | Stric                                                    | :h 1 — •                                         | stellu      |
|                                                                                          |                    | Oberfläch                                                | ne 🕕                                             | Eins        |
| Exportieren                                                                              |                    | Exportiere                                               | en 🗌 🚱 📄                                         |             |

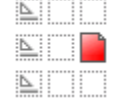

290 Add-On Baugrube

291 3D Fläche inkl. Triangulierung

292 3D Bruchkanten als 3D Linien

Verschieben Sie die so exportierte 3D Fläche auf ein leeres Teilbild, wie hier z.B. TB 291. Mit dem Befehl «Triangulieren» können Sie nun diese Fläche in eine 3ecks Vermaschung aufteilen lassen. Die Geometrie bleibt dabei identisch.

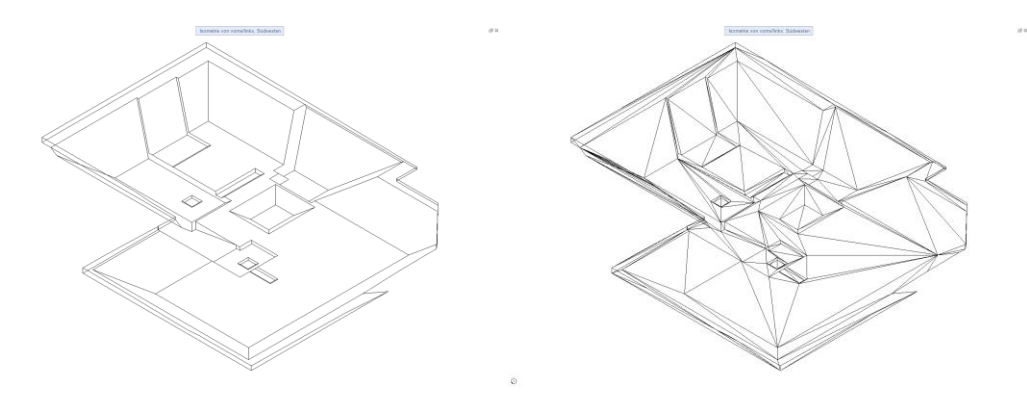

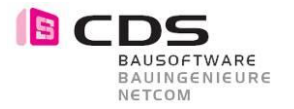

а×

Für den optimalen Datenaustausch empfehlen wir Ihnen zusätzlich ein Teilbid, z.B. TB 292, für die Bruchkanten zu erstellen. Kopieren Sie ebenfalls die exportierte 3D Fläche auf dieses Teilbild und verwenden Sie den Befehl «3D-Körper zerlegen». Details zu dieser Funktion finden Sie unter Punkt 6.42.

| 🐇 3D-Körper zerlegen |
|----------------------|
| 📩 Punkte projizieren |
|                      |

Rot: 3D Linien (Bruchkanten) / Blau: 3D Geländepunkte / Grau: 3D Fläche (Triangulation)

| <u> </u> | 290 | Add-On Baugrube                |
|----------|-----|--------------------------------|
| <b>≥</b> | 291 | 3D Fläche inkl. Triangulierung |
| ⊾ ■      | 292 | 3D Bruchkanten als 3D Linien   |

Beim Datenexport via DWG empfehlen wir Ihnen die Teilbildnamen als Layernamen.

| Einstellungen                                                                                                    | ? X                                                                                                    |
|----------------------------------------------------------------------------------------------------|----------------------------------------------------------------------------------------------------|
| AutoCad 2013 spezifisch [V2013]<br>Allgemeine Einstellungen                                                                                                    | Allplan 2018 spezifisch<br>Erweiterte Einstellungen                                                        |
| Austauschfavoriten<br>Aktueller Austauschfavorit:<br><a href="https://www.example.com">www.example.com</a><br><a href="https://www.example.com">www.example.com</a><br><a href="https://www.example.com">www.example.com</a><br><a href="https://www.example.com">www.example.com</a><br><a href="https://www.example.com">www.example.com</a><br><a href="https://www.example.com">www.example.com</a><br><a href="https://www.example.com">www.example.com</a><br><a href="https://www.example.com">www.example.com</a><br><a href="https://www.example.com">www.example.com</a><br><a href="https://www.example.com" www.example.com"=""></a> www.example.com<br><a href="https://www.example.com" www.example.com"=""></a> www.example.com<br><a href="https://www.example.com" www.example.com"=""></a> www.example.com<br><a href="https://www.example.com" www.example.com"=""></a> www.example.com<br><a href="https://www.example.com" www.example.com"=""></a> www.example.com<br><a a="" href="https://www.example.com" www.example.com"="" www.example.com<=""><br/><a a="" href="https://www.example.com" www.example.com"="" www.example.com<=""><br/><a a="" href="https://www.example.com" www.example.com"="" www.example.com<=""><br/><a a="" href="https://www.example.com" www.example.com"="" www.example.com<=""><br/><a a="" href="https://www.example.com" www.example.com<=""><br/><a a="" href="https://www.example.com" www.example.com<=""><br/><a a="" href="https://www.example.com" www.example.com<=""><br/><a a="" href="https://www.example.com" www.example.com"="" www.example.com<=""><br/><a a="" href="https://www.example.com" www.example.com<=""><br/><a a="" href="https://www.example.com" www.example.com<=""><br/><a a="" href="https://www.example.com" www.example.com<=""><br/><a a="" href="https://www.example.com" www.example.com<=""><br/><a a="" href="https://www.example.com" www.example.com<=""><br/><a a="" href="https://www.example.com" www.example.com<=""><br/><a a="" href="https://www.example.com" www.example.com<=""><br/><a a="" href="https://www.example.com" www.example.com<=""><br/><a a="" href="https://www.example.com" www.example.com<=""><br/><a a="" href="https://www.example.com" www.example.com<=""></a></a></a></a></a></a></a></a></a></a></a></a></a></a></a></a></a></a> | Übertragungsart<br>Übertragen von:<br>Alle verwendeten Daten<br>Sichtbare Daten<br>Elemmen übertragen als: |
| 03 Export-Plan komplex von Layer zu Layer<br>04 Export-Plan komplex von Teilbild zu Layer<br>05 Export-Pläne als mehrere Layouts<br>06 Export-Teilbilder im Modell als Layer<br>07 Export-Teilbilder im Modell mit Layem                                                                                                    | Image: State (1st)     State (1st)     State (1st)                                                         |
|                                                                                                    | Planmailstab (1:x):                                                                                        |

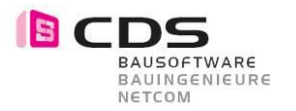

#### 3.5 Sortierung der Modifikationen (ganz hoch / ganz runter)

Für eine schnellere Sortierung der einzelnen Modifikatoren gibt es neu die Befehle «ganz hoch» und «ganz runter». Beim Verschieben nach ganz oben wird der Modifikator im Anschluss an die letzte Bodenschicht (z.B. Fels) platziert.

|    |   |                      |          | Elemen       | t hinzufü | gen 💽     |         |        | <b>≪</b><br>∓ |   |
|----|---|----------------------|----------|--------------|-----------|-----------|---------|--------|---------------|---|
|    | , | Name                 | Form     | Vorgang      | Höhe      | Auftrag   | Abtrag  | Zeit   |               |   |
| ۲  | v | Oberflächenschicht   | Fläche   | Bodenschicht | 563.599   | 0.0       | 0.0     | 838.4  | •             |   |
| ۲  | ~ | Gehängeablagerungen  | Fläche   | Bodenschicht | 550.305   | 0.0       | 0.0     | 84.7   | Π             |   |
| ۲  | ¥ | aufgelockerte Moräne | Fläche   | Bodenschicht | 549.805   | 0.0       | 0.0     | 20.4   |               |   |
| ۲  | ¥ | Fels                 | Fläche   | Bodenschicht | 546.105   | 0.0       | 0.0     | 19.6   | ≣             |   |
| ۲  | ¥ | Sohle allgemein      | Polygon  | nur Abtrag   | 564.780   | 0.0       | 14190.5 | 60.6   |               |   |
| ۲  | ~ | unt.Rampe            | Polygo   | ur Auftrag   | 565.100   | 10.8      | 0.0     | 32.7   | U             |   |
| ۲  | ¥ | Streifenfundament    | Polygor  | hur Abtrag   | 564.450   | 0.0       | 140.5   | 33.6   |               |   |
| ۲  | ~ | Treppe Süd           | Polygor  | hur Abtrag   | 564.660   | 0.0       | 4.9     | 11.5   |               |   |
| ٢  | ~ | Lift Nord            | Polygor. | hur Abtrag   | 563.750   | 0.0       | 7.9     | 11.4   |               |   |
| ۲  | ¥ | Lift Süd             | Polyg n  | nur Abtrag   | 563.750   | 0.0       | 11.1    | 12.0   |               |   |
| ۲  | ~ | Einzelfund. 1        | Polycon  | nur Abtrag   | 563.900   | 0.0       | 21.2    | 13.3   |               |   |
| ۲  | ~ | Einzelfund. 10       | Polycon  | nur Abtrag   | 563.900   | 0.0       | 21.0    | 12.1   |               |   |
| ۲  | ~ | Einzelfund. 2        | Polycon  | nur Abtrag   | 563.900   | 0.0       | 21.2    | 13.9   |               |   |
| ۲  | ~ | Einzelfund. 3        | Polycon  | nur Abtrag   | 563.900   | 0.0       | 21.2    | 12.3   |               |   |
| ۲  | ~ | Einzelfund. 4        | Polycon  | nur Abtrag   | 563.900   | 0.0       | 21.2    | 12.4   |               |   |
| ۲  | ¥ | Einzelfund. 5        | Pol i    | nur Abtrag   | 563.900   | 0.0       | 21.2    | 12.6   | Ŧ             | 4 |
| e, |   |                      |          | Su           | ımme Ab   | trag [m³] | 2       | 5996.6 |               |   |
|    |   |                      |          | Su           | mme Auf   | trag [m³] |         | 19.6   |               |   |

#### 3.6 Darstellungsreihenfolge verbessert

Analog der Voreinstellung für die Darstellungsreihenfolge werden alle Elemente der Baugrube nun korrekt erstellt. Somit wird z.B. das Böschungsmuster nicht mehr von der Füllfläche überdeckt.

| Voreinstellungen Darstellungsreihenfolge      | ×         |
|-----------------------------------------------|-----------|
| Konstruktionselemente                         |           |
| Normale Konstruktionselemente (Linie, Kreis,) | 0         |
| Maßlinien/Texte ohne Füllfläche unterlegt     | 10        |
| Maßlinien/Texte mit Füllfläche unterlegt      | 14        |
| Füllflächen                                   | -7        |
| Pixelflächen, Bitmaps                         | -5        |
| Stilflächen                                   | -4        |
| Schraffuren, Muster                           | -3        |
| Э ОК                                          | Abbrechen |

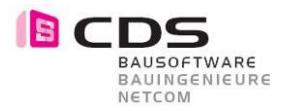

#### 3.7 Eingabe Polylinie mit Gefälle für Leitungsgraben

Die Eingabe der Polylinie wurde weiter verbessert.

| • Elemente                                                                                                    | Element hinzu             |                              |   |
|----------------------------------------------------------------------------------------------------|---------------------------|------------------------------|---|
| Name Form                                                                                                    | Vorgang Höhe Auftrag      | Abtrag Zeit                  | л |
| 👁 🗸 Gelände 0 Körper                                                                                                    | Bodenschicht 1641.607 0.0 | 0.0 0.4                      |   |
| <ul> <li>Image: A set of the set of the</li></ul> | Summe A                   | Abtrag [m <sup>3</sup> ] 0.0 |   |
|                                                                                                    | Summe A                   | Auftrag [m³] 0.0             | ļ |

Beim Anklicken des ersten Punktes im Grundriss wird die Höhe relevant. **Baugrube modifizieren> Von Punkt**.../Höhe: 413.4934

Ab dem zweiten Punkt wechselt die Anforderung auf Gefälle in %. <Baugrube modifizieren> Nach Punkt.. //Gefälle[%]: -2.0000

Somit können Sie ganz einfach Leitungen abdigitalisieren und müssen die Höhen bei Leitungsknicken nicht separat ausrechnen.

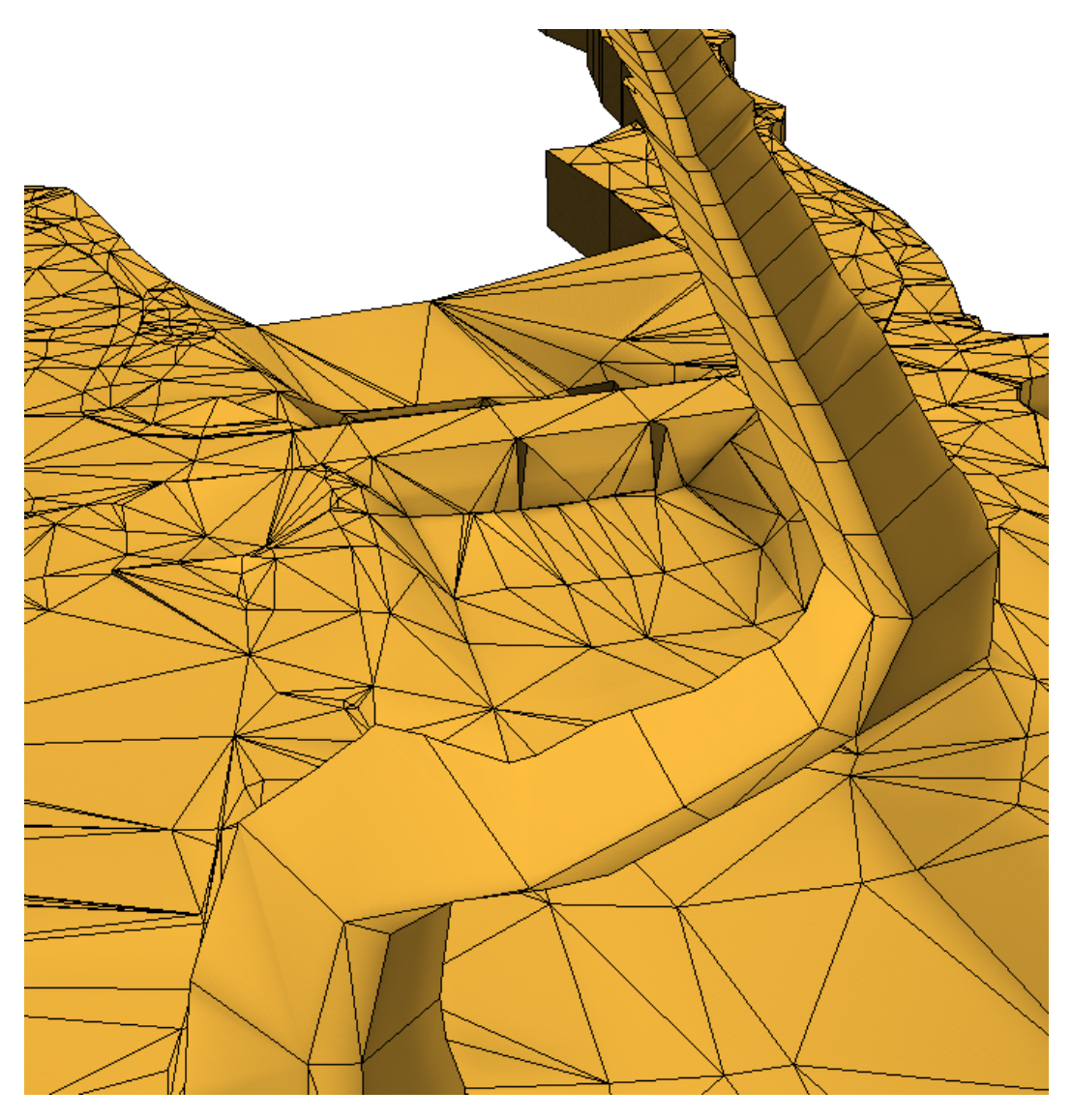

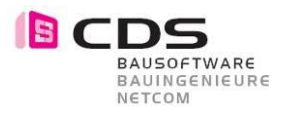

#### 3.8 Verbesserte Böschungsbeschriftung

Bei der Eingabe von Böschungen bleibt das Verhältnis, z.B. 2:3, bestehen. Es wird nicht mehr umgerechnet auf 1:1.5.

| A | bt | rao | 1 |
|---|----|-----|---|
| - | -  | _   | , |

Im Register Einstellungen werden ebenfalls diese Verhältnisse aufgeführt.

#### Geneigte Flächen Х 7// ₽ Farbe Von Bis Anzahl Fläche 1:170.415 25 1824.545 2 1:10.706 -3 [ 35.217 1:7.156 1:7.156 4 • ~ ~ 2:3 2:3 58 2187.980 75 • Г ~ 5:4 5:4 16 65.449 ~ 107 • 54.787:1 54.787:1 1 0.168 4 • e go Schrittweite [y:x] 1:11.43

Für die Plandarstellung werden ebenfalls diese Verhältnisse verwendet.

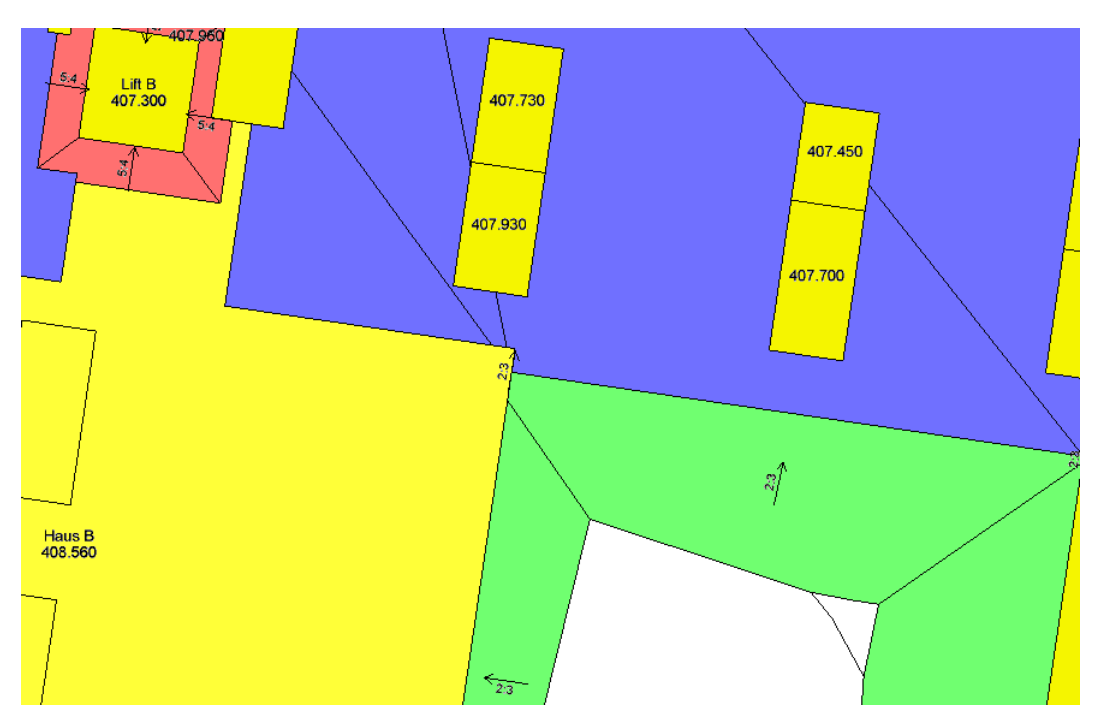

Generell können beliebige Verhältnisse angegeben werden. Das Add-On Baugrube versucht das Verhältnis nachträglich so umzurechnen, dass es keine Kommastellen enthält. Somit wird z.B. aus der Eingabe 2:2.5 das Verhältnis 4:5 umgerechnet.

#### 3.9 Eingabewert mit Komma sind zulässig

Für die Eingabe der Böschungswinkel sind nun auch Kommas zulässig. Bei einer fast senkrechten Böschung können Sie sowohl 89.9 oder 89,9 eingeben.

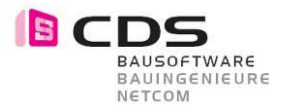

Elemente

~

#### 3.10 Höhere Flexibilität beim Flächenmodifikator

Für Rampen und Tiefgaragen, die aus mehreren geneigten Flächen bestehen, eignet sich der Flächenmodifikator am besten. Mit der Pipette können Sie eine beliebige 3D Fläche übernehmen.

| 24 K<br>27 K |              |                 |        |            | Element | hinzufüg | en 💿   | ~[<br>•] |          |
|--------------|--------------|-----------------|--------|------------|---------|----------|--------|----------|----------|
|              |              | Name            | Form   | Vorgang    | Hal     | Auftrag  | Abtrag | Zeit     |          |
| ۲            | ~            | Gelände 0       | Körper | Brcnt      | 477.740 | 0.0      | 0.0    | 5.3      | <u>^</u> |
| ۲            | $\checkmark$ | Einfahrt Haus B | Fläche | nur Abtrag | 478.930 | 0.0      | 803.4  | 84.9     |          |
| ۲            | $\checkmark$ | Einfahrt Haus A | Fläche | nur Abtrag | 482.840 | 0.0      | 426.0  | 60.9     |          |

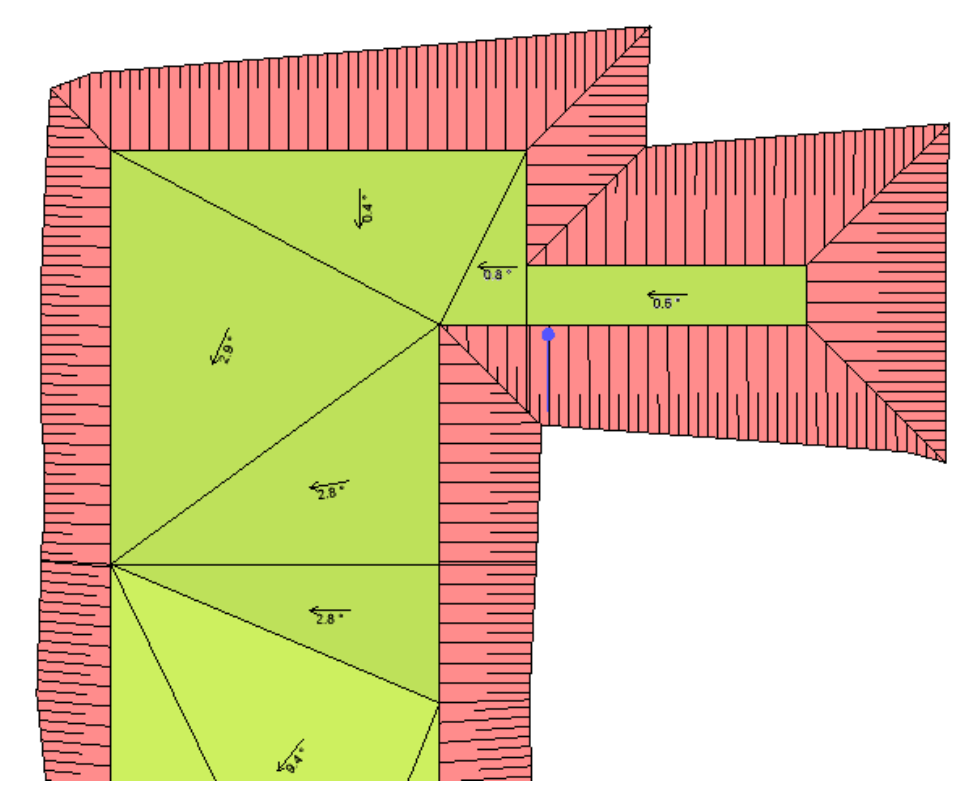

In der Befehlszeile sind alle möglichen Bearbeitungsfunktionen aufgeführt. Welchen Punkt verschieben?(SHIFT+Klick=alle/STRG+Klick=Punkt löschen/SHIFT+STRG+Klick=neue Höhe)

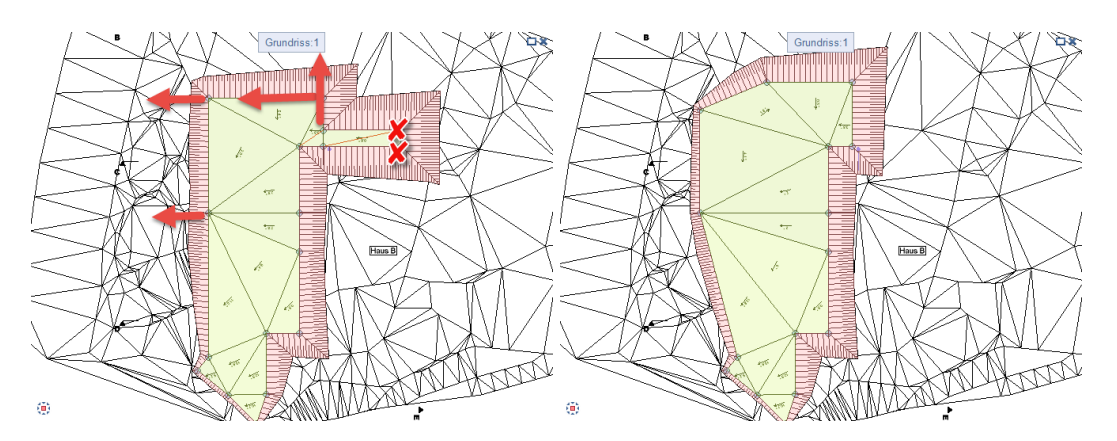

Sie können neu Punkte löschen und im Grundriss verschieben. Die 3D Vermaschung wird nach jeder Modifikation aktualisiert.

Allplan Add-On Baugrube 58 Neues in Version

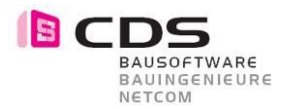

#### 3.11 Sohl-Flächen extrahieren

Bei den Bearbeitungs-Funktionen finden Sie neu den Befehl «Sohl-Flächen extrahieren».

- 3D-Polygonzüge vereinfachen
   Triangulieren
   Diagonalen tauschen
   Punkte ändern/entfernen
   3D-Körper zerlegen
   Punkte projizieren
   Sohl-Flächen extrahieren
- Baugrube modifizieren
- Eizenz anzeigen

In der Praxis kommt es sehr oft vor, dass 3D Modelle der Baukörper bereits vor der eigentlichen Aushubs-Planung erstellt werden. Bauteile, die in mehrere Richtungen geneigt sind, gehören bei Tiefgaragen und Rampen zum Alltag.

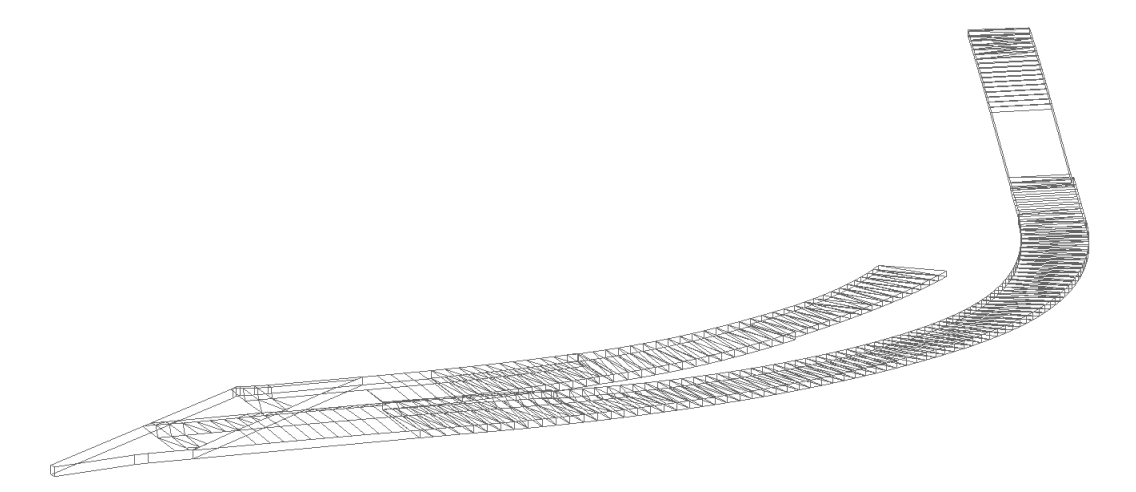

Die neue Funktion generiert aus der Unterseite der Bauteile 3D Flächen. Sie funktioniert sowohl für Architekturbauteile wie z.B. Fundamentplatte, Decken, Einzelfundament, Wänden usw. und auch für 3D Körper.

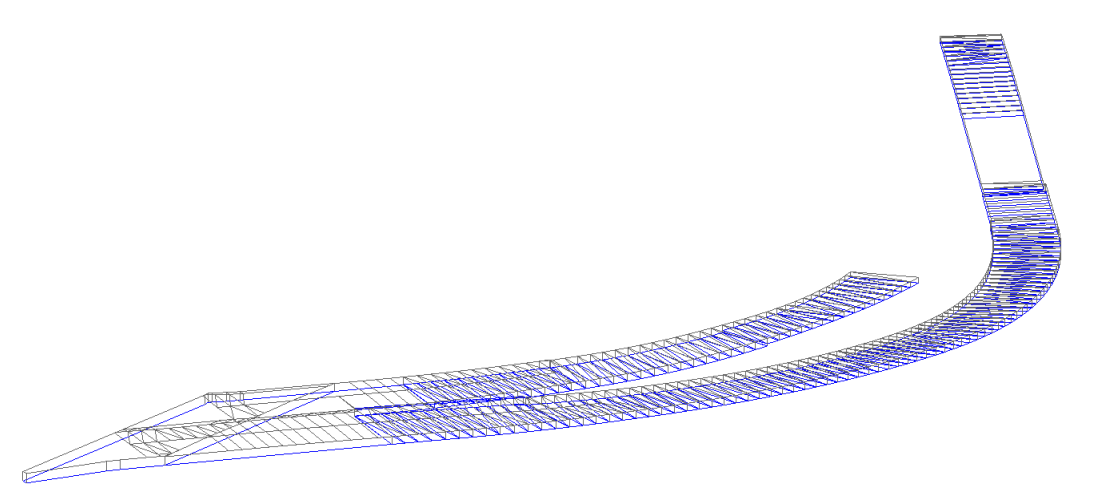

Die neu erstellten 3D Flächen können Sie mit den Modellierfunktionen (z.B. trennen) weiterbearbeiten. Anschliessend können diese Flächen wieder in eine Baugrube integriert werden.

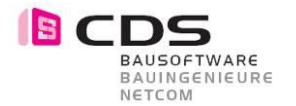

Bei der Übernahme von 3D Flächen in die Baugrube wird die 3D Fläche zusätzlich überprüft. Vertikale Randkanten sind bei Flächenverbünden nicht erlaubt. In diesem Fall erscheint eine Hinweismeldung.

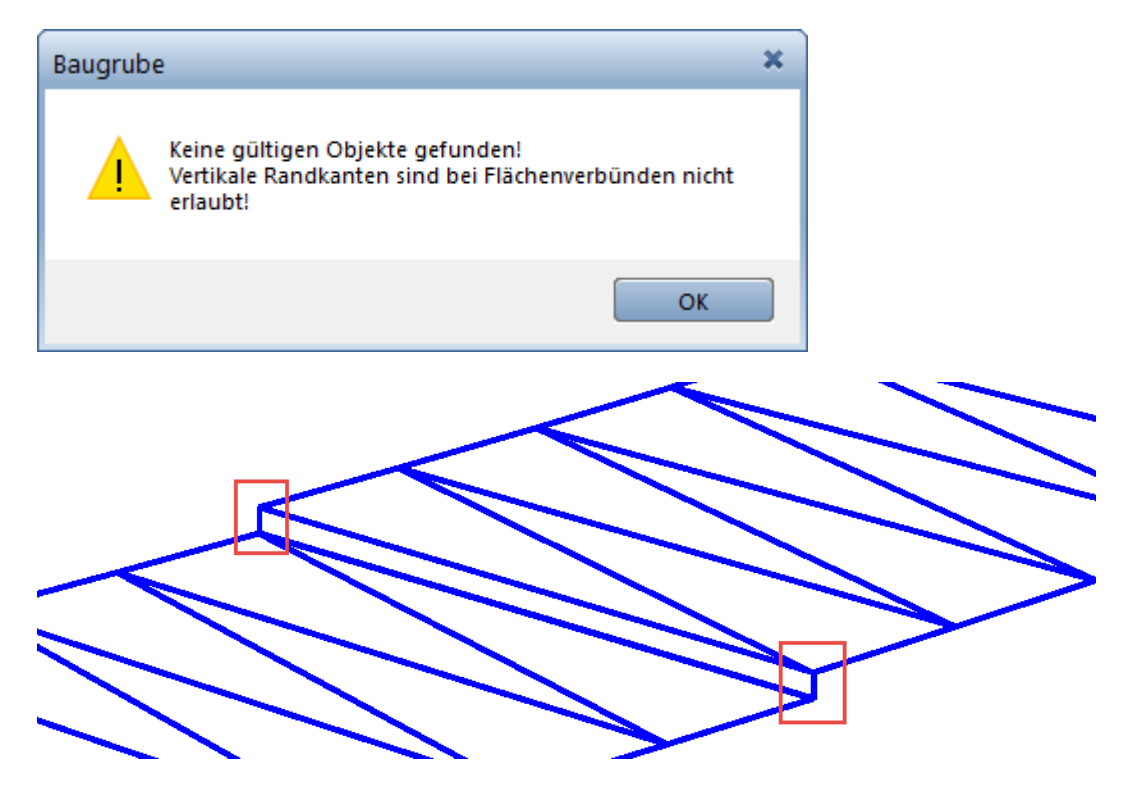

Trennen Sie in solchen Fällen die Flächen in mehrere Elemente auf. Überflüssige 3ecke können Sie ebenfalls löschen.

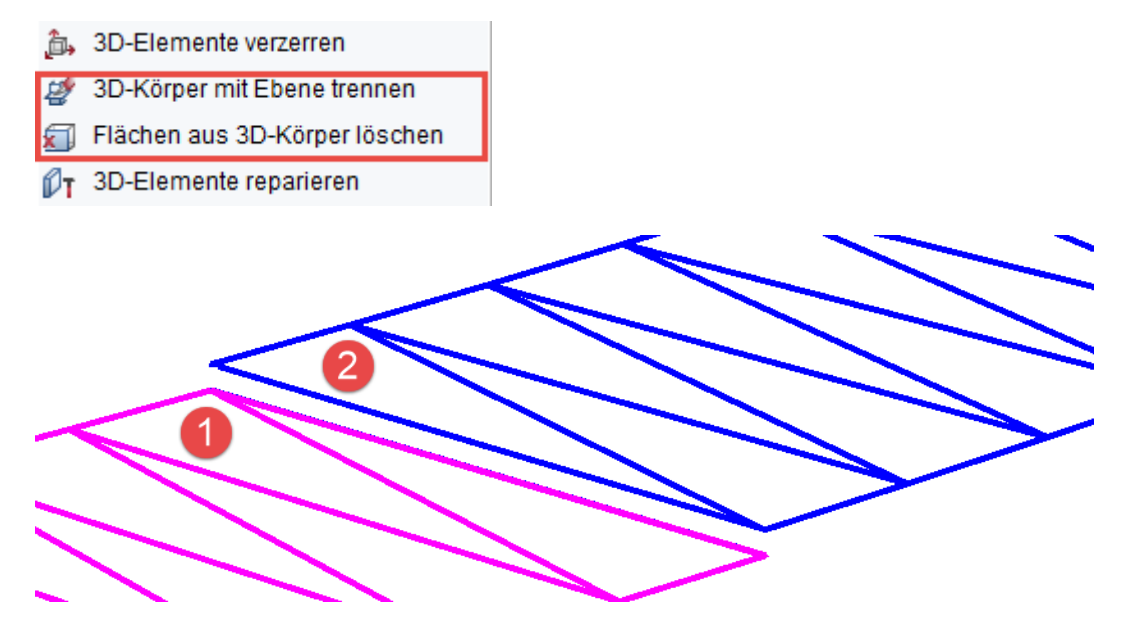

Für die Übernahme von ganzen Untergeschossen empfehlen wir Ihnen, die 3D Bauteile zuerst mit der Funktion «Elemente teilbildübergreifend kopieren und wandeln» auf ein leeres Teilbild als 3D Körper zu kopieren. Bevor Sie nun die Sohlfläche extrahieren, sollten Sie die 3D Körper noch vereinigen.

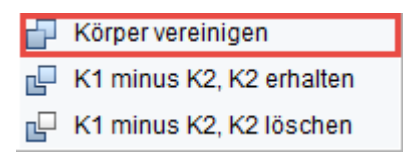

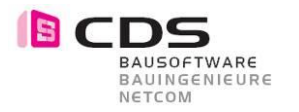

#### 3.12 Abstand Boden Baugrubenkörper zum Aushub

Die Unterkante des Geländekörpers wird beim Erstellen immer 1 Meter unter den tiefsten Punkt gelegt.

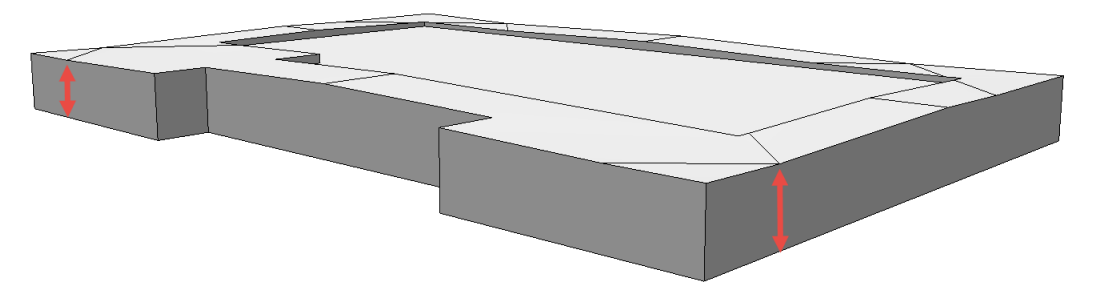

In Register Einstellungen können Sie nun diesen Wert selber setzen.

| Einstellun            | gen                                |       |                        | Volu      | Offs                         | set Ho          | öhe<br>ung                     | 0.<br>Automa | .0000<br>itisch | Flemente      | CICILICITIC   |
|-----------------------|------------------------------------|-------|------------------------|-----------|------------------------------|-----------------|--------------------------------|--------------|-----------------|---------------|---------------|
|                       |                                    |       | V                      | orschau   | bei Änd                      | erung           | gen                            | Detaillie    | ert •           |               | ה             |
|                       |                                    |       | v                      | /inkel-/i | Neigung                      | sanga           | abe                            | Prozent      | •               |               |               |
|                       |                                    |       |                        | Absta     | nd Mod                       | ellbo           | den                            | 0.20         | 000             | Dare          | Cals          |
|                       |                                    |       |                        | Abst      | and Höł                      | nenlin          | ien                            | 1.00         | 000             |               | 5             |
| Geneigte              | Elächen —                          |       |                        |           |                              |                 |                                |              |                 |               |               |
| 2                     | nachen                             |       |                        |           |                              |                 |                                |              |                 |               | uadunua       |
| Von                   | Bis                                | ,     | Anzahl                 | Fläche    |                              | ₽               |                                | Farbe        | X               | Einstellunden | มลดีแกแลารแก  |
| Von                   | Bis<br>2.000                       | 2.000 | Anzahl<br>14           | Fläche    | 73.921                       | <b>A</b>        | <i>∭</i>                       | Farbe        |                 | Finctallingan | Laphaniansula |
| Von                   | Bis<br>2.000                       | 2,000 | Anzahl<br>14           | Fläche    | 73.921<br>Schrittv           | €<br>Veite      | <b>///</b><br><b>//</b><br>[%] | Farbe        |                 | Finctelluncen | CINISICAIN    |
| Von                   | Bis<br>2.000                       | 2.000 | Anzahl<br>14           | Fläche    | 73.921<br>Schrittv           | ₽<br>₽<br>weite | <b>%</b>                       | Farbe        |                 | Finstellingen | cinstellungen |
| Von<br>I<br>Horizonta | Bis<br>2.000<br>Ile Flächen<br>Bis | 2.000 | Anzahl<br>14<br>Anzahl | Fläche    | 73.921<br>Schrittv<br>Fläche | veite           | <b>%</b>                       | Farbe        |                 | Finctellingen | rinsenungen   |

Somit können Sie z.B. das Add-On Baugrube auch sehr gut für eine Flachdachplanung verwenden. In diesem Beispiel wurden die Gefälle der Dämmung berechnet.

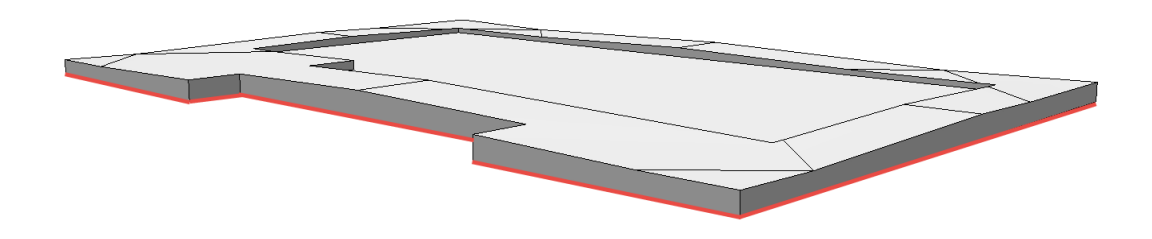

Ein zweites Beispiel aus der Praxis sind Baugruben mit Spundwänden. Dabei muss der Abstand meistens erhöht werden, da ansonsten die vertikalen Profile unten aus dem Gelände herausragen würden.

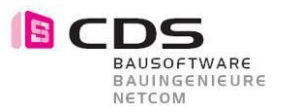

#### 3.13 Abstand Höhenlinien min. 0.01m

Sie können jetzt die Höhenlinien im Abstand von 1cm definieren.

| <ul> <li>Einstellungen</li> </ul> |       |        |                 |           |             |            | ente     |
|-----------------------------------|-------|--------|-----------------|-----------|-------------|------------|----------|
|                                   |       |        | Off             | set Höhe  | 0.0000      |            | Elem     |
|                                   |       |        | Volumenber      | echnung   | Automatisch | •          |          |
|                                   |       | V      | orschau bei Änd | lerungen  | Detailliert | •          | p        |
|                                   |       | V      | Vinkel-/Neigung | Isangabe  | Prozent     | •          | tellur   |
|                                   |       |        | Abstand Mod     | ellboden  | 0.2000      |            | Darst    |
|                                   |       |        | Abstand Höl     | henlinien | 0.0100      |            | Ц        |
| Geneigte Fläcl                    | hen   |        |                 |           | (           | X          | ellungen |
| Von                               | Bis   | Anzahl | Fläche          | ⋑         | Farbe       |            | Einst    |
| 2.000                             | 2.000 | ) 14   | 73.921          | <b>~</b>  | 2 🗖 🗸       |            |          |
|                                   |       |        | Schritt         | weite [%] | 8.749       | <i>₽</i> ₽ |          |

Damit lassen sich auch Schichtenmodelle mit einer Plattenstärke von 1cm erstellen.

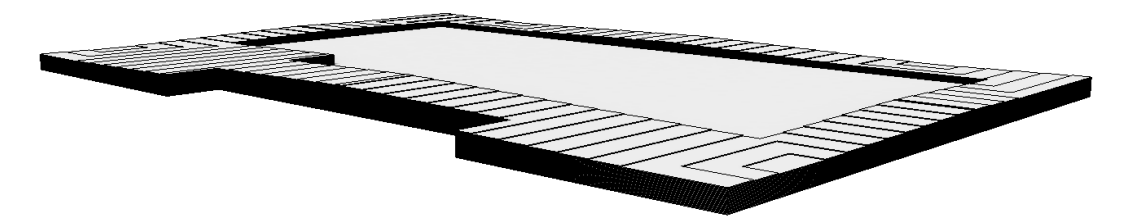

Bei sehr flachen Modellen wie z.B. Rampen, Vorplätzen, Tiefgaragen, erhalten Sie dadurch eine bessere Schichtmodelldarstellung.

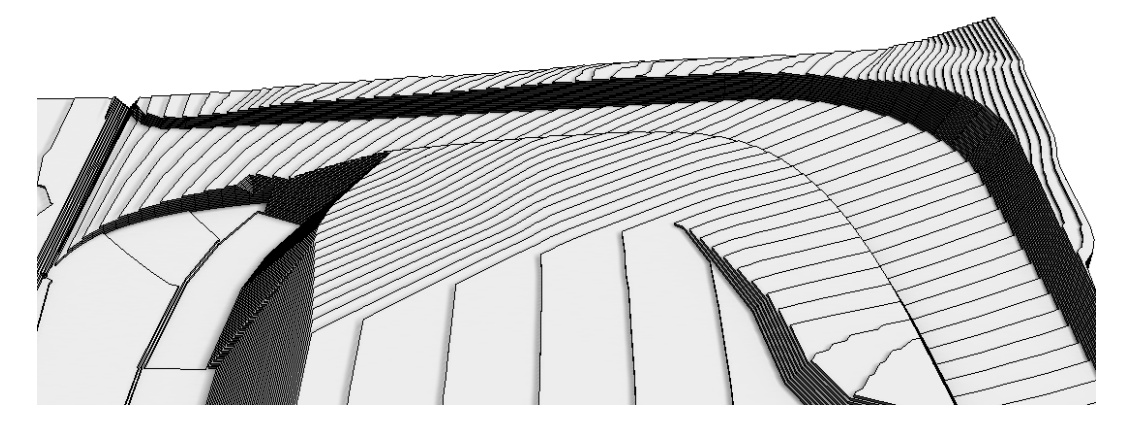

#### 3.14 Höhenoffset-Wert ab -10'000m

In den Einstellungen können Sie nun den Höhenoffset-Wert ab -10'000 M.ü.M. einstellen.

| - Einstellungen |                |               | ente |
|-----------------|----------------|---------------|------|
|                 | Offset Höhe    | -10000.0000   | lem  |
| Volu            | umenberechnung | Automatisch 💌 |      |

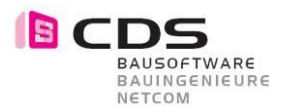

#### 3.15 Farbe für Beschriftung wählbar

Die Farbe für die Beschriftung im Grundriss können Sie nun jederzeit ändern.

| ▶ 3D-Darstellung                                         | Darstellungen in Vorschau<br>Darstellung der Oberschichten | Anzeigen | Elemente       | clemente      |
|----------------------------------------------------------|------------------------------------------------------------|----------|----------------|---------------|
| <ul> <li>2D-Darstellung</li> <li>Beschriftung</li> </ul> |                                                            |          | Contellino     | Darsteining   |
|                                                          | Farbe<br>Textfont<br>Texthöhe                              | 1        | Einstelltungen | EINSteinuigen |
|                                                          |                                                            | 🗹 Höhe   | _              |               |

#### 3.16 Unterschiedliche Farbe der Pfeile für Versatz und Gefälle

Für eine bessere Darstellung wurden die Vorschaupfeile für den Arbeitsraum Auf- und Abtrag unterschiedlich gewählt.

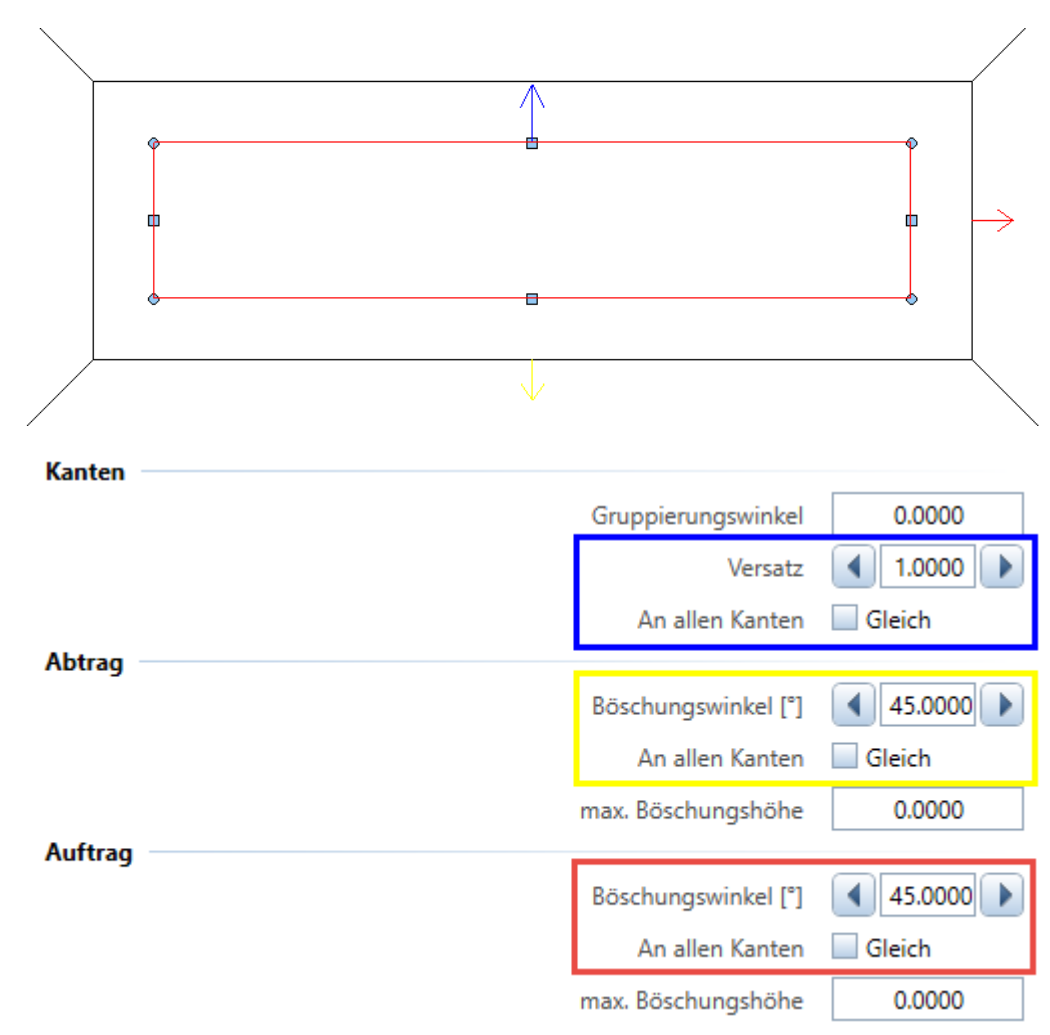

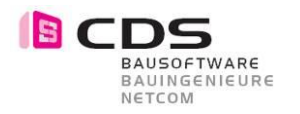

## 3.17 Sprachlokalisierung für Tschechien

Das Add-On Baugrube ist nun auch in tschechischer Sprache erhältlich.

| Vytvořit Vytvořit<br>júhelník stavební já            |                                                                  |
|------------------------------------------------------|------------------------------------------------------------------|
| énit<br>Part San San San San San San San San San San | t Promítnout Extrahovat Upravit<br>o body plochy pod stavební já |
| Flementy                                             |                                                                  |
| Přidat element 💽                                     |                                                                  |
|                                                      |                                                                  |
| Název Tvar Proces Výška Násyp V                      | /ýkop Čas                                                        |
|                                                      | 0.0 0.0                                                          |
| S V Objekt i N-uneinik jen vykop -1.000 0.0          | 12.1 1.8 9<br>N                                                  |
| Suma vykop [m]                                       |                                                                  |
| Suma Nasyp [m <sup>-</sup> ]                         | 0.0                                                              |
| Element                                              | istave                                                           |
|                                                      |                                                                  |
|                                                      | Aktivní                                                          |
| Název                                                | Objekt 1                                                         |
| Proces                                               | jen výkop 🔻                                                      |
| Vazba na                                             | Terén 0                                                          |
| Popis                                                | ✓ Název                                                          |
|                                                      | Výška                                                            |
| N-úhelník<br>Dřevastí                                |                                                                  |
| Vizie Vizie                                          |                                                                  |
| Vyska                                                | 0,0000                                                           |
| Deita                                                | 2 0000                                                           |
|                                                      | 0.0000                                                           |
| Skion [1]                                            | 0.0000                                                           |
| Hrany                                                | 0.0000                                                           |
| Úhel sdružení hran                                   | 0.0000                                                           |
| Ofset                                                | 0.0000                                                           |
| Pro všechnv hranv                                    | ✓ stejný                                                         |
| Výkop —                                              |                                                                  |
| Úhel svahu [°]                                       | 45.0000                                                          |
| Pro všechny hrany                                    | 🗹 stejný                                                         |
| max. výška svahu                                     | 0.0000                                                           |
|                                                      |                                                                  |

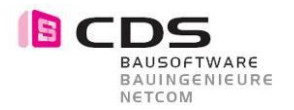

#### 3.18 Sprachlokalisierung für Türkei und Kroatien

Das Add-On Baugrube ist nun auch in türkische und kroatische Sprache erhältlich.

#### 3.19 Freigabe für Allplan 2019

Mit der Version 2.0.0.1 ist nun auch die Baugrube für Allplan 2019 freigegeben.

#### 3.20 Hintergrundfarbe für Beschriftung

Mit der Version 2.0.0.3 ist diese Funktion in Allplan 2018 und 2019 für Sie verfügbar.

Die Beschriftungstexte können wahlweise mit mit einer Füllfläche belegt werden. Somit können sie z.B. das Böschungsmuster mit dem Neigungstext ausstanzen.

Beschriftung

| Farbe        | 1                |
|--------------|------------------|
| Textfont     | <b>T</b> arial ▼ |
| Texthöhe     | 5.0000           |
| Füllfläche   | Hintergrundfarbe |
| Andere Farbe | -                |
|              | 🗹 Name           |
|              | 🗹 Höhe           |

#### 3.21 Schnittfarbe für Geländekörper

Die Farben der Geländekörper werden neu auf für die Schnittflächen zugewiesen. Somit werden in den Schnitten auch die Geländeschichten sichtbar.

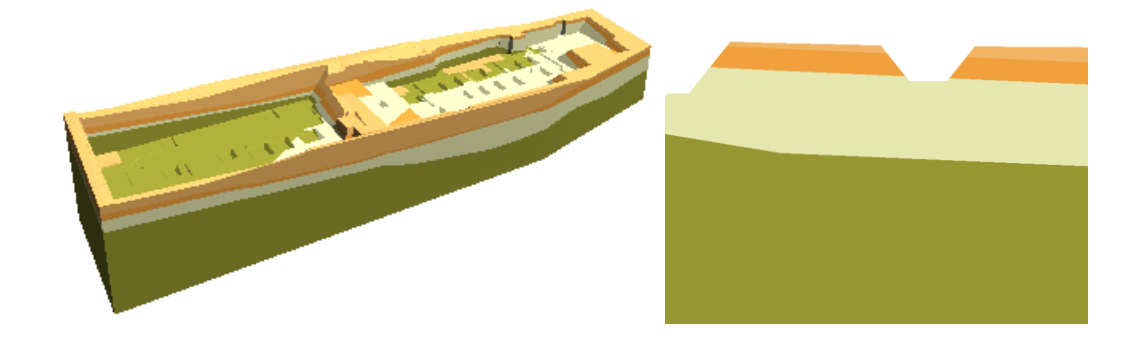

#### 3.22 Farbe «Abtrags Pfeil» – neu in Orange

Für eine bessere Lesbarkeit wurde der «Abtrags Pfeil» von Gelb auf Orange geändert.

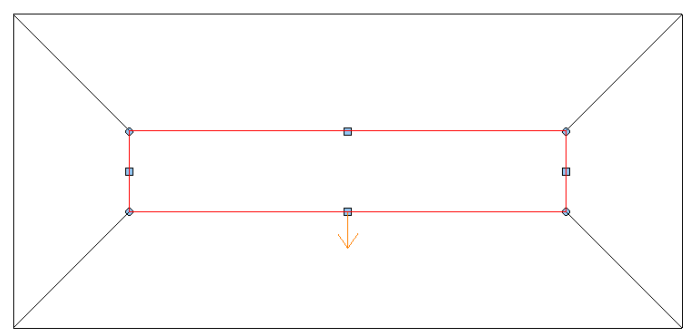

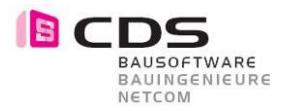

#### 3.23 Senkrechte Flächen: Farbig

Neu können auch Senkrechte Flächen mit einer Farbe belegt werden und werden in der Auswertung der Flächen berücksichtigt.

| Von     | Bis    | Anzahl   | Fläche   | ₽     |       | Farbe  |     |
|---------|--------|----------|----------|-------|-------|--------|-----|
| 3.424   | 8.424  | 24       | 109.218  | ~     | ~     | 23 🔳   | •   |
| 10.248  | 15.248 | 4        | 88.590   | ~     | ~     | 23 🗖   | •   |
| 20.000  | 20.000 | 1        | 16.316   | ~     | ~     | 191 🗖  | -   |
| 45.000  | 45.000 | 568      | 3816.066 | ~     | ✓     | 191 🗖  | -   |
| 90.000  | 90.000 | 34       | 823.346  | ~     | ~     | 63 🗖   | •   |
| <b></b> |        |          | Schritt  | weite | : [°] | 5.0000 | es. |
|         |        | <u> </u> |          |       |       |        |     |
|         |        |          |          |       |       |        |     |

#### 3.24 Verbesserung beim Multi-Edit

Sie haben neu beim Multi-Edit für "alle Kanten gleich (Versatz)" und für "alle Böschungen gleich (Abtrag und Auftrag)" zum Ändern verfügbar.

Somit können sie einfach in einer Baugrube alle Böschungen auf z.B. 90 Grad modifizieren und den Arbeitsraum entfernen. Somit reduziert sich in diesem Beispiel die Baugrube auf den Gebäudekörper. Damit lassen sich schnell Hinter Füllungen rechnen.

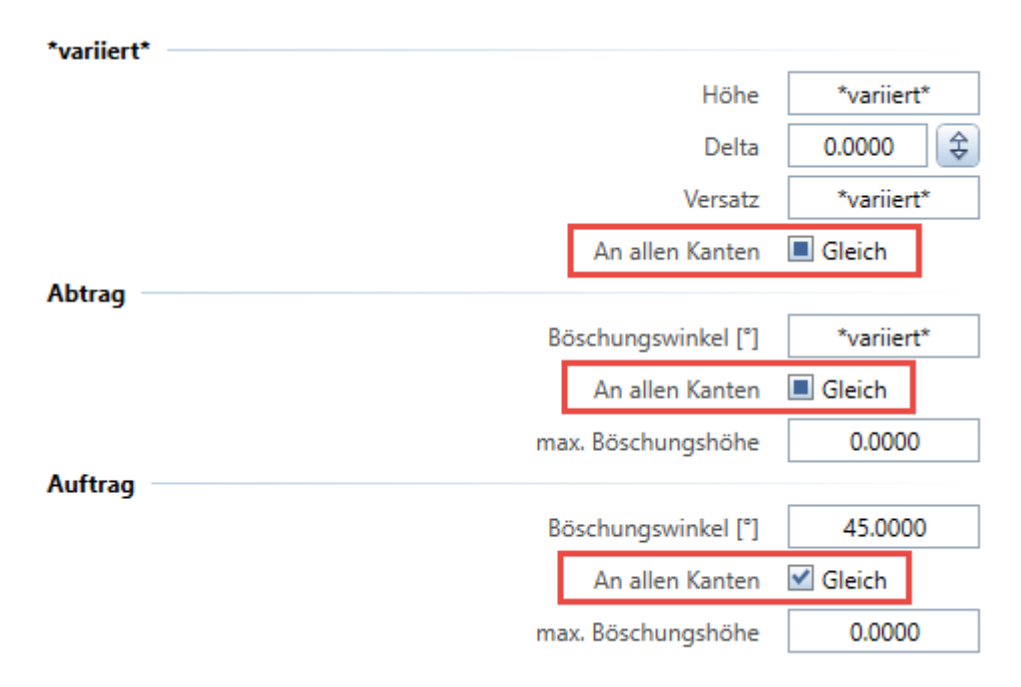

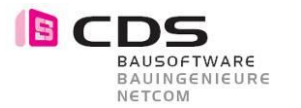

#### 3.25 Offset 1 cm unten bei Auftragskörper

Beim Erstellen eines Auftrags wird der Körper unten mit 1 cm Offset in Z-Richtung erstellt. Somit ist es nun einfach eine Begrenzung zu erstellen die genau am Geländerand verlaufen soll. Diese Begrenzung wird natürlich nur benötigt, wenn der Auftragskörper sehr nahe am Rand liegt und somit über das Gelände hinausschiesst.

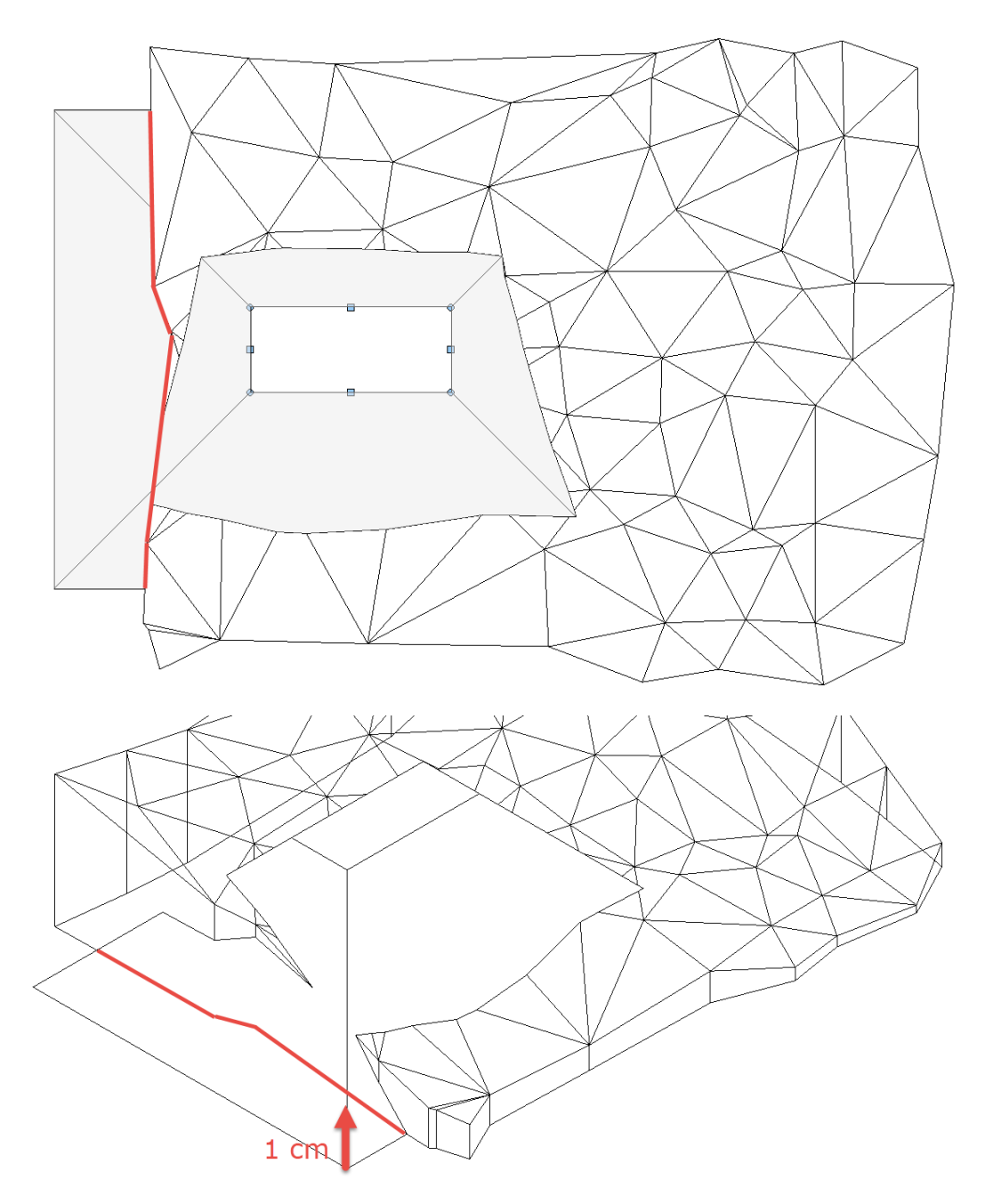

Ein sehr guter Nebeneffekt des Offsets ist, dass es weniger Verschneidungsprobleme beim Auftrag gibt.

#### 3.26 Verbesserte italienische Übersetzung

Die Sprachen Lokalisierung für Italien wurden an diversen stellen verbessert.

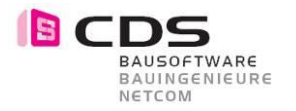

#### 3.27 Freie Böschung bis zur Begrenzung

Mit der Version 2.0.0.5 ist diese Funktion in Allplan 2018 bis 2020 für Sie verfügbar.

Beim Auf- und Abtrag ist es neu möglich die Böschung in einem freien Winkel bis zur Begrenzung laufen zulassen. Diese Böschungsart steht Ihnen zur Verfügung sobald die Begrenzung aktiviert ist.

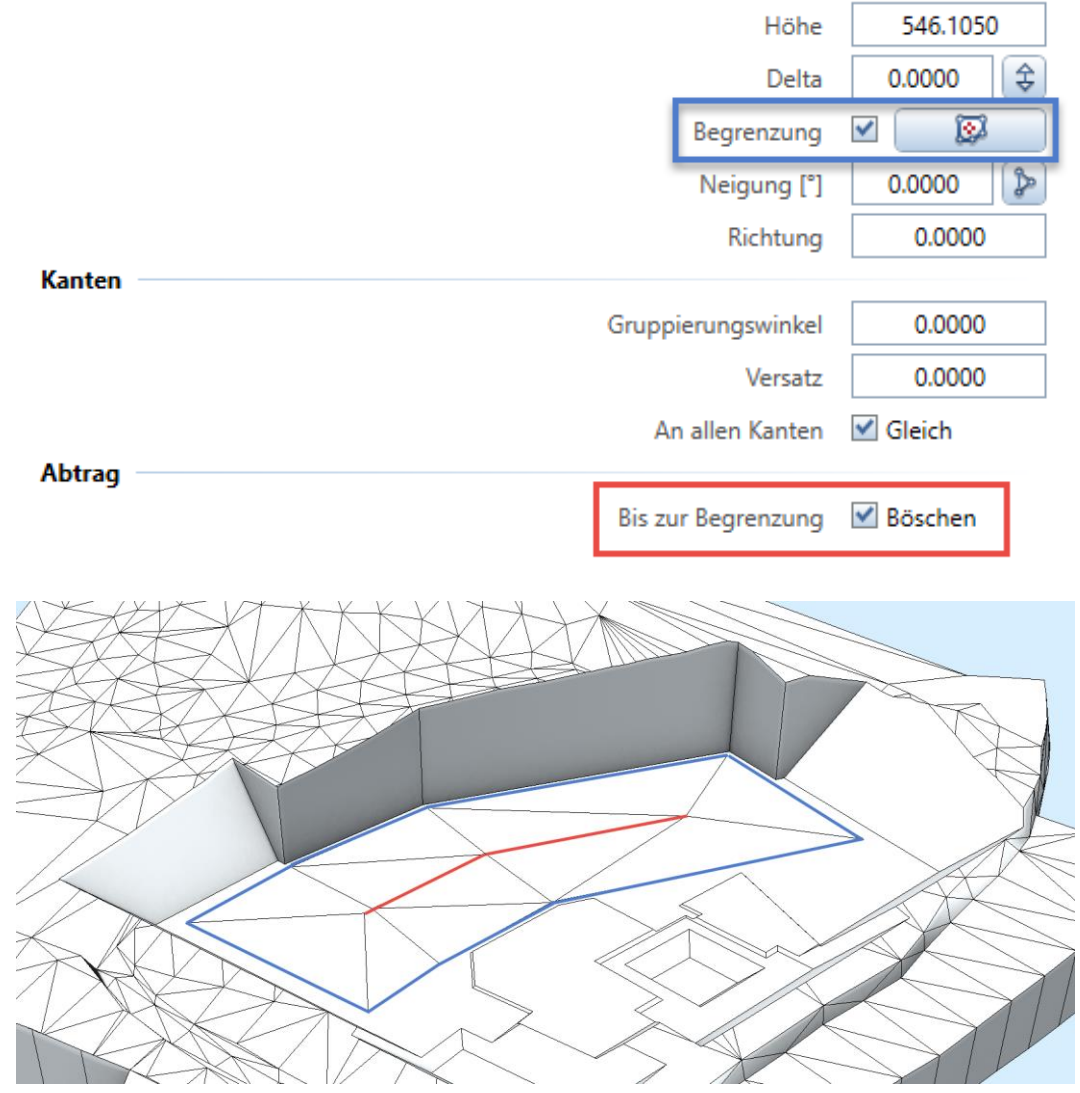

Diese Böschungsart kann in diversen Anwendungsfällen sehr nützlich sein. Hier sehen sie eine Tiefgarage mit Gefällen.

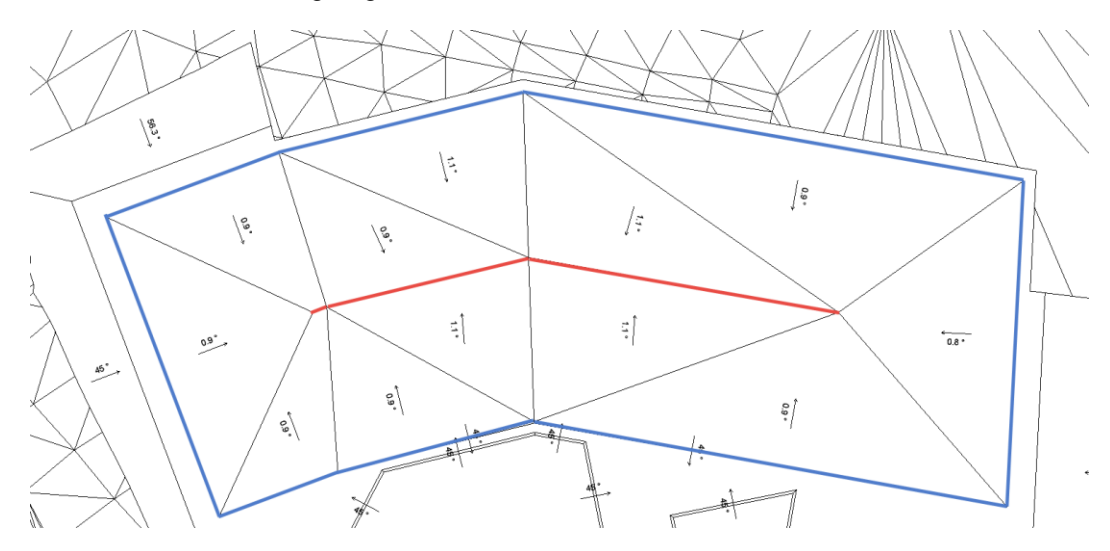

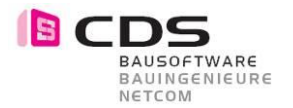

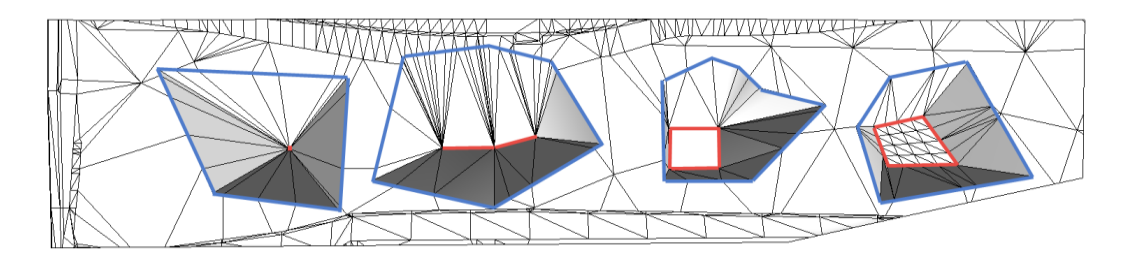

Die neue Böschungsart steht ihnen für alle Modifikator Arten zur Verfügung. In dieser Abbildung sehen sie Punkt, Polylinie, Polygon und Flächen als Modifikatoren.

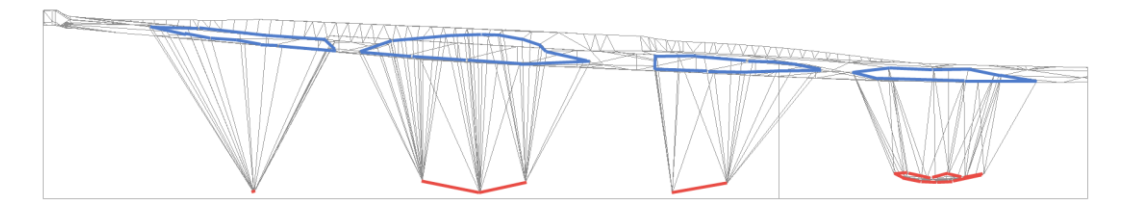

Die 2D Begrenzung (Blaue Linie) wird bei dieser Böschungsart von oben auf den Geländekörper projiziert. Dieser 3D Polygonzug wird dann mit einem Algorithmus mit dem roten Modifikator vermascht.

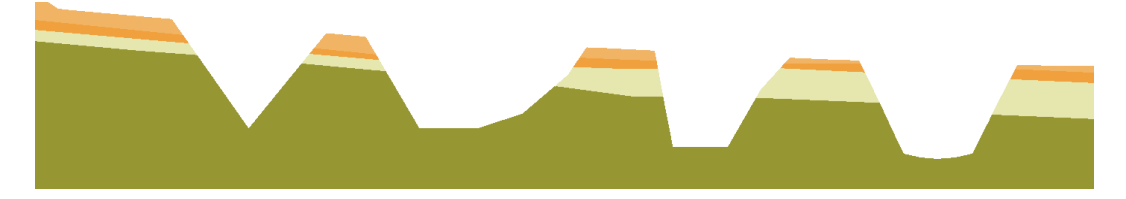

Bei Gelände mit mehreren Schichten (z.B. mit Felsschicht, usw.) wird die Begrenzung immer auf das Gesamtgelände projiziert. Dafür muss im Hintergrund zuerst alle Schichten zu einem Körper verbunden werden. Je nach Anzahl Punkte der Geländeschichten kann dieser Prozess einen Moment dauern.

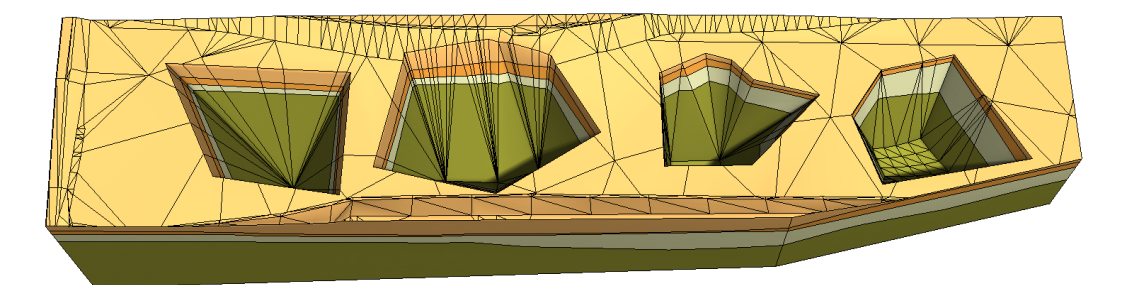

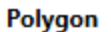

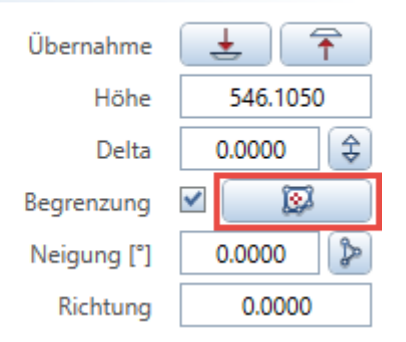

Die Begrenzung kann jederzeit mit einem beliebigen Polygon eingegeben werden. Somit können sie auch von einem Lageplan z.B. eine Grundstücksgrenze oder einen bestehenden Strassenrand übernehmen.

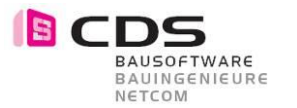

#### 3.28 Optimierte Darstellung in Ansichten und Schnitte

Mit Allplan 2020-1 wurden die Ansichten und Schnitte erweitert, dass auch Makrofolien mit einer Zuweisung von Zeichnungstypen verwendet werden können. Diese Erweiterung hatte zufolge, dass die Baugrube leider falsch in Schnitten und Ansichten dargestellt wurde.

Mit der Version 2.0.0.6 ist das Baugruben für Allplan 2020-1 optimiert. Die einzelnen Makrofolien werden jetzt ohne Zeichnungstypen gespeichert.

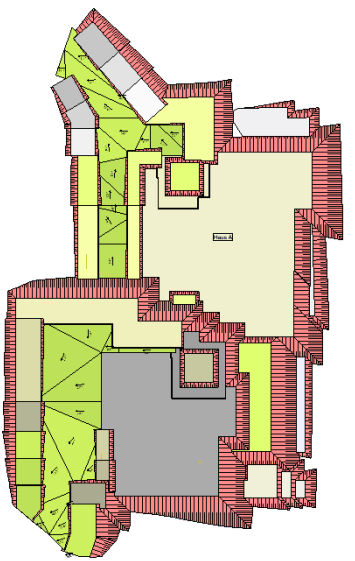

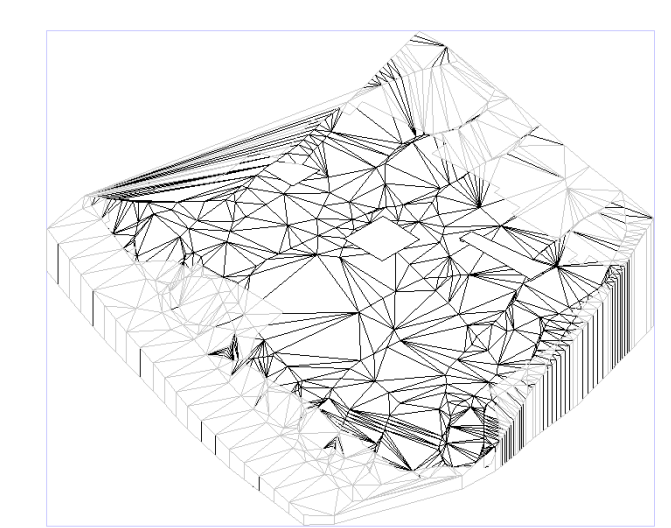

Falsche Darstellung der Baugrube mit «unsichtbaren Makrofolien» (Allplan Version 2020-1 mit Add-On Baugrube 2.0.0.5)

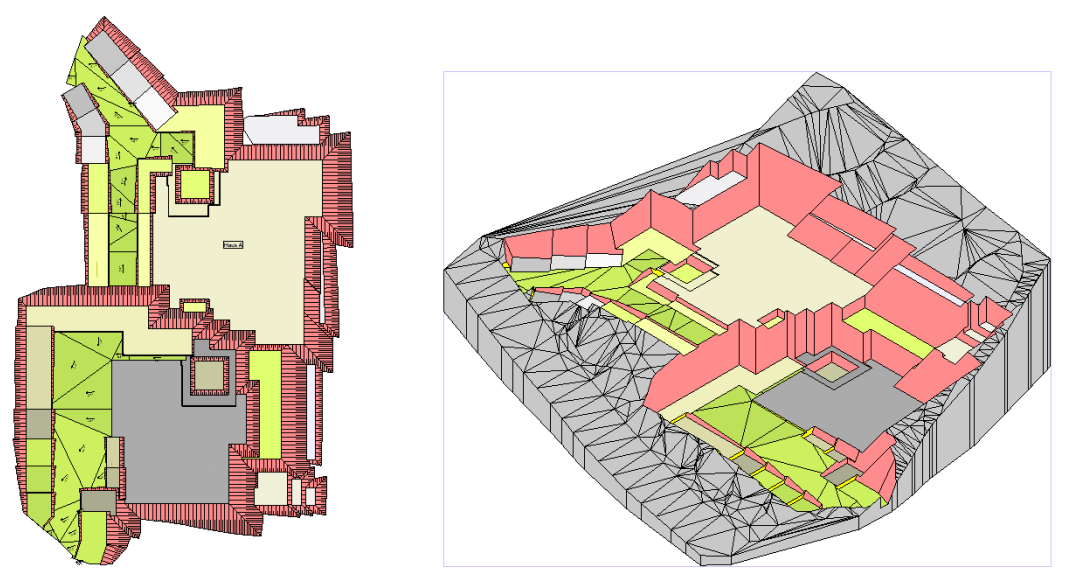

Korrekte Darstellung der Baugrube ohne «unsichtbare Makrofolien» (Allplan Version 2020-1 mit Add-On Baugrube 2.0.0.6)